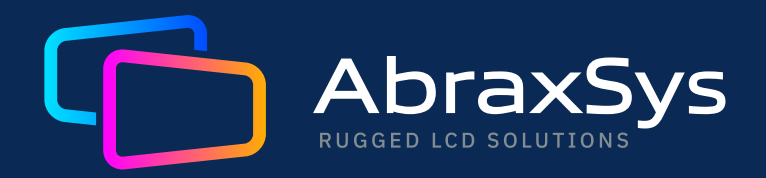

# USER GUIDE PANEL PC

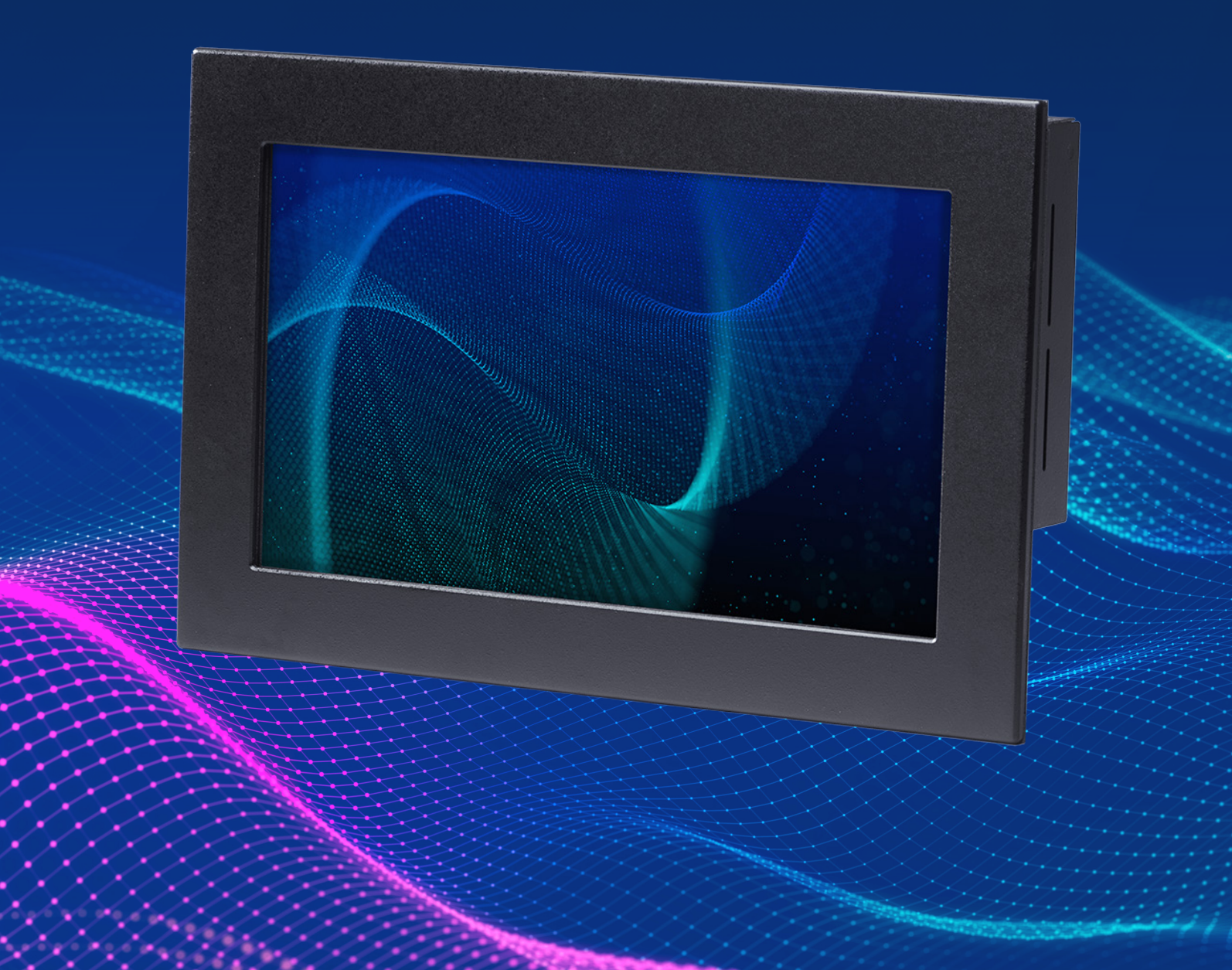

#### FCC Statement

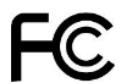

THIS DEVICE COMPLIES WITH PART 15 FCC RULES. OPERATION IS SUBJECT TO THE FOLLOWING TWO CONDITIONS:

(1) THIS DEVICE MAY NOT CAUSE HARMFUL INTERFERENCE.

(2) THIS DEVICE MUST ACCEPT ANY INTERFERENCE RECEIVED INCLUDING INTERFERENCE THAT MAY CAUSE UNDESIRED OPERATION.

THIS EQUIPMENT HAS BEEN TESTED AND FOUND TO COMPLY WITH THE LIMITS FOR A CLASS "A" DIGITAL DEVICE, PURSUANT TO PART 15 OF THE FCC RULES. THESE LIMITS ARE DESIGNED TO PROVIDE REASONABLE PROTECTION AGAINST HARMFUL INTERFERENCE WHEN THE EQUIPMENT IS OPERATED IN A COMMERCIAL ENVIRONMENT. THIS EQUIPMENT GENERATES, USES, AND CAN RADIATE RADIO FREQUENCY ENERGY AND, IF NOT INSTALLED AND USED IN ACCORDANCE WITH THE INSTRUCTION MANUAL, MAY CAUSE HARMFUL INTERFERENCE TO RADIO COMMUNICATIONS.

OPERATION OF THIS EQUIPMENT IN A RESIDENTIAL AREA IS LIKELY TO CAUSE HARMFUL INTERFERENCE IN WHICH CASE THE USER WILL BE REQUIRED TO CORRECT THE INTERFERENCE AT HIS OWN EXPENSE.

#### Notice

This guide is designed for experienced users to setup the system within the shortest time. For detailed information, please always refer to the electronic user's manual.

Each and every AbraxSys product is built to the most exacting specifications to ensure reliable performance in the harsh and demanding conditions typical of industrial environments. Whether your new AbraxSys device is destined for the laboratory or the factory floor, you can be assured that your product will provide the reliability and ease of operation for which the name AbraxSys has come to be known.

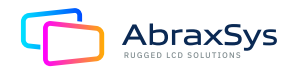

# **Table of Contents**

- 1. Getting Started
- 2. Hardware Configuration
- 3. BIOS Setup
- 4. Drivers Installation
- 5. Product Safety Precautions
- 6. Inspection of your AbraxSys PC
- 7. Unpacking your AbraxSys PC
- 8. What's included with your AbraxSys PC
- 9. Connecting the AbraxSys PC
- 10. Power
- 11. Cleaning & Caring
- 12. Mounting
- 13. Touch Screen Types & Drivers
- 14. Dimming

# 1. Introduction

# **1.1 SAFETY PRECAUTIONS**

# 🔔 WARNING!

Always completely disconnect the power cord from your chassis whenever you work with the hardward. Do not make connections while the power is on. Sensitive electronic components can be damaged by sudden power surges. Only experienced electronics personnel should open the PC chassis.

Always ground yourself to remove any static charge before touching the CPU card. Modern electronic devices are very sensitive to static electric charges. As a safety precaution, use a grounding wrist strap at all times. Place all electronic components in a static-dissipative surface or static-shielded bag when they are not in the chassis.

# **1.2 SYSTEM SPECIFICATIONS**

| Product Specification |                                                                                                    |  |
|-----------------------|----------------------------------------------------------------------------------------------------|--|
| CPU                   | Onboard Tiger Lake U 11th Intel® Core <sup>™</sup> SoC i7/i5/i3 & Celeron®BGA Processor<br>Intel® CoreTM i7-1185G7E, i7-1185GRE (up to 4.4GHz,<br>quad-core, 12M Cache, TDP: 28/15/12W)*<br>Intel® Core <sup>™</sup> i5-1145G7E, i5-1145GRE (up to 4.1GHz, quad-core, 8M Cache,<br>TDP: 28/15/12W)*<br>Intel® Core <sup>™</sup> i3-1115G4E, i3-1115GRE (up to 3.9GHz, dual-core, 6M Cache,<br>TDP: 28/15/12W)*<br>Intel® Celeron® 6305E (up to 1.8GHz, dual-core, 4M Cache, TDP: 15W)<br>*Intel spec, check with PM's order information. |  |
| BIOS                  | AMI UEFI BIOS, 256Mbit SPI Flash ROM                                                                                                    |  |
| I/O Chip              | EC-IT8528E<br>Fintek F81216HD-I                                                                                                    |  |
| System Memory         | Two 260-pin DDR4 3200 MHz SO-DIMM socket, supports up to 64GB Max<br>(non ECC only)                                                                                                    |  |
| Watchdog Timer        | H/W Reset, 1sec 65535sec./min. 1sec. or 1min. step                                                                                                    |  |
| H/W Status<br>Monitor | CPU temperature monitoring<br>Voltages monitoring<br>CPU fan speed control                                                                                                    |  |

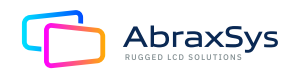

| RAID | Core i SKU CPU support RAID<br>Celeron SKU CPU no support RAID<br>SATA1 & 2 (RAID0/1)                                   |  |
|------|----------------------------------------------------------------------------------------------------|--|
| ТРМ  | Onboard NuvoTon NPCT754AADYX support TPM 2.0                                                                            |  |
| iAMT | Core i5/7 SKU CPU support IAMT<br>Celeron SKU CPU no support iAMT                                                       |  |
|      | Expansion Slot                                                                                                    |  |
|      | 1M 2.Tura D.70/2/7052/22/2/2260/2200                                                                                    |  |
|      | I X M.Z Type B 5042/5052/2242/2260/2280                                                                                 |  |
|      | with 1 x SIM card slot support WWAN+GNSS or NVMe (SATA) SSD                                                             |  |
|      | <ul> <li>* 1: If M.2 Key B needs to support 2 x PCI-e x 1, The LAN4 needs to be removed<br/>by BOM optional.</li> </ul> |  |
|      | Support PCI-e x2 function, need to modify the ME settings.                                                              |  |
| M 2  | *1: Where there is no LAN4, 2nd PCI-e functionable (By BOM): When support PCI-e x2 function, need request ME setting.   |  |
|      | *2: SATA 2 share with M.2 key B SATA                                                                                    |  |
|      | Only supports one SIM card                                                                                              |  |
|      | Does not support 12S and PCM functions                                                                                  |  |
|      | 1 x M.2 Key E 2230 support WiFi module and CNVi (1 x PCI-e x1 & USB 2.0 Signal)                                         |  |
|      | Does not support PCM/12S and UART/SDIO functions                                                                        |  |

\*Due to support Intel CNVI function, please do not use support UART or SDIO module to avoid misfunction.

| Storage |                                                                                       |  |
|---------|---------------------------------------------------------------------------------------|--|
| M.2     | 1 x M.2 Type B 3042/3052/2242/2260/2280 NVMe SSD<br>*SATA 2 share with M.2 key B SATA |  |
| SATA    | 2 x SATA III, 1 x SATA Power<br>*SATA 2 share with M.2 key B SATA                     |  |

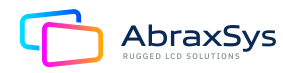

| Edge I/O |                                                                                                    |  |
|----------|----------------------------------------------------------------------------------------------------|--|
| LAN      | 1 x Intel® 1225IT 2.5 Gigabit Ethernet<br>1 x Intel® 1219LM Gigabit Ethernet PHY<br>2 x Intel® 1210IT Gigabit Ethernet (BOM optional for Thin Mini ITX design SKU) |  |
| USB 3.1  | 3 x USB3.1 Gen2, 1 x USB 3.1 Gen1 at I/O                                                                                                    |  |
| DP       | 2 x DP++ (Thin Mini ITX)<br>2 x DP++, 2x DP (Full height Mini ITX)                                                                                                 |  |
| DC Input | Mini Din 4-pin DC in Jack                                                                                                    |  |

| Onboard I/O    |                                                                                                    |  |
|----------------|----------------------------------------------------------------------------------------------------|--|
| COM            | COM:<br>COM 1 & COM2:<br>COM 1 & COM2 support RS232/422/485 connector, with / +5V & +12V<br>Supported and RS422/485 by BIOS setting<br>2 x 2 x 5 pin, pitch 2.00mm connector support RS-232 connector, Pin 9<br>with / +5V & +12V Supported<br>2 x 2 x3 pin, pitch 2.00mm connector support RS422/485 connector,<br>Pin 5 with / +5V<br>Supported<br>COM3 to 6:<br>1 x 2 x 20 pin, pitch 2.00mm connector for COM3-6: support RS-232 connector |  |
| USB 2.0        | 2 x 2 x 5 pin, pitch 2.54mm connector for 4 USB 2.0                                                                                                    |  |
| GPIO           | 1 x 2 x 10 pin, pitch 2.00mm connector for GPIO: 16 bits & +3.3S Level SMBus                                                                                                    |  |
| SATA Power     | 2 x SATA III, 1 x SATA Power                                                                                                    |  |
| CPU/System FAN | $1 \times 1 \times 4$ pin, pitch 2.54mm CPU fan connector with smart fan function supported                                                                                                    |  |
| Buzzer         | Onboard Buzzer                                                                                                    |  |
| Front Panel    | $2 \times 2 \times 5$ pin, pitch 2.54mm connector for front panel                                                                                                    |  |

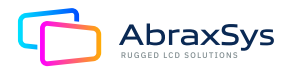

| RTC Battery                 | 1x 2 Pin Pitch 1.25mm horizontal type battery connector (CR2032 Battery)                                                                                                    |
|-----------------------------|----------------------------------------------------------------------------------------------------|
| AT/ATX Selector             | 1 x 1 x 3 pin pitch 2.54mm connector for AT/ATX jumper                                                                                                    |
| Clear CMOS                  | 1 x 3 pin, pitch 2.00mm connector for CMOS clear                                                                                                    |
| LVDS                        | 1 x 2 x 20 pin, pitch 1.25mm connector for LVDS                                                                                                    |
| LCD Backlight<br>Brightness | 2 x 1 x 5 pin, pitch 2.00mm Wafer connector for LCD inverter backlight connector<br>(5V/12V)<br>1 x 1 x 3 pin, pitch 2.00mm connector LCD backlight brightness adjustment<br>(PWM/DC) |
| LCD Inverter                | 2x1x5 pin, pitch 2.00mm Wafer connector for LCD inverter backlight connector                                                                                                    |
| eDP                         | 1 x 2 x 10 pin, pitch 1.25mm connector for eDP                                                                                                    |
| LCP                         | 1 x 2 x 5 pin, pitch 2.0mm connector for LPC debug                                                                                                    |
| BIOS SPI                    | 1 x 2 x 4 pin, pitch 2.00mm connector for BIOS SPI                                                                                                    |
| EC Debug                    | 1 x 2 x 5 pin, pitch 2.00mm connector for EC SPI                                                                                                    |
| Audio                       | 1 x 2 x 6 pin, pitch 2.00mm connector for front Audio                                                                                                    |
| Audio AMP                   | 1 x 4 pin, pitch wafer 2.00mm connector for 6W x 2 Speaker                                                                                                    |
| Power input<br>connector    | 1 x 2 x 2 pin, pitch 4.20mm connector for power input connector                                                                                                    |
| DC-Input                    | Mini Din 4-pin DC in Jack                                                                                                    |

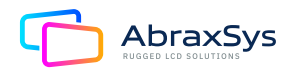

| Display            |                                                                                                    |  |
|--------------------|----------------------------------------------------------------------------------------------------|--|
| Graphic Chipset    | Intel® 12th Generation CPU integrated                                                                                                    |  |
| Spec. & Resolution | DP1+DP2 (DP1.4): Max: 7680 x 4329@60 Hz<br>DP3+DP4 (DP1.4): Max: 7680 x 4329@60 Hz<br>Single DP port (2021/2 Lab test): 5120 x 2160 @60 Hz, DVT check Max: 7680 x<br>4329@60 Hz<br>Note: This resolution is actual test result. Intel resolution as below:<br>2 x DP++: 1920 x 1080@60 Hz<br>2 x DP: 4096 x 2304@60 Hz<br>LVDS: 1920 x 1080 Dual channel 18/24-bits LVDS (Chrontel CH7511B eDP to<br>LVDS)<br>eDP 4096 x 2304@60 Hz<br>*2 x DP++, LVDS, eDP Default (Thin Mini ITX), Optional: DP3 and DP4 for full<br>height (Maximum: 6 for quadruple independent displays) |  |
| Multiple Display   | Quadruple Independent Display: 2 x DP++, LVDS, eDP (Thin Mini ITX)<br>Six display for quadruple Independent Display: 2 x DP++, LVDS, eDP, 2 x DP (Full<br>height Mini ITX)<br>Multiple priority: LVDS > eDP> DP1 > DP2> DP3 > DP4                                                                                                    |  |

| Audio       |                                                                      |  |
|-------------|----------------------------------------------------------------------|--|
| Audio Codec | Realtek ALC897 co-lay ALC888S & Tempo 92HD73 (Default: Tempo 92HD73) |  |
| Amplifier   | TI TPA3113D2PWP Stereo Class-D 6W x 2 Audio Amplifier                |  |

| Ethernet    |                                                                                                    |  |
|-------------|----------------------------------------------------------------------------------------------------|--|
| LAN Chipset | 1 x Intel® 1225IT 2.5 Gigabit Ethernet (LAN2)<br>1 x Intel® 1219LM Gigabit Ethernet PHY (LAN1)<br>2 x Intel® 1210IT Gigabit Ethernet (LAN3, LAN4)(BOM optional for Thin Mini<br>ITX design SKU) |  |
| LAN Spec.   | 10/100/1000 Base-Tx GbE compatible & 2.5 Gigabit Ethernet                                                                                                    |  |

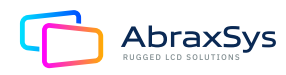

| Mechanical & Environmental Specification |                                                                                  |  |
|------------------------------------------|----------------------------------------------------------------------------------|--|
| Power<br>Requirement                     | DC in +12V ~ +24V                                                                |  |
| ACPI                                     | Single power ATX Support S0, S3, S4, S5<br>ACPI 5.0 Compliant                    |  |
| Power Mode                               | AT/ATX mode Switchable Through Jumper                                            |  |
| Operating Temp.                          | Intel@wide temperature CPU SKU Support: -20~60C<br>Intel@ CPU SKU support: 0~60C |  |
| Storage Temp.                            | -40~+75°C                                                                        |  |
| Operating<br>Humidity                    | 40°C @ 95% Relative Humidity, Non-condensing                                     |  |

# **1.2 SYSTEM SPECIFICATIONS**

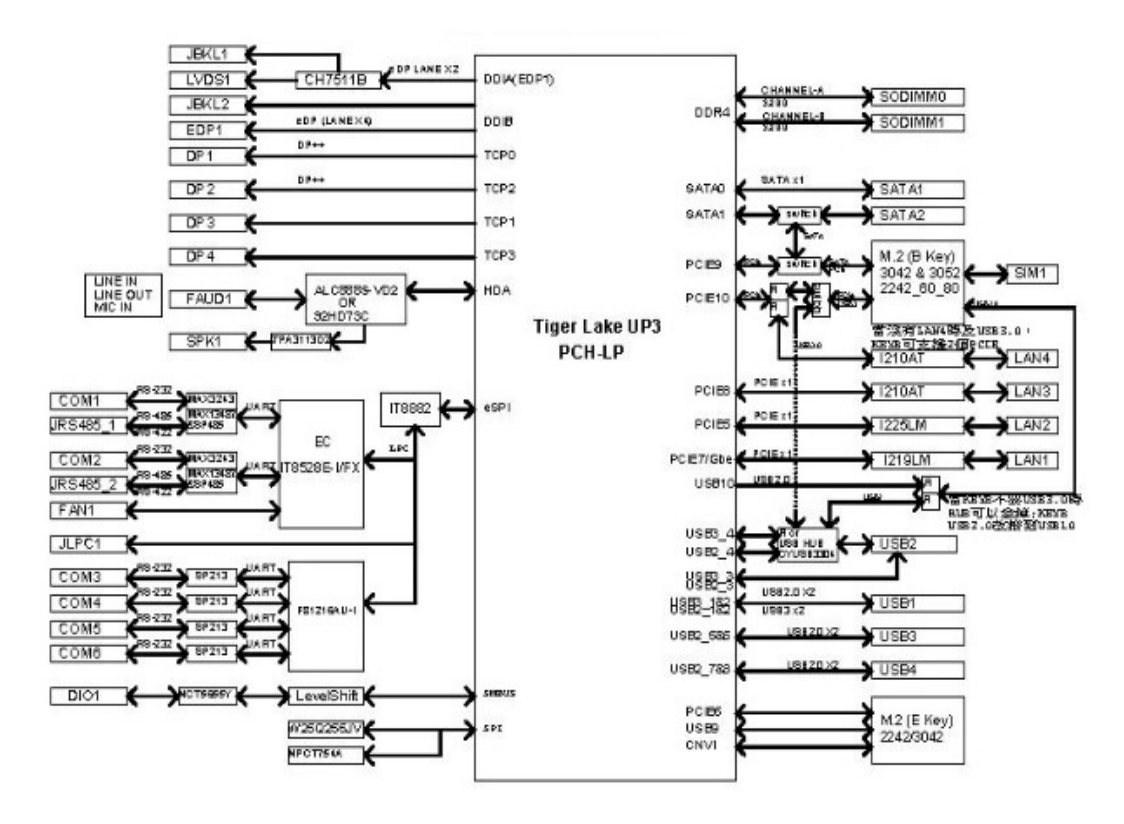

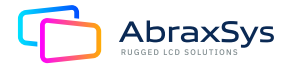

# 2. Hardware Configuration

# 2.1 PRODUCT OVERVIEW

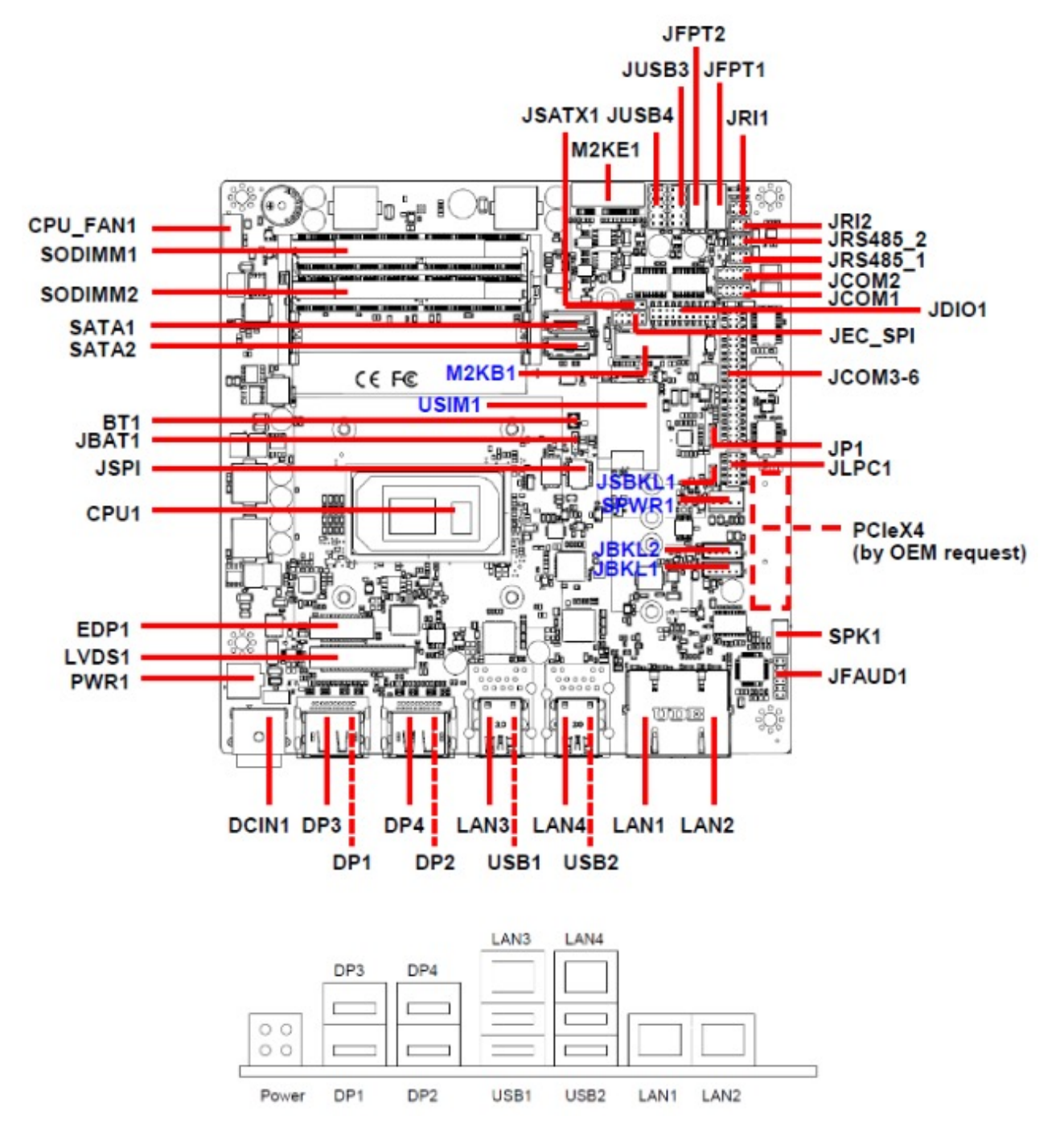

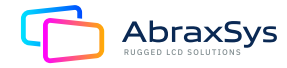

# 2.2 JUMPER AND CONNECTOR LIST

You can configure your board to match the needs of your application by setting jumpers. A jumper is the simplest kind of electric switch. It consists of two metal pins and a small metal clip (often protected by a plastic cover) that slides over the pins to connect them. To "close" a jumper you connect the pins with the clip. To "open" a jumper you remove the clip. Sometimes a jumper will have three pins, labeled 1, 2, and 3. In this case, you would connect either two pins.

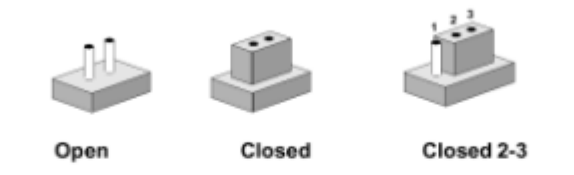

The jumper settings are schematically depicted in this manual as follows:

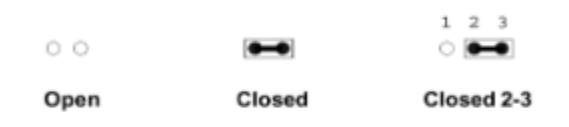

A pair of needle-nose pliers may be helpful when working with jumpers. Connectors on the board are linked to external devices such as hard disk drives, a keyboard, or floppy drives. In addition, the board has a number of jumpers that allow you to configure your system to suit your application. If you have any doubts about the best hardware configuration for your application, contact your local distributor or sales representative before you make any changes.

The following tables list the function of each of the board's jumpers and connectors.

| Jumpers |                                    |                            |
|---------|------------------------------------|----------------------------|
| Label   | Function                           | Note                       |
| JRI1/2  | Serial port 1/2 pin9 signal select | 3 x 2 header, pitch 2.00mm |
| JSBKL1  | LVDS Back Light power selection    | 3 x 1 header, pitch 2.00mm |
| JSATX1  | AT/ATX Power Mode Select           | 3 x 1 header, pitch 2.54mm |
| JP1     | M2KB1 Voltage setting              | 3 x 1 header, pitch 2.00mm |
| JBAT1   | Clear CMOS                         | 2 x 1 header, pitch 2.00mm |

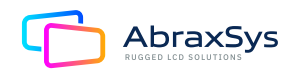

| Connectors |                                             |                                                                           |
|------------|---------------------------------------------|---------------------------------------------------------------------------|
| Label      | Function                                    | Note                                                                      |
| FPT1       | Miscellaneous setting connector 1           | 5 x 2 header, pitch 2.54mm                                                |
| FPT2       | Miscellaneous setting connector 2           | 5 x 2 header, pitch 2.54mm                                                |
| SODIMM1/2  | 206-pin DDR4 SO-DIMM socket                 |                                                                           |
| JFAUD1     | Front Audio connector                       | 6 x 2 header, pitch 2.00mm                                                |
| JBKL1/2    | LCD Inverter connector                      | 5 x 1 wafer, pitch 2.00mm                                                 |
| JSPI1      | SPI connector                               | 4 x 2 header, pitch 2.00mm                                                |
| JEC_SPI    | EC Debug                                    | 5 x 2 header, pitch 2.00mm                                                |
| JCOM1      | Serial Port 1 connector                     | 5 x 2 header, pitch 2.00mm                                                |
| JCOM2      | Serial Port 2 connector                     | 5 x 2 header, pitch 2.00mm                                                |
| JCOM3-6    | Serial Port 3-6 connector                   | 20 x 2 header, pitch 2.00mm                                               |
| JDI01      | General purpose I/O connector               | 10 x 2 header, pitch 2.00mm                                               |
| SPK1       | Speaker connector                           | 4 x 1 wafer, pitch 2.00mm                                                 |
| LVDS1      | LVDS Connector                              | 20 x 2 wafer, pitch 1.25mm                                                |
| EDP1       | eDP_Panel connector                         | 10 x 2 wafer, pitch 1.25mm                                                |
| USB1/2     | USB connector 1/2                           |                                                                           |
| JUSB3/4    | USB connector 3/4                           | 5 x 2 header, pitch 2.54mm                                                |
| LAN1/2/3/4 | RJ-45 Ethernet 1/2/3/4                      |                                                                           |
| BT1        | Battery connector                           | 2 x 1 wafer, pitch 1.25mm                                                 |
| M2KE1      | M.2 2230 Type E Slot                        |                                                                           |
| M2KB1      | M.2 3042/2242/2260/2280 Type B Slot         |                                                                           |
| DP1/2/3/4  | DP connector 1/2/3/4                        |                                                                           |
| JRS485_1/2 | Serial Port 1/2 RS485/422 Mode<br>connector | 3 x 2 header, pitch 2.00mm                                                |
| JLPC       | LPC connector                               | 5 x 2 header, pitch 2.00mm                                                |
| DCIN1      | DC Power-in connector                       |                                                                           |
| PWR1       | Power connector                             | 2 x 2 wafer, pitch 4.20mm                                                 |
| SATA1/2    | Serial ATA connector 1/2                    |                                                                           |
| SPWR1      | SATA Power connector 1                      | 4 x 1 wafer, pitch 2.54mm                                                 |
| USIM1      | USIM card slot                              |                                                                           |
| CPU_FAN1   | CPU fan connector                           | 4 x 1 wafer, pitch 2.54mm                                                 |
| PCIEX4_1   | PCIe connector                              | By OEM request. Due to poor compatibility concern, remove this connector. |

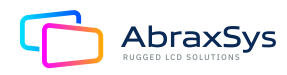

# 2.3 SETTING JUMPERS & CONNECTORS

#### 2.3.1 Serial port 1/2 pin9 signal select (JRI1/JR12)

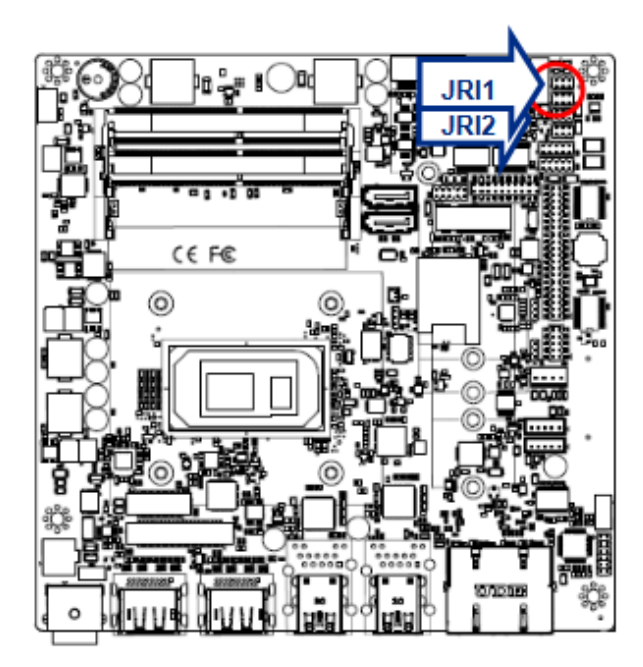

Ring\*

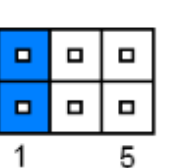

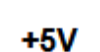

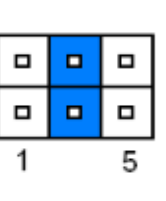

+12V

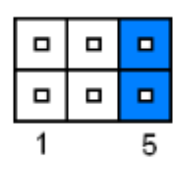

\* Default

#### 2.3.2 M2KB1 Voltage setting (JP1)

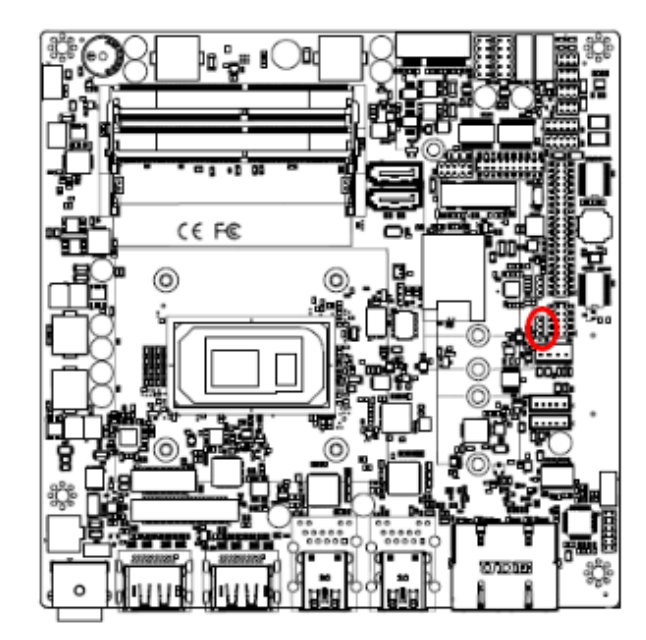

\* Default

**PWM Mode\*** 

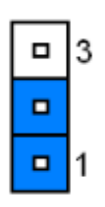

DC Mode

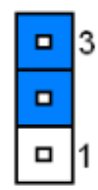

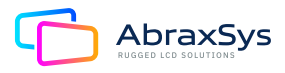

#### 2.3.3 Clear CMOS (JBAT1)

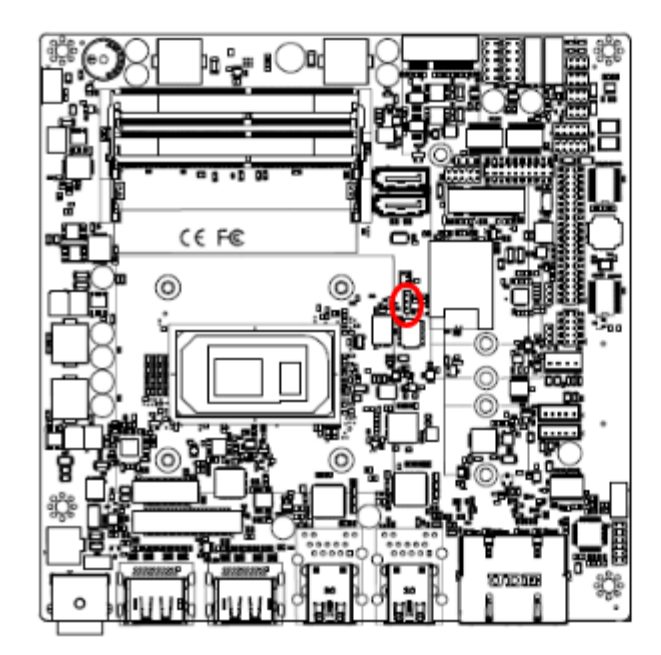

\* Default

# 2.3.4 LCD Inverter connector (JBKL1)

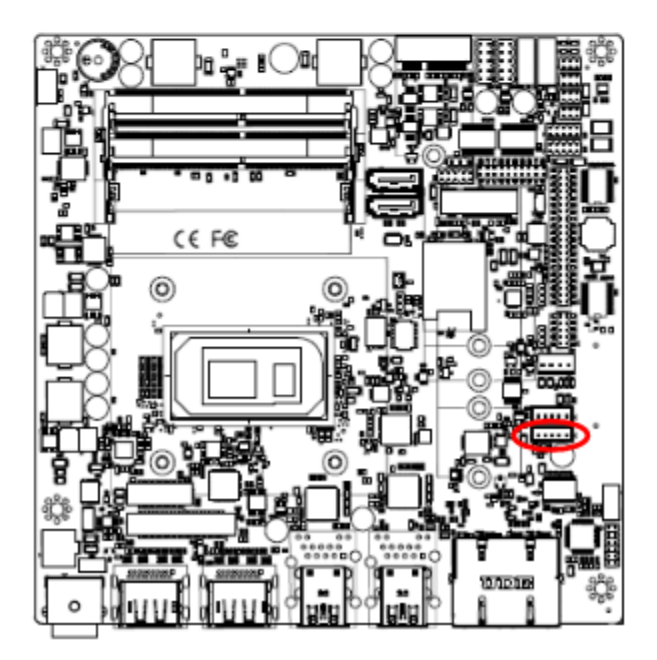

Protect\*

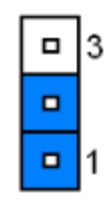

Clear CMOS

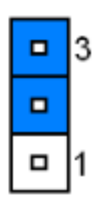

|   |  |   | ł |
|---|--|---|---|
| 5 |  | 1 | _ |

| PIN | Signal       |  |  |
|-----|--------------|--|--|
| 1   | +12V         |  |  |
| 2   | GND          |  |  |
| 3   | LVDS_BKLT_EN |  |  |
| 4   | LVDS_BKLTCTL |  |  |
| 5   | +5V          |  |  |

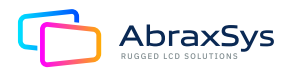

#### 2.3.5 LCD Inverter connector (JBKL2)

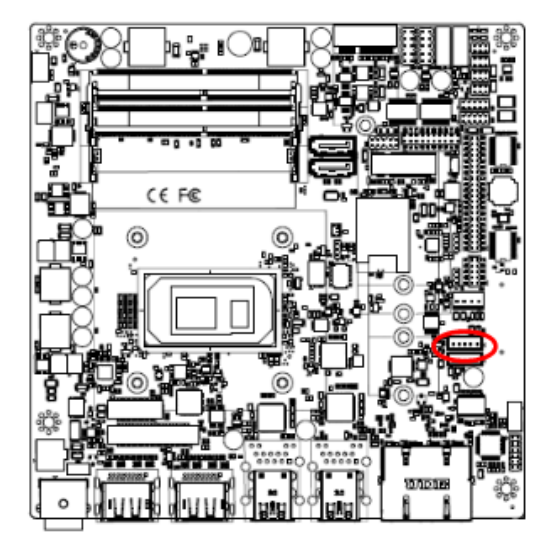

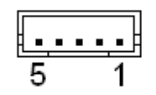

| PIN | Signal        |  |  |
|-----|---------------|--|--|
| 1   | +12V          |  |  |
| 2   | GND           |  |  |
| 3   | EDP2_BKLTEN   |  |  |
| 4   | EDP2_BKLT_CTL |  |  |
| 5   | +5V           |  |  |

#### 2.3.6 LVDS connector (LVDS1)

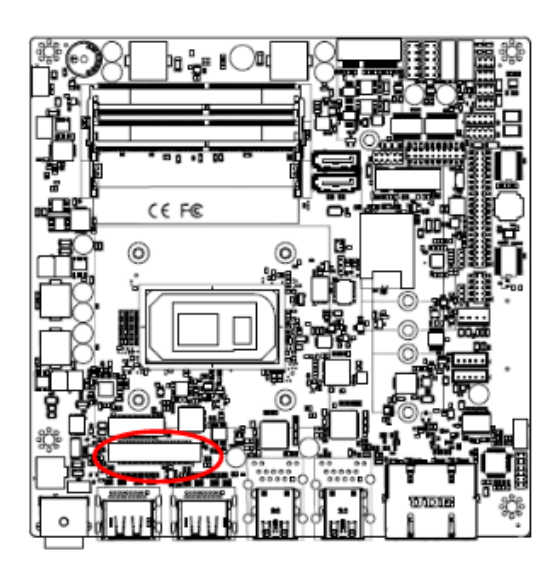

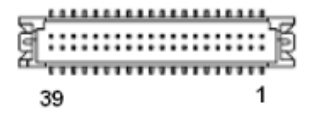

| Signal       | PIN | PIN | Signal       |
|--------------|-----|-----|--------------|
| +V5S_LVDS    | 2   | 1   | + V3.3S_LVDS |
| +V5S_LVDS    | 4   | 3   | + V3.3S_LVDS |
| NC           | 6   | 5   | NC           |
| GND          | 8   | 7   | GND          |
| LVDS_DATA0_P | 10  | 9   | LVDS_DATA1_P |
| LVDS_DATA0_N | 12  | 11  | LVDS_DATA1_N |
| GND          | 14  | 13  | GND          |
| LVDS_DATA2_P | 16  | 15  | LVDS_DATA3_P |
| LVDS_DATA2_N | 18  | 17  | LVDS_DATA3_N |
| GND          | 20  | 19  | GND          |
| LVDS_DATA4_P | 22  | 21  | LVDS_DATA5_P |
| LVDS_DATA4_N | 24  | 23  | LVDS_DATA5_N |
| GND          | 26  | 25  | GND          |
| LVDS_DATA6_P | 28  | 27  | LVDS_DATA7_P |
| LVDS_DATA6_N | 30  | 29  | LVDS_DATA7_N |
| GND          | 32  | 31  | GND          |
| LVDS_CLK1_P  | 34  | 33  | LVDS_CLK2_P  |
| LVDS_CLK1_N  | 36  | 35  | LVDS_CLK2_N  |
| GND          | 38  | 37  | GND          |
| +V12S_LVDS   | 40  | 39  | +V12S_LVDS   |

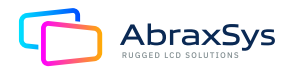

#### 2.3.7 eDP\_Panel connector (EDP1)

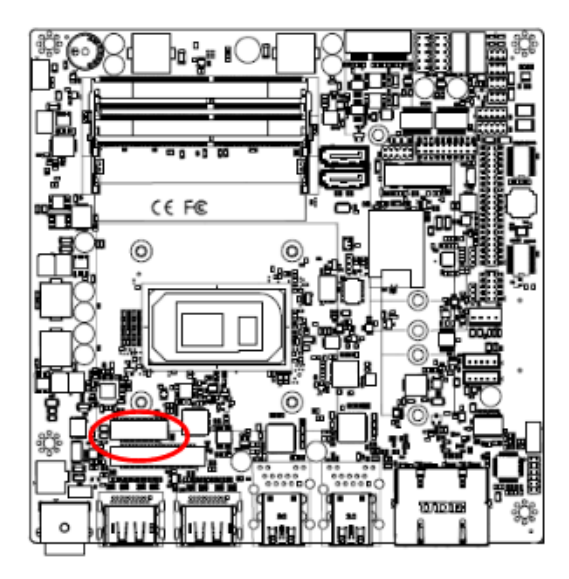

| 19 1           |     |     |                |  |  |  |  |
|----------------|-----|-----|----------------|--|--|--|--|
| Signal         | PIN | PIN | Signal         |  |  |  |  |
| GND            | 1   | 2   | GND            |  |  |  |  |
| EDP_PANEL_TXN0 | 3   | 4   | EDP_PANEL_TXN3 |  |  |  |  |
| EDP_PANEL_TXP0 | 5   | 6   | EDP_PANEL_TXP3 |  |  |  |  |
| GND            | 7   | 8   | NC             |  |  |  |  |
| EDP_PANEL_TXN1 | 9   | 10  | GND            |  |  |  |  |
| EDP_PANEL_TXP1 | 11  | 12  | EDP_PANEL_AUXN |  |  |  |  |
| GND            | 13  | 14  | EDP_PANEL_AUXP |  |  |  |  |
| EDP_PANEL_TXN2 | 15  | 16  | GND            |  |  |  |  |
| EDP_PANEL_TXP2 | 17  | 18  | EDP_PANEL_HPD  |  |  |  |  |
| +V35_EDP       | 19  | 20  | +V35_EDP       |  |  |  |  |

5)

#### 2.3.8 General purpose I/O connector (DIO1)

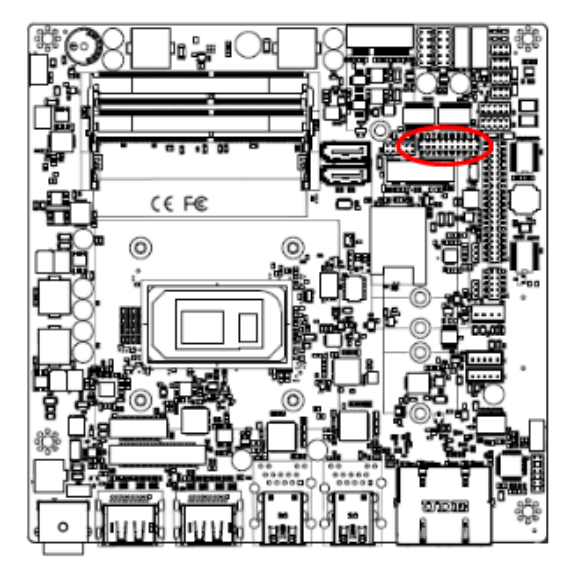

| 1 |  |  |  |  | 19 |
|---|--|--|--|--|----|

| Signal            | PIN | PIN | Signal               |
|-------------------|-----|-----|----------------------|
| DIO               | 1   | 2   | DO0                  |
| DI1               | 3   | 4   | DO1                  |
| DI2               | 5   | 6   | DO2                  |
| DI3               | 7   | 8   | DO3                  |
| DI4               | 9   | 10  | DO4                  |
| DI5               | 11  | 12  | DO5                  |
| DI6               | 13  | 14  | DO6                  |
| DI7               | 15  | 16  | DO7                  |
| SMB_SCL_S0_3P3EXT | 17  | 18  | SMB_SDA_S0_3P3EXT    |
| CND               | 10  | 20  | +5V                  |
| GND               | 19  | 20  | (Max current = 0.5A) |

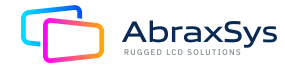

#### 2.3.9 Serial port1 connector (JCOM1)

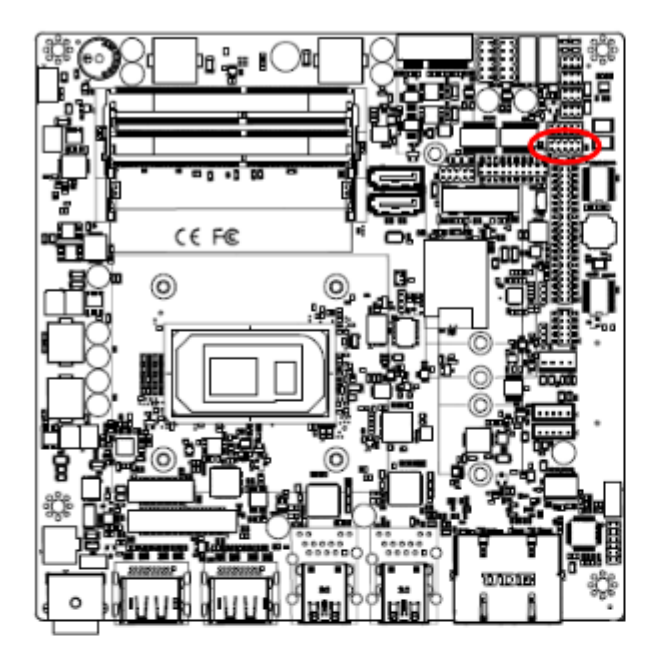

| 1 |  | 9 |
|---|--|---|

| Signal     | PIN | PIN | Signal     |
|------------|-----|-----|------------|
| COM_DCD#_1 | 1   | 2   | COM_RXD_1  |
| COM_TXD_1  | 3   | 4   | COM_DTR#_1 |
| GND        | 5   | 6   | COM_DSR#_1 |
| COM_RTS#_1 | 7   | 8   | COM_CTS#_1 |
| COM_RI#_1  | 9   | 10  | NC         |

# 2.3.10 Serial port2 connector (JCOM2)

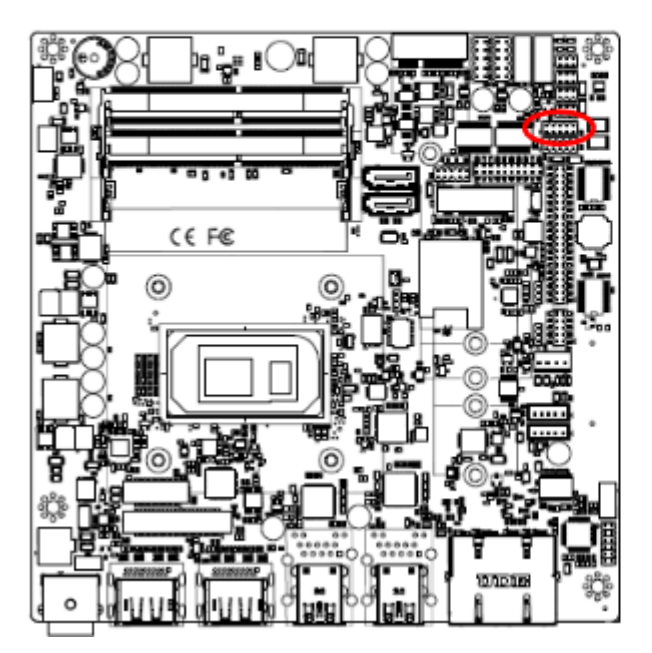

| 1 |  | 9 |
|---|--|---|

| Signal     | PIN | PIN | Signal     |
|------------|-----|-----|------------|
| COM_DCD#_2 | 1   | 2   | COM_RXD_2  |
| COM_TXD_2  | 3   | 4   | COM_DTR#_2 |
| GND        | 5   | 6   | COM_DSR#_2 |
| COM_RTS#_2 | 7   | 8   | COM_CTS#_2 |
| COM_RI#_2  | 9   | 10  | NC         |

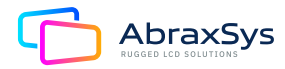

# 2.3.11 Serial port 3/4/5/6 connector (JCOM3/4/5/6)

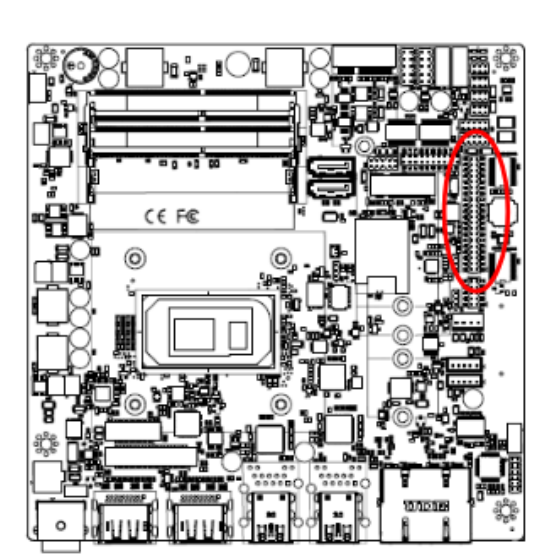

|  | 39 |
|--|----|
|  |    |
|  |    |
|  |    |
|  |    |
|  |    |
|  |    |
|  |    |
|  |    |
|  |    |
|  |    |
|  |    |
|  |    |
|  |    |
|  |    |
|  |    |
|  |    |
|  |    |
|  |    |
|  | 1  |
|  |    |

| Signal     | PIN | PIN | Signal     |
|------------|-----|-----|------------|
| NC         | 40  | 39  | COM_RI#_6  |
| COM_CTS#_6 | 38  | 37  | COM_RTS#_6 |
| COM_DSR#_6 | 36  | 35  | GND        |
| COM_DTR#_6 | 34  | 33  | COM_TXD_6  |
| COM_RXD_6  | 32  | 31  | COM_DCD#_6 |
| NC         | 30  | 29  | COM_RI#_5  |
| COM_CTS#_5 | 28  | 27  | COM_RTS#_5 |
| COM_DSR#_5 | 26  | 25  | GND        |
| COM_DTR#_5 | 24  | 23  | COM_TXD_5  |
| COM_RXD_5  | 22  | 21  | COM_DCD#_5 |
| NC         | 20  | 19  | COM_RI#_4  |
| COM_CTS#_4 | 18  | 17  | COM_RTS#_4 |
| COM_DSR#_4 | 16  | 15  | GND        |
| COM_DTR#_4 | 14  | 13  | COM_TXD_4  |
| COM_RXD_4  | 12  | 11  | COM_DCD#_4 |
| NC         | 10  | 9   | COM_RI#_3  |
| COM_CTS#_3 | 8   | 7   | COM_RTS#_3 |
| COM_DSR#_3 | 6   | 5   | GND        |
| COM_DTR#_3 | 4   | 3   | COM_TXD_3  |
| COM_RXD_3  | 2   | 1   | COM_DCD#_3 |

#### 2.3.12 Serial Port 1/2 RS485/422 Mode connector (JRS485\_1/2)

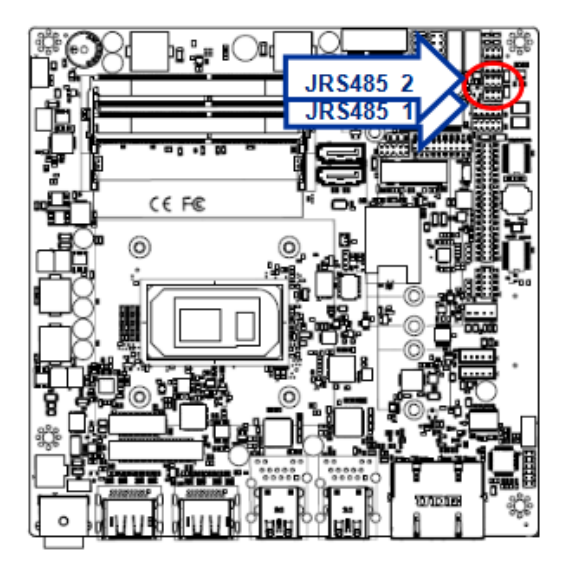

| 1 | 5 |
|---|---|
|   |   |

| Signal     | PIN | PIN | Signal |
|------------|-----|-----|--------|
| 485_422TX- | 1   | 2   | 422RX- |
| 485_422TX+ | 3   | 4   | 422RX+ |
| +5V        | 5   | 6   | GND    |

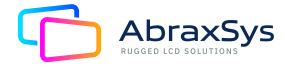

#### 2.3.13 SATA Power connector 1 (SPWR1)

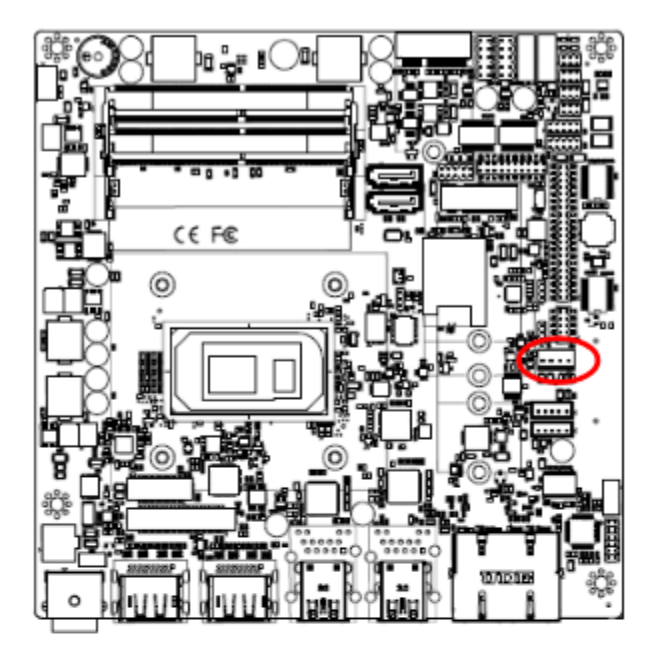

| 1   |            |  |  |
|-----|------------|--|--|
| PIN | Signal     |  |  |
| 1   | +V5S_SATA  |  |  |
| 2   | GND        |  |  |
| 3   | GND        |  |  |
| 4   | +V12S_SATA |  |  |

# 2.3.14 Power connector (PWR1)

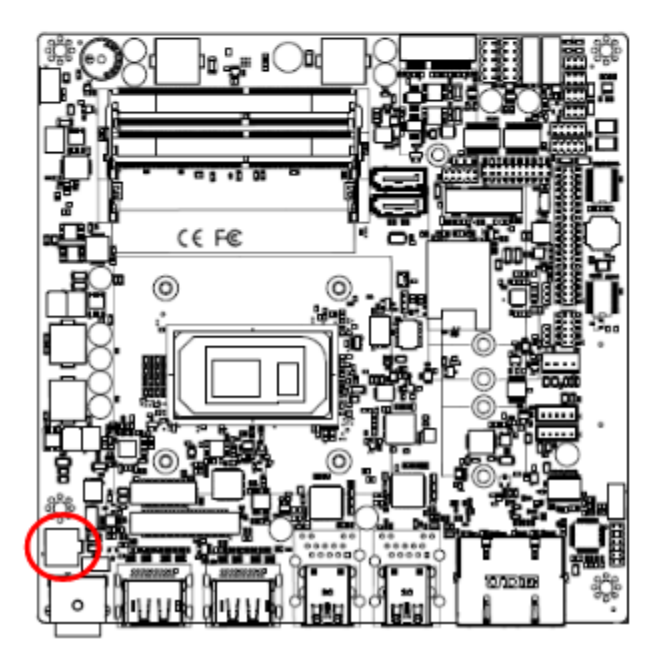

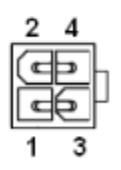

| Signal | PIN | PIN | Signal |
|--------|-----|-----|--------|
| GND    | 2   | 4   | +VIN   |
| GND    | 1   | 3   | +VIN   |

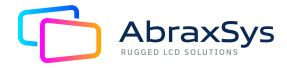

#### 2.3.15 USB connector 3 (JUSB3)

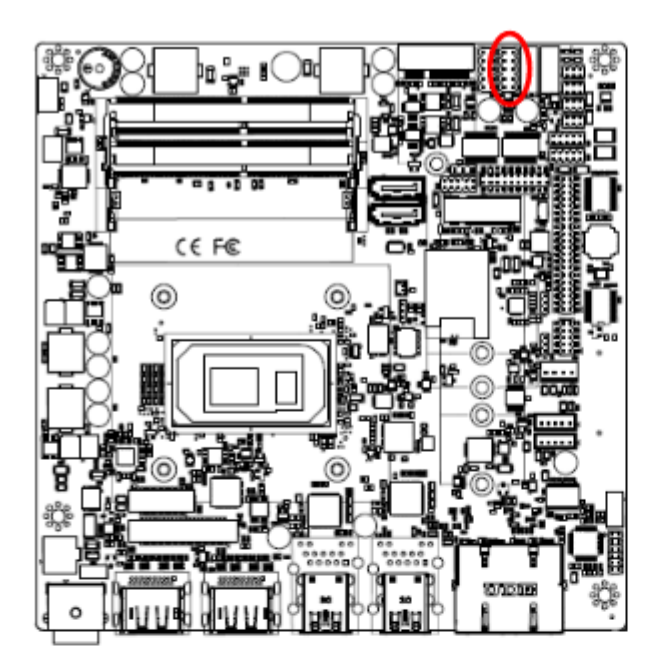

|  | _ |
|--|---|
|  | 7 |
|  |   |
|  |   |
|  | 1 |

| Signal     | PIN | PIN | Signal     |
|------------|-----|-----|------------|
| +V5A_USB56 | 1   | 2   | +V5A_USB56 |
| USB_DN5    | 3   | 4   | USB_DN6    |
| USB_DP5    | 5   | 6   | USB_DP6    |
| GND        | 7   | 8   | GND        |
|            |     | 10  | GND        |

# 2.3.16 USB connector 4 (JUSB4)

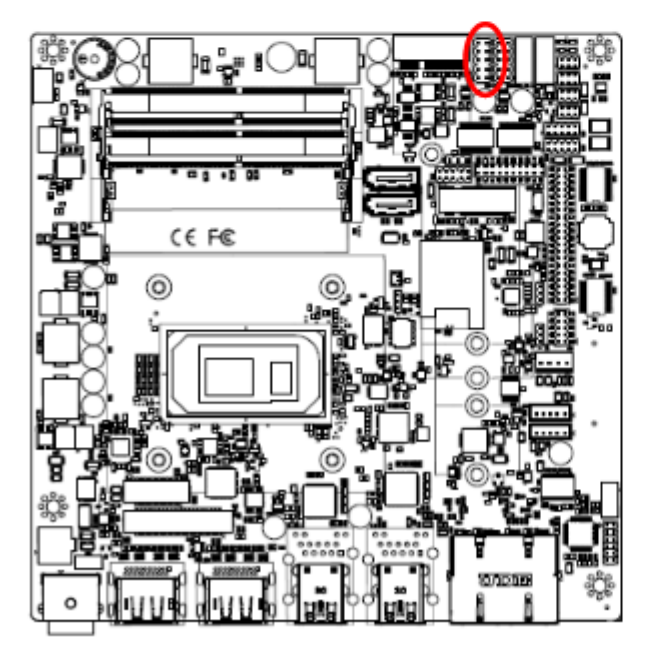

|  | _ |
|--|---|
|  | 7 |
|  |   |
|  |   |
|  | 1 |

| Signal     | PIN | PIN | Signal     |
|------------|-----|-----|------------|
| +V5A_USB78 | 1   | 2   | +V5A_USB78 |
| USB_DN7    | 3   | 4   | USB2_DN8   |
| USB_DP7    | 5   | 6   | USB2_DP8   |
| GND        | 7   | 8   | GND        |
|            |     | 10  | GND        |

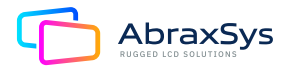

#### 2.3.17 Speaker connector (SPK1)

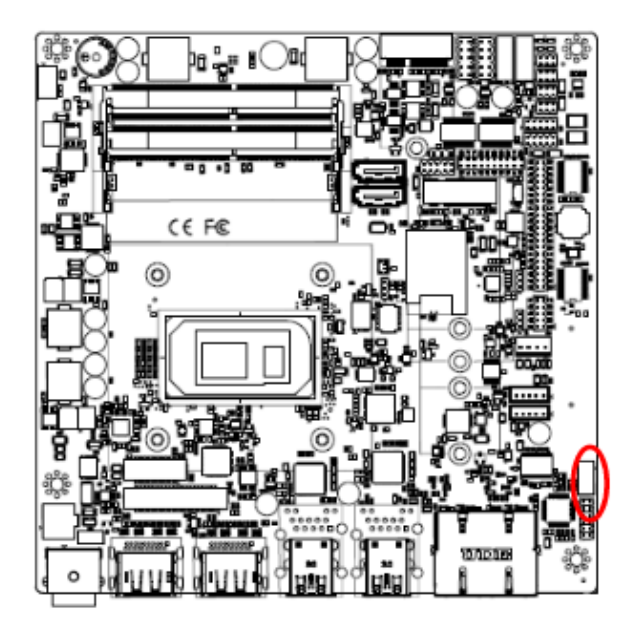

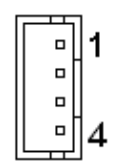

| Signal | PIN |
|--------|-----|
| SPK_L+ | 1   |
| SPK_L- | 2   |
| SPK_R+ | 3   |
| SPK_R- | 4   |

#### 2.3.18 SPI connector (JSPI1)

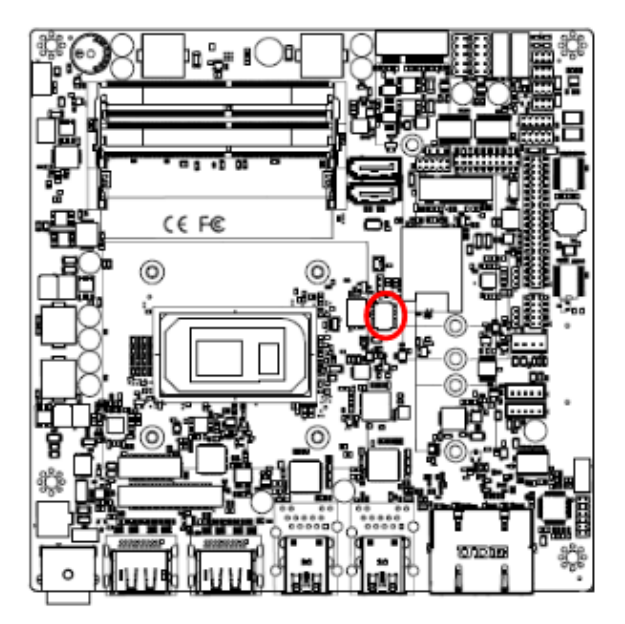

| 1 |  |
|---|--|
|   |  |
|   |  |
| 7 |  |

| Signal          | PIN | PIN | Signal         |
|-----------------|-----|-----|----------------|
| +V3.3A_1.8A_SPI | 1   | 2   | GND            |
| SPI0_CS0#       | 3   | 4   | SPI0_BIOS_CLK  |
| SPI0_BIOS_MISO  | 5   | 6   | SPI0_BIOS_MOSI |
| BIOS_HOLD#      | 7   | 8   | BIOS_WP#       |

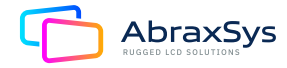

#### 2.3.19 Battery connector (BT1)

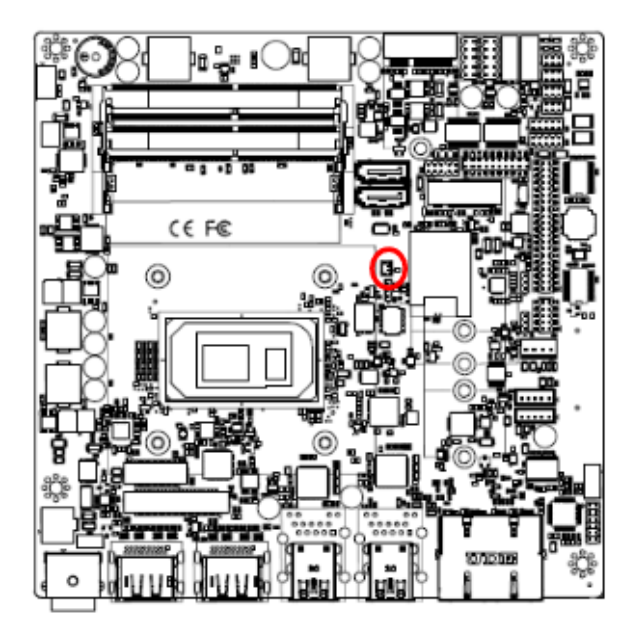

# 2.3.20 Audio connector (JFAUD1)

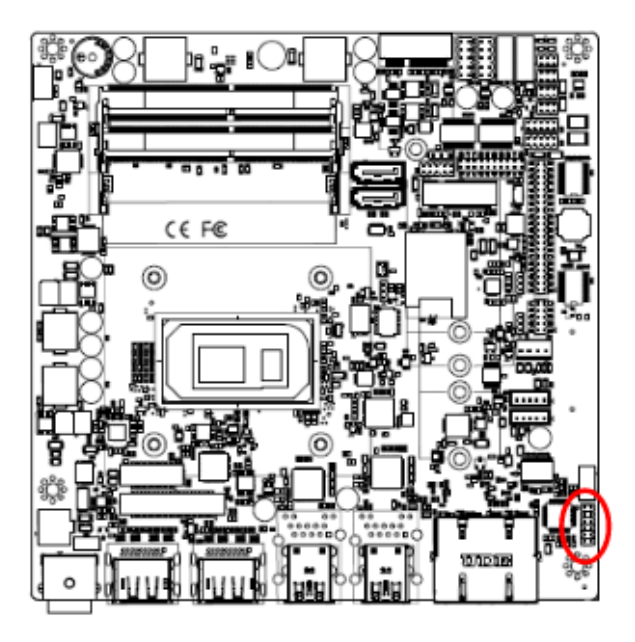

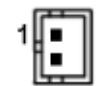

| PIN | Signal  |  |
|-----|---------|--|
| 1   | +RTCBAT |  |
| 2   | GND     |  |

| 1  |  |
|----|--|
|    |  |
|    |  |
|    |  |
|    |  |
| 11 |  |

| Signal      | PIN | PIN | Signal    |
|-------------|-----|-----|-----------|
| LINEOUT_R   | 1   | 2   | LINEOUT_L |
| GND_AUD     | 3   | 4   | GND_AUD   |
| LINEIN_R    | 5   | 6   | LINEIN_L  |
| MICIN_R     | 7   | 8   | MICIN_L   |
| LINEOUT1_JD | 9   | 10  | LINE1-JD  |
| MIC1_JD     | 11  | 12  | GND_AUD   |

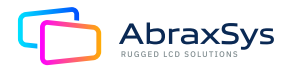

#### 2.3.21 EC Debug (JEC\_SPI)

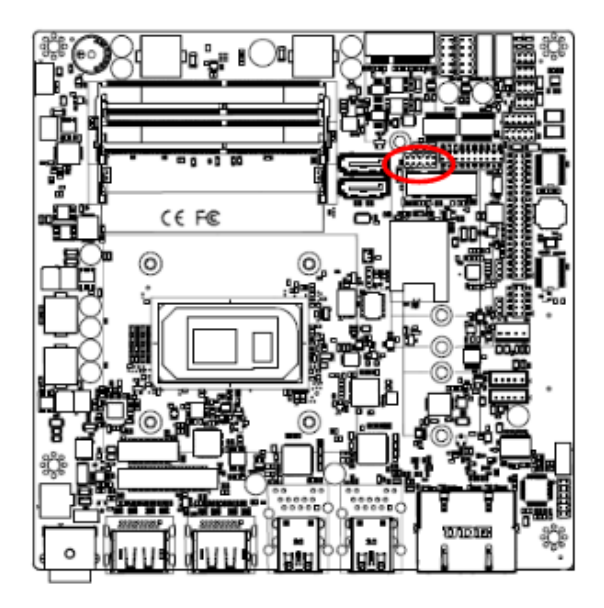

| 1 |  | 9 |
|---|--|---|

| Signal         | PIN | PIN | Signal         |
|----------------|-----|-----|----------------|
| +V3.3A_EC      | 1   | 2   | GND            |
| EC_FSCE#       | 3   | 4   | EC_FSCK        |
| EC_FMISO       | 5   | 6   | EC_FMOSI       |
| EC_HOLD#       | 7   | 8   | NC             |
| EC_SMCLK_DEBUG | 9   | 10  | EC_SMDAT_DEBUG |

#### 2.3.22 Miscellaneous setting connector 1 (JFPT1)

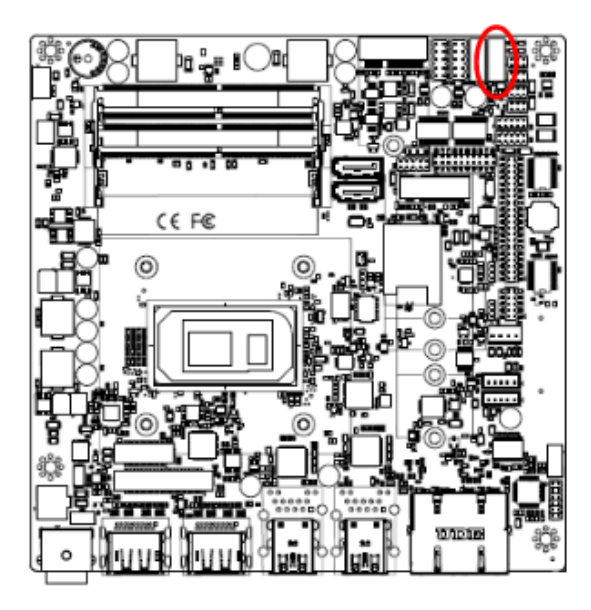

|  | 9 |
|--|---|
|  |   |
|  |   |
|  |   |
|  | 1 |

| Signal   | PIN | PIN | Signal  |
|----------|-----|-----|---------|
|          |     | 9   | NC      |
| -PWR_BNT | 8   | 7   | -Reset  |
| +PWR_BNT | 6   | 5   | +Reset  |
| -PWR_LED | 4   | 3   | -HD_LED |
| +PWR_LED | 2   | 1   | +HD_LED |

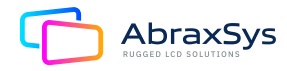

#### 2.3.23 Miscellaneous setting connector 2 (FRT2)

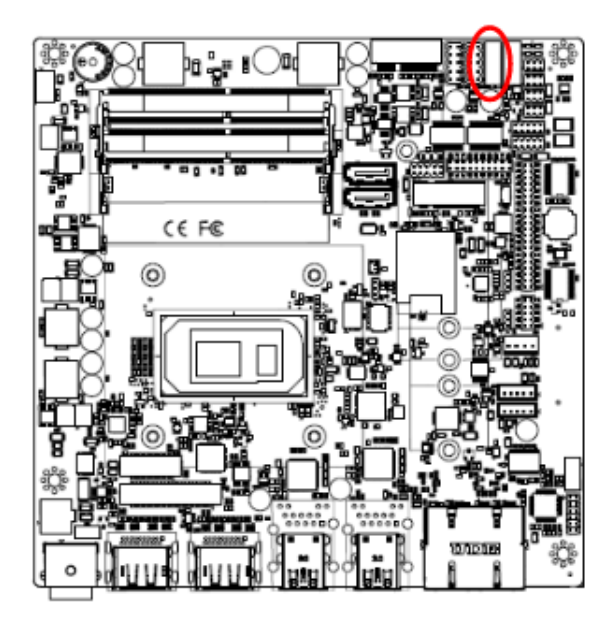

|  | 9 |
|--|---|
|  |   |
|  |   |
|  |   |
|  | 1 |

| Signal      | PIN | PIN | Signal   |
|-------------|-----|-----|----------|
|             |     | 9   | NC       |
| GND         | 8   | 7   | Speaker- |
| BLK_DN      | 6   | 5   | NC       |
| BLK_UP      | 4   | 3   | NC       |
| BLK_VR(10K) | 2   | 1   | Speaker+ |

#### 2.3.24 LPC connector (JLPC1)

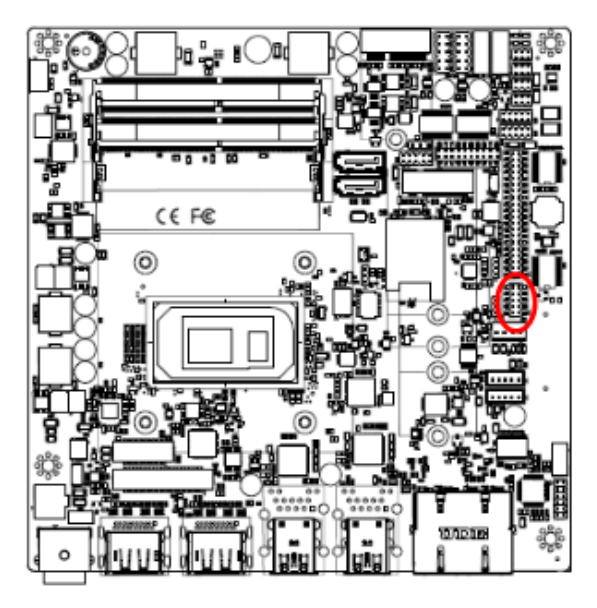

|  | 9 |
|--|---|
|  |   |
|  |   |
|  | ] |
|  | 1 |

| Signal     | PIN | PIN | Signal       |
|------------|-----|-----|--------------|
| LPC_AD0    | 1   | 2   | +3.3V        |
| LPC_AD1    | 3   | 4   | PLT_BUF_RST# |
| LPC_AD2    | 5   | 6   | LPC_LFRAME#  |
| LPC_AD3    | 7   | 8   | CLK_24M_80   |
| LPC_SERIRQ | 9   | 10  | GND          |

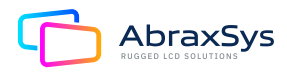

#### 2.3.25 CPU fan connector (CPU\_FAN1)

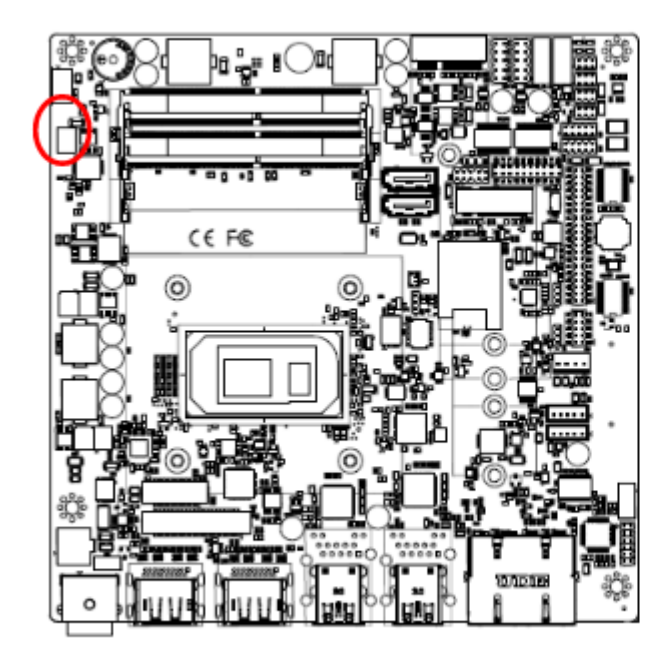

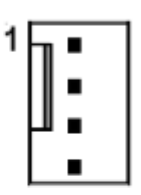

| Signal    | PIN |
|-----------|-----|
| GND       | 1   |
| +12V      | 2   |
| CPU_FANIN | 3   |
| FAN_PWM0  | 4   |

#### 2.3.26 Power connector (DCIN1)

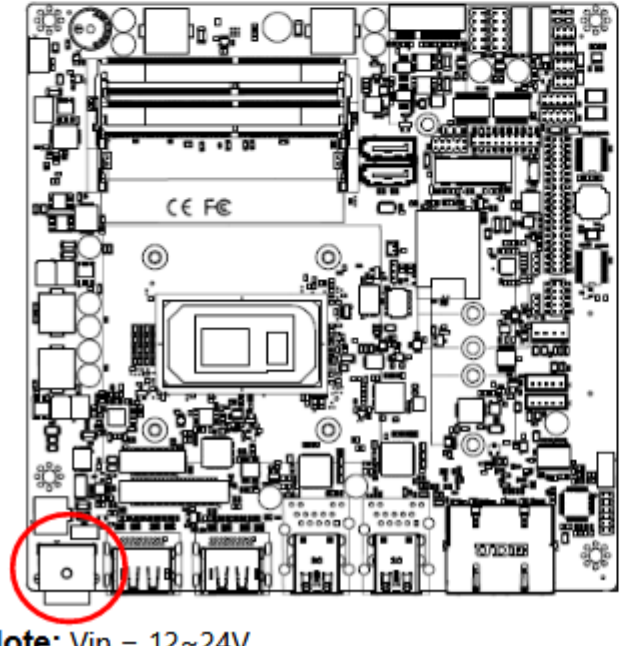

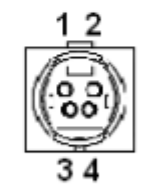

| Signal      | PIN | PIN | Signal      |
|-------------|-----|-----|-------------|
| +VIN_12-24V | 1   | 2   | +VIN_12-24V |
| GND         | 3   | 4   | GND         |

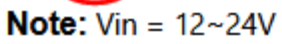

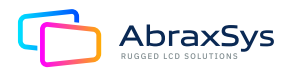

# 3. BIOS Setup

# **3.1 INTRODUCTION**

The BIOS setup program allows users to modify the basic system configuration. In this following chapter will describe how to access the BIOS setup program and the configuration options that may be changed.

# **3.2 STARTING SETUP**

The AMI BIOSTM is immediately activated when you first power on the computer. The BIOS reads the system information contained in the NVRAM and begins the process of checking out the system and configuring it. When it finishes, the BIOS will seek an operating system on one of the disks and then launch and turn control over to the operating system.

While the BIOS is in control, the Setup program can be activated in one of two ways: by pressing <Del> or <F2> immediately after switching the system on, or by pressing the <Del> or <F2> key when the following message appears briefly at the left-top of the screen during the POST (Power On Self Test).

#### Press <Del> or <F2> to enter SETUP

If the message disappears before you respond and you still wish to enter Setup, restart the system to try again by turning it OFF then ON or pressing the "RESET" button on the system case. You may also restart by simultaneously pressing <Ctrl>, <Alt>, and <Delete> keys. If you do not press the keys at the correct time and the system does not boot, an error message will be displayed and you will again be asked to.

#### Press F1 to Continue, DEL to enter SETUP

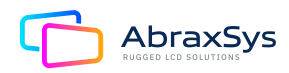

# **3.3 USING SETUP**

In general, you use the arrow keys to highlight items, press <Enter> to select, use the PageUp and Page Down keys to change entries, press <F1> for help and press <Esc> to quit. The following table provides more detail about how to navigate in the Setup program using the keyboard.

| Button                                       | Description                |
|----------------------------------------------|----------------------------|
| $\uparrow \downarrow \rightarrow \leftarrow$ | Move                       |
| Enter                                        | Select                     |
| +/-                                          | Value                      |
| Esc                                          | Exit                       |
| F1                                           | General Help               |
| F2                                           | Previous Values            |
| F3                                           | Optimized Defaults         |
| F4                                           | Save & Exit Setup          |
| <k></k>                                      | Scroll help area upwards   |
| <m></m>                                      | Scroll help area downwards |

#### Navigating Through The Menu Bar

Use the left and right arrow keys to choose the menu you want to be in. **Note:** Some of the navigation keys differ from one screen to another.

#### To Display a Sub Menu

Use the arrow keys to move the cursor to the sub menu you want. Then press <Enter>. A ">" pointer marks all sub menus.

# **3.4 GETTING HELP**

Press F1 to pop up a small help window that describes the appropriate keys to use and the possible selections for the highlighted item. To exit the Help Window press <Esc> or <Enter> key.

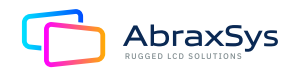

# **3.5 IN CASE OF PROBLEMS**

If, after making and saving system changes with Setup, you discover that your computer no longer is able to boot, the AMI BIOS supports an override to the NVRAM settings which resets your system to its defaults.

The best advice is to only alter settings which you thoroughly understand. To this end, we strongly recommend that you avoid making any changes to the chipset defaults. These defaults have been carefully chosen by both BIOS Vendor and your systems manufacturer to provide the absolute maximum performance and reliability. Even a seemingly small change to the chipset setup has the potential for causing you to use the override.

# 3.6 BIOS Setup

Once you enter the Aptio Setup Utility, the Main Menu will appear on the screen. The Main Menu allows you to select from several setup functions and exit choices. Use the arrow keys to select among the items and press <Enter> to accept and enter the sub-menu.

#### 3.6.1 Main Menu

This section allows you to record some basic hardware configurations in your computer and set the system clock.

#### 3.6.1.1 TDP-28W BIOS

| Aptio Set<br>Hain Advanced Chipset Security Boot Sava                                                                                                    | up – AMI<br>8 Exit                                                                                                    | Hain                                                                                                    | Aptio Setup – АМІ                                                                                                    |                                                                                                 |
|----------------------------------------------------------------------------------------------------|----------------------------------------------------------------------------------------------------|----------------------------------------------------------------------------------------------------|----------------------------------------------------------------------------------------------------|-------------------------------------------------------------------------------------------------|
| Hisin         Sovenced         Chipset         Social is           Hisin         Advanced         Chipset         Social is           Hisin         Advanced         Advanced         Social is           Hisin         Advanced         Advanced         Social is           Dore Version         Social         Social         Social           Project         Version         Diversion         Social         Social           Build Date and The         Od/Al/2003         Advanced         Social is the social is the social is | S Edit       egatrends     Choese the system default       red     Lenguage       red     11:05:07       ten     ++: Select Streen       /2021)     ++: Select Streen       11: Select Henge Upt.       re: Gelect Streen       11: Select Henge Upt.       re: General Help       re: General Help       re: General Help       re: General Help       re: General Help | Hein<br>Iniel RC Version<br>Board Information<br>Doard Name<br>Processon Information<br>Name<br>Type<br>Speed<br>ID<br>Stepping<br>Package<br>Number Of Processors<br>Hiprocode Revision<br>Of Info<br>IOPK SOP Version | EMX-TGLP(ENKTGL06)<br>TigerLake ULT<br>11th Gen Intel(R)<br>Conve(IN) 12-115627E 9<br>2.600fb<br>2000 Hbz<br>2000 Hbz<br>0.000fb<br>80<br>Not Implemented Yet<br>4Cone(S) / CThread(S)<br>89<br>0.59149<br>17.0.1064 | ++: Select Screen<br>14: Select Tree<br>Enter: Select<br>rv:: Charge upt.<br>F2: Percens Volume |
|                                                                                                    | F8: Optimized Defaults<br>F4: Save & Ceit<br>ESC: Exit                                                                                                    | PCLE GENA Cetad F& Version<br>Wencry RC Version<br>Total Manory<br>Menory Speed<br>PCH Information                                                                                                    | 0.0<br>2.0.2.0<br>4035 MB<br>2132 MT/s                                                                                                    | PS: Ontinized Ocfaults<br>P4: Save & Exit<br>EDC: Exit                                          |
| Version 2,21,1278 Do                                                                                                    | pyright (C) 2021 AMI                                                                                                    | Versi                                                                                                    |                                                                                                    | 21 AMI                                                                                          |

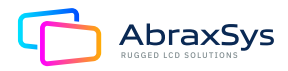

#### 3.6.1.2 TDP-15W BIOS

| Main Advanced Chipset Secu                                                                                                    | Aptio Setup – AMI<br>rity Eost Sava & Exit                                                                                                    |                                                                                                    | Hain                                                                                                    | Aptio Setup – АМІ                                                                                                    |                                                                                                    |
|----------------------------------------------------------------------------------------------------|----------------------------------------------------------------------------------------------------|----------------------------------------------------------------------------------------------------|----------------------------------------------------------------------------------------------------|----------------------------------------------------------------------------------------------------|----------------------------------------------------------------------------------------------------|
| EIDS Enformation<br>HINS Vendor<br>Dore Vension<br>Entertiancy<br>Project Version<br>Huld Obto and Timo<br>Access Level<br>EC 6538 Enformance<br>EIDS Name<br>System Control<br>System Control<br>System Control<br>Eystem Time | Auerican Regatrends<br>5.13<br>UEFT 2.7: PE 1.5<br>1907 J.00 X64<br>0031/0021 (5:20:38<br>Rahiristrator<br>00<br>EMT01001<br>End.isb)<br>(aed.01/00/2121)<br>(38:31:14) | <pre>&gt;Docs the system default Immungs +*: Select Screen 14: Select Ten Entern Select 14: Select Iten Entern Select 14: Select Iten Entern Select 15: General Held Enter Select ES: Positive Volume ES: Positive Volume ES: Doctinities ES: Select ES: Solid ES: Solid ES:</pre> | Intel RC Version<br>Board Information<br>Board Name<br>Processor Information<br>Name<br>Type<br>Speed<br>ID<br>Stepping<br>Fachage<br>Number of Processors<br>Microsole Revision<br>FT Info<br>IOFX DP Version<br>POLE SEVE Dettel FA Version<br>Memory Speed<br>FOH Information | EXX-TULP(ENTUISO1)<br>TigerLake ULT<br>11th Gen Into1(8)<br>Cure(TV) 17-1106672 #<br>2.000M<br>1600 HHz<br>0x00M<br>HD<br>Not Inclamented Yet<br>4:Dro(s) / Ethroad(s)<br>04<br>0x049<br>17.0.1064<br>0.0<br>2.0.3.0<br>4006 HB<br>2.135 HT/6 | +: Select Screen<br>14: Select Item<br>Enter: Select<br>V: Chargept,<br>F2: Procise Values<br>F3: Optimized Defaults<br>F4: Spue & Exit<br>SS: Exit |
| Vor                                                                                                    | sion 2,21,1278 Copyright (C) 20                                                                                                    | 021 AMI                                                                                                    | Vers                                                                                                    | ion 2.21.1278 Copyright (C) 20                                                                                                    | 221 ANI                                                                                                    |

#### 3.6.1.3 System Language

This option allows choosing the system default language.

#### 3.6.1.4 System Date

Use the system date option to set the system date. Manually enter the day, month, and year.

#### 3.6.1.5 System Time

Use the system time option to set the system time. Manually enter the hours, minutes, and seconds. **Note:** The BIOS setup screens shown in this chapter are for reference purposes only, and may not exactly match what you see on your screen.

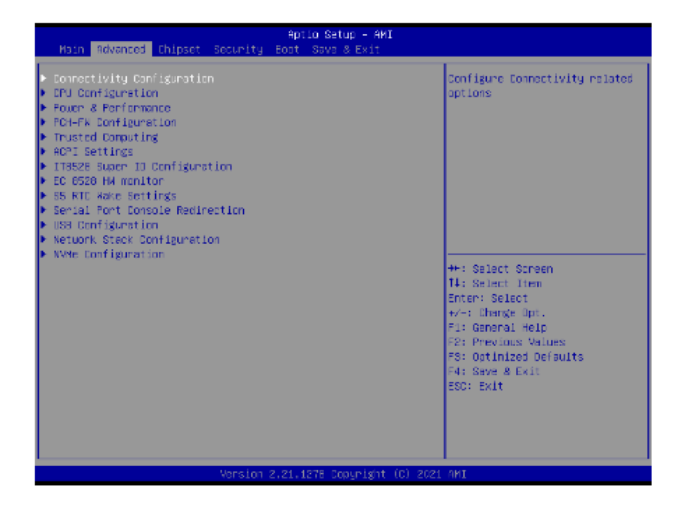

#### 3.6.2 Advanced Menu

This section allows you to configure your CPU and other system devices for basic operation through the following sub-menus.

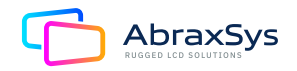

# 3.6.2.1 Connectivity Configuration

| Advanced                                        | Aptio Setup – AMI                 |                                                                                                    |
|-------------------------------------------------|-----------------------------------|----------------------------------------------------------------------------------------------------|
| DNVi present<br>DNVi Configuration<br>DNVi Mode | N⊒<br>[Jiscbie Integrates]        | This option configures<br>Connectivity.<br>Nuto Detection means that if<br>Discrete solution is<br>discovered it will be enabled<br>by cetallt. Otherwise<br>Integrated solution (GNVI)<br>will be enabled:<br>[Disable Integrated] disables<br>Integrated Solution.<br>NUTE: When GNVI is present.<br>**: Select Screen<br>14: Select Screen<br>14: Select Item<br>Enter: Select<br>*/*: Charge Opt.<br>F1: General Help<br>F2: Previous Values<br>F3: Optimized Defaults<br>F4: Seve # Exit<br>ESC: Exit |
|                                                 | Version 2.21.1278 Copyright (C) a | 2021 ANI                                                                                                    |

| ltem      | Options                                        | Description                                                                                                    |
|-----------|------------------------------------------------|----------------------------------------------------------------------------------------------------|
| CNVi Mode | Disable Integrated [Default]<br>Auto Detection | This option configures Connectivity.<br>[Auto Detection] means that if Discrete<br>solution is discovered it will be enabled by<br>default. Otherwise Integrated solution (CNVi)<br>will be enabled; [Disable Integrated] disables<br>Integrated Solution. NOTE: When CNVi is<br>present, the GPIO pins that are used for radio |

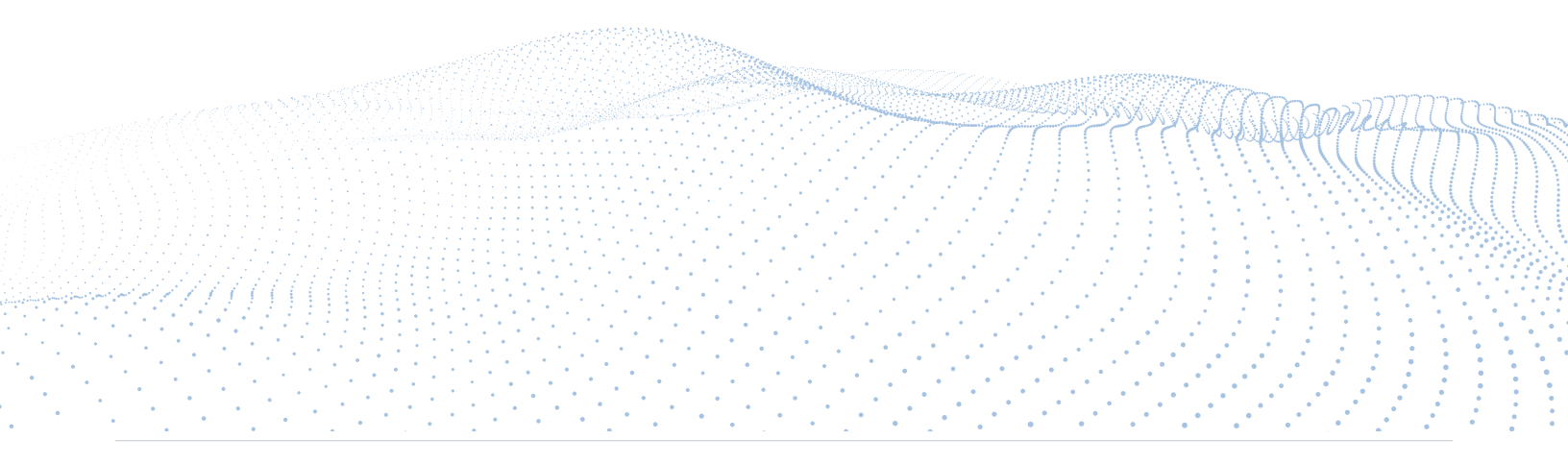

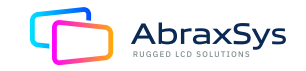

# 3.6.2.2 CPU Configuration

| Main                   | Aptio Setup – АМІ                                     |                                                             |
|------------------------|-------------------------------------------------------|-------------------------------------------------------------|
| CPU Configuration      |                                                       | When enabled, a VMM can<br>utilize the additional           |
| Type                   | 11th Gen Intel(R)<br>Core(TX) 17-118567E 8<br>2.80GHz | neroware capabilities provided<br>by Vanderpool Technology. |
| ID                     | 0×806C1                                               |                                                             |
| Speed                  | 2800 NH2                                              |                                                             |
| L1 Data Cache          | 48 KB × 4                                             |                                                             |
| L1 Instruction Cache   | 32 KB x 4                                             |                                                             |
| L2 Cache               | 1280 KE x 4                                           |                                                             |
| La Lache               | 12 MB                                                 |                                                             |
| L4 Cache               | N/H<br>Communitiesd                                   |                                                             |
| SWV/TVT                | Supported                                             | HH: Salart Screen                                           |
| area to t              | ospiral tes                                           | 11: Select Item                                             |
|                        |                                                       | Enter: Select                                               |
| Active Processon Fores | 19111                                                 | 17-: Unorge Upt,<br>Eix Capacal Helo                        |
| Active Processor cores | [411]                                                 | Fis General Help<br>F2: Requires Values                     |
|                        |                                                       | Fa: Ontinized Defaults                                      |
|                        |                                                       | E4: Save & Exit                                             |
|                        |                                                       | ESC: Exit                                                   |
|                        |                                                       |                                                             |
|                        |                                                       |                                                             |
|                        |                                                       |                                                             |
|                        |                                                       |                                                             |

| ltem                                        | Options                     | Description                                                                                                   |
|---------------------------------------------|-----------------------------|----------------------------------------------------------------------------------------------------|
| Intel (VMX)<br>Virtualization<br>Technology | Disabled, Enabled [Default] | When enabled, a VMM can utilize the<br>additional hardware capabilities provided<br>by Vanderpool Technology. |
| Active Processor Cores                      | All [Default] 1, 2, 3       | Number of cores to enable in each processor package                                                           |

#### 3.6.2.3 Power & Performance

| Aptio Setup - AMI                    |                                                                                      |
|--------------------------------------|--------------------------------------------------------------------------------------|
| Fower & Performance                  | CPU – Pouer Management Control<br>Options                                            |
| ▶ DPU – Pouer Kanagewent Control     |                                                                                      |
|                                      |                                                                                      |
|                                      |                                                                                      |
|                                      | ♥♥: Select Screen<br>†↓: Select Item<br>Enter: Select<br>+/→: Change Opt.            |
|                                      | F1: General Help<br>F2: Previous Values<br>F8: Optimized Defaults<br>F4: Save & Exit |
|                                      | ESC: Exit                                                                            |
| Wersing 2.21,1876 Snavelynt (C) 2021 | лит                                                                                  |

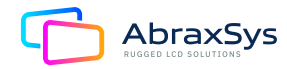

#### 3.6.2.3.1 CPU - Power Management Control (TDP-28W BIOS)

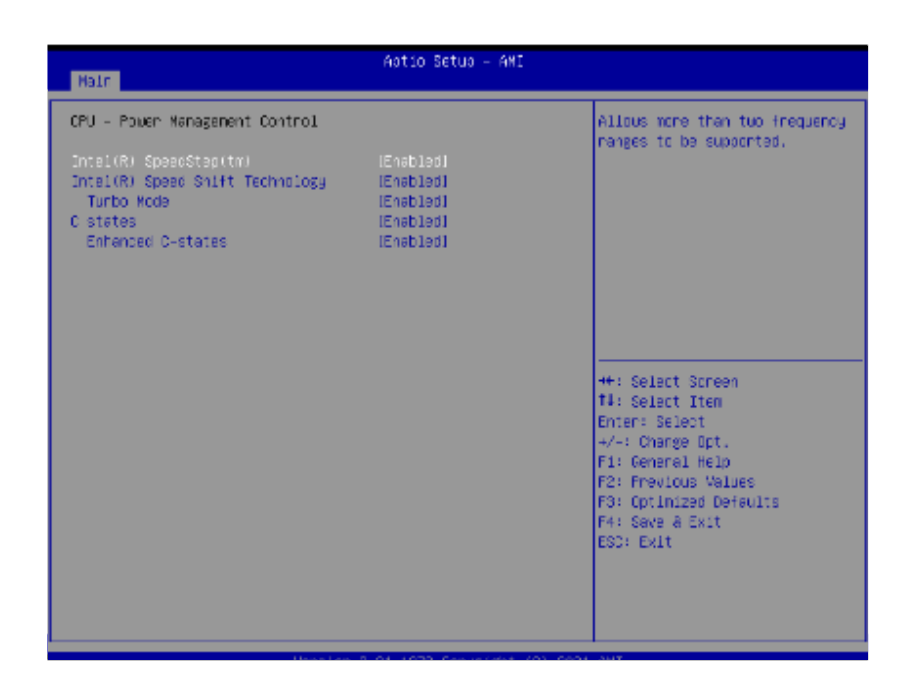

| ltem                             | Options                     | Description                                                                                                    |
|----------------------------------|-----------------------------|----------------------------------------------------------------------------------------------------|
| Intel® Speed Step™               | Disabled, Enabled [Default] | Allows more than two frequency ranges to be supported.                                                                                               |
| Intel® Speed Shift<br>Technology | Disabled, Enabled [Default] | Enable/Disable Intel® Speed Shift<br>Technology support. Enabling will expose<br>the CPPC v2 interface to allow for hardware<br>controlled P-states. |
| Turbo Mode                       | Disabled, Enabled [Default] | Enable/Disable processor Turbo Mode<br>(requires EMTTM enabled too). AUTO means<br>enabled.                                                          |
| C-states                         | Disabled, Enabled [Default] | Enable/Disable CPU Power Management.<br>Allows CPU to go to C states when it's not<br>100% utilized.                                                 |
| Enhanced C-states                | Disabled, Enabled [Default] | Enable/Disable C1E. When enabled,<br>CPU will switch to minimum speed when<br>all cores enter C-State.                                               |

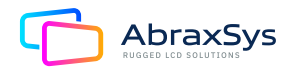

#### 3.6.2.3.2 CPU - Power Management Control (TDP-15W BIOS)

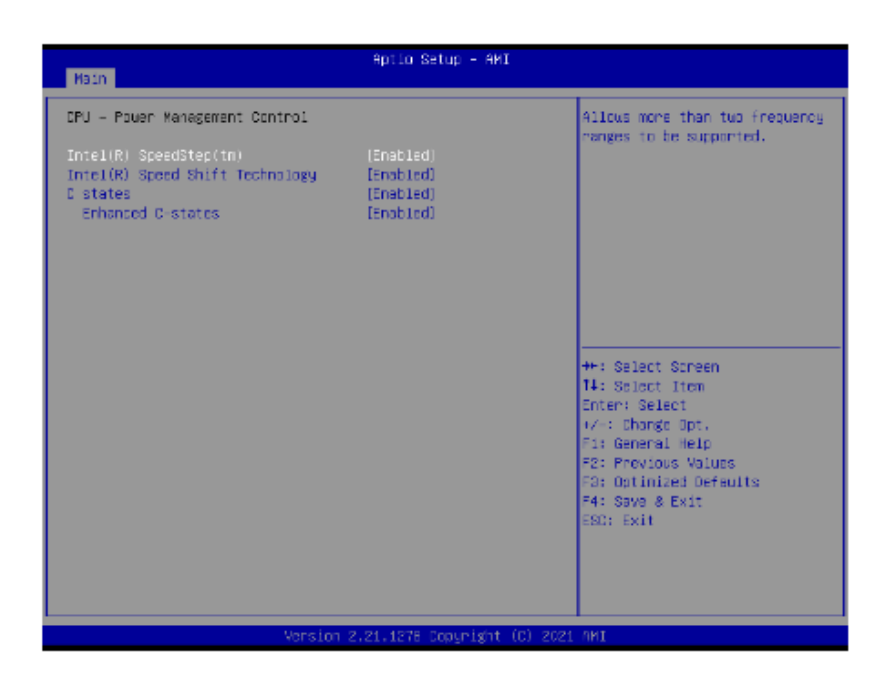

| ltem                             | Options                     | Description                                                                                                    |
|----------------------------------|-----------------------------|----------------------------------------------------------------------------------------------------|
| Intel® Speed Step™               | Disabled, Enabled [Default] | Allows more than two frequency ranges to be supported.                                                                                               |
| Intel® Speed Shift<br>Technology | Disabled, Enabled [Default] | Enable/Disable Intel® Speed Shift<br>Technology support. Enabling will expose<br>the CPPC v2 interface to allow for hardware<br>controlled P-states. |
| C-states                         | Disabled, Enabled [Default] | Enable/Disable CPU Power Management.<br>Allows CPU to go to C states when it's<br>not 100% utilized.                                                 |
| Enhanced C-states                | Disabled, Enabled [Default] | Enable/Disable C1E. When enabled,<br>CPU will switch to minimum speed when<br>all cores enter C-State.                                               |

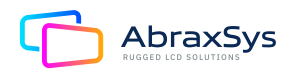

# 3.6.2.4 PCH-FW Configuration

| Advanced                                                                                                   | Astio Setus - AMI                                                        |                                                                                                    |
|----------------------------------------------------------------------------------------------------|--------------------------------------------------------------------------|----------------------------------------------------------------------------------------------------|
| ME Firmware Version<br>ME Firmware Kode<br>ME Firmware StU<br>ME Firmware Status 1<br>ME Firmware Status 2 | 15.0.23.1706<br>Normel Kode<br>Corporate SKU<br>ok30003255<br>ok30053106 | Configure Manegement Ergine<br>Technology Parameters                                                                                                    |
| ▶ Finnuare Update Configuration                                                                            | (Chapies)                                                                |                                                                                                    |
|                                                                                                    |                                                                          | <pre>+*: Select Screen 14: Select Iten Forer: Select */-: Charge Rpt. F1: Consol Help F2: Providus Values F3: Cprinized Defaults F4: Sove &amp; Exit ESD: Exit</pre> |
| Version                                                                                                    | 2.21.1278 Copyright (C) 20                                               | 21 ANI                                                                                                    |

# 3.6.2.4.1 Firmware Update Configuration

| Advanced             | Aptio Setup – AMI              |                                                  |
|----------------------|--------------------------------|--------------------------------------------------|
| ⊭e Fk Insge Re-Flash | ID1seblec1                     | Enable/Disable Ne FM Image<br>Re-Flash function. |
|                      | Version 2.21.1278 Copyright (C | ) 2021 ANI                                       |

| ltem                    | Options                     | Description                                      |
|-------------------------|-----------------------------|--------------------------------------------------|
| Me FW Image<br>Re-Flash | Disabled [Default], Enabled | Enable/Disable Me FW Image<br>Re-Flash function. |

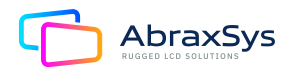

#### 3.6.2.5 Trusted Computing

| Advanced                                             | Aotio Setuo - AM         |                                                                                                    |
|------------------------------------------------------|--------------------------|----------------------------------------------------------------------------------------------------|
| TPM 2.0 Device Found<br>Firmware Version:<br>Verdon: | 7.2<br>NTC               | Enables on Disables BIOS<br>support for security device.<br>0.3. will not show Security<br>Device. TOS EFI protocol and                                                      |
|                                                      |                          | DMTA interface will not be<br>evallable.                                                                                                    |
|                                                      |                          | 4+: Select Screen<br>14: Select Item<br>Enter: Select                                                                                                    |
|                                                      |                          | <ul> <li>A/F: Changes Rpt.</li> <li>F1: Constal Help</li> <li>F2: Provious Values</li> <li>F3: Optimized Dolaults</li> <li>F4: Sava &amp; Exit</li> <li>ESO: Exit</li> </ul> |
| Mens                                                 | olon 2.21.1273 Copyright | (C) 2021 MI                                                                                                    |

| ltem                       | Options                     | Description                                                                                                    |
|----------------------------|-----------------------------|----------------------------------------------------------------------------------------------------|
| Security Device<br>Support | Disabled, Enabled [Default] | Enables or Disables BIOS support for security<br>device. O.S. will not show Secuity Device.<br>TCG EFI protocol and INT1A interface will<br>not be available. |

#### 3.6.2.6 ACPI Settings

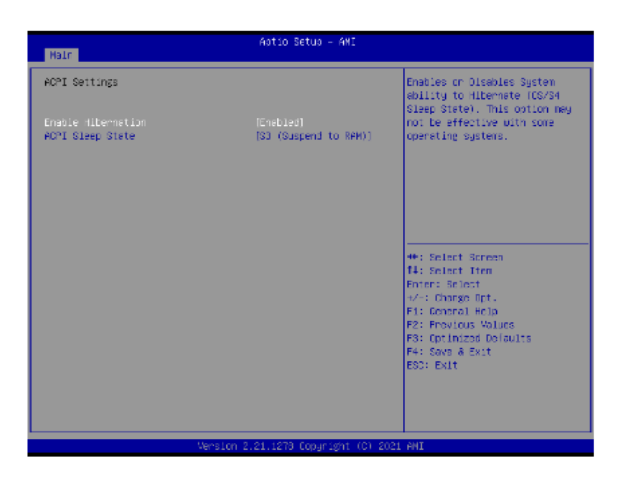

| ltem               | Options                                            | Description                                                                                                    |
|--------------------|----------------------------------------------------|----------------------------------------------------------------------------------------------------|
| Enable Hibernation | Disabled, Enabled [Default]                        | Enables or Disables System ability to<br>Hibernate (OS/S4 Sleep state). This option<br>may be not effective with some OS. |
| ACPI Sleep State   | Suspend Disabled, S3<br>(Suspend to RAM) [Default] | Select the highest ACPI sleep state the system will enter when the SUSPEDN button is pressed.                             |

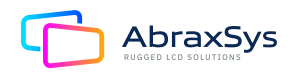

#### 3.6.2.7 IT8528 Super IO Configuration

You can use this iten to set up or change the IT8528 Super IO configuration for serial ports. Please refer to 3.6.2.5.1~ 3.6.2.5.6 for more information.

| Advanced                                                                                                    | Astio Setus - AMI |                                                                                                    |
|----------------------------------------------------------------------------------------------------|-------------------|----------------------------------------------------------------------------------------------------|
| 178528 Super IO Configuration                                                                                                    |                   | Set Parameters of Serial Port                                                                                                    |
| Super ID Chip<br>• Semial Port 1 Configuration<br>• Semial Port 2 Configuration                                                                   | 119520            |                                                                                                    |
| Super 13 Chip<br>• Semial Port 3 Configuration<br>• Semial Port 4 Configuration<br>• Semial Port 5 Configuration<br>• Semial Port 5 Configuration | F01236            |                                                                                                    |
|                                                                                                    |                   | <pre>#: Select Screen I4: Select Tim Enter: Select +/-: Charge Opt. F1: Concrel Help F2: Provious Values F3: Cptimized Delouits F4: Save a Exit ESO: Exit</pre> |
| Version 2.21.1273 Copyright (C) 2021 AMI                                                                                                    |                   |                                                                                                    |

| ltem                        | Description                             |
|-----------------------------|-----------------------------------------|
| Serial Port 1 Configuration | Set Parameters of Serial Port 1 (COMA). |
| Serial Port 2 Configuration | Set Parameters of Serial Port 2 (COMB). |
| Serial Port 3 Configuration | Set Parameters of Serial Port 3 (COMC). |
| Serial Port 4 Configuration | Set Parameters of Serial Port 4 (COMD). |
| Serial Port 5 Configuration | Set Parameters of Serial Port 5 (COME). |
| Serial Port 6 Configuration | Set Parameters of Serial Port 6 (COMF). |

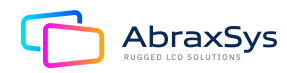
## 3.6.2.7.1 Serial Port 1 Configuration

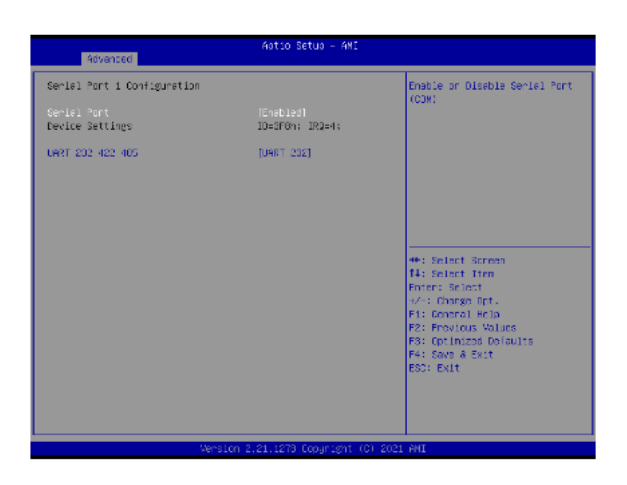

| ltem             | Options                                   | Description                             |
|------------------|-------------------------------------------|-----------------------------------------|
| Serial Port      | Disabled, Enabled [Default]               | Enable or Disable Serial Port (COM).    |
| UART 232 422 485 | UART 232 [Default], UART 422,<br>UART 485 | Change the Serial Port as RS232/422/485 |

### 3.6.2.7.2 Serial Port 2 Configuration

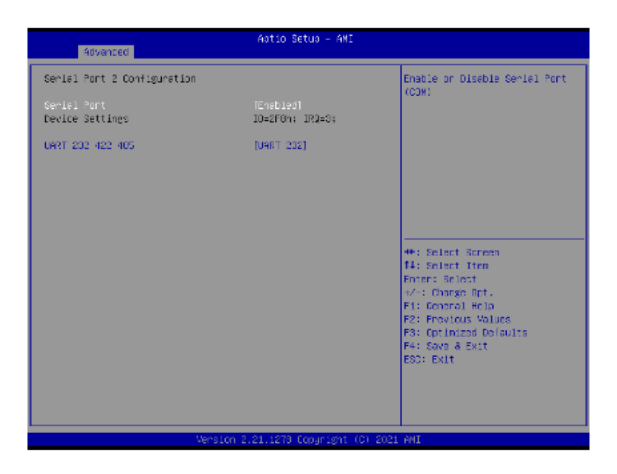

| ltem             | Options                                   | Description                             |
|------------------|-------------------------------------------|-----------------------------------------|
| Serial Port      | Disabled, Enabled [Default]               | Enable or Disable Serial Port (COM).    |
| UART 232 422 485 | UART 232 [Default], UART 422,<br>UART 485 | Change the Serial Port as RS232/422/485 |

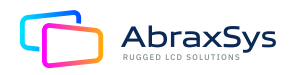

## 3.6.2.7.3 Serial Port 3 Configuration

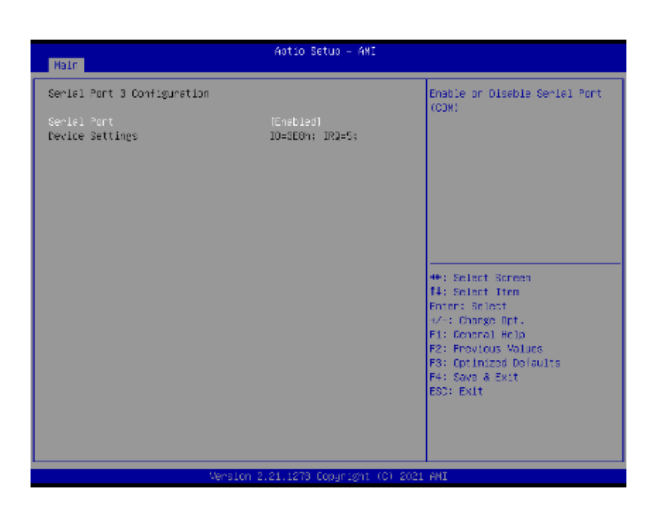

| ltem        | Options                     | Description                          |
|-------------|-----------------------------|--------------------------------------|
| Serial Port | Enabled [Default], Disabled | Enable or Disable Serial Port (COM). |

## 3.6.2.7.4 Serial Port 4 Configuration

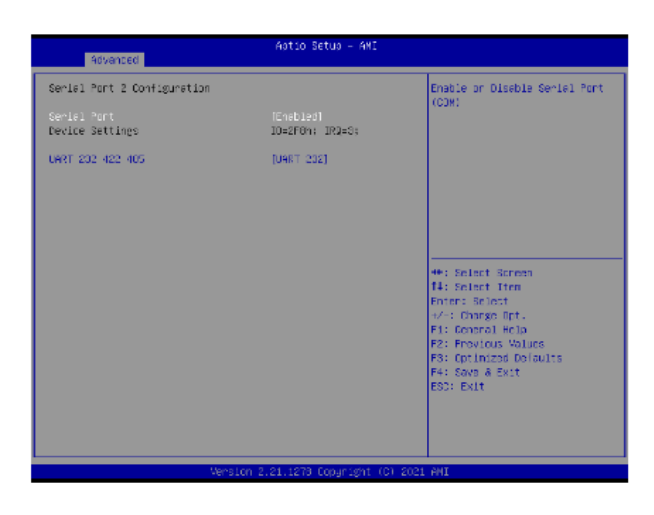

| ltem        | Options                     | Description                          |
|-------------|-----------------------------|--------------------------------------|
| Serial Port | Enabled [Default], Disabled | Enable or Disable Serial Port (COM). |

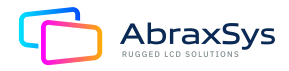

## 3.6.2.7.5 Serial Port 5 Configuration

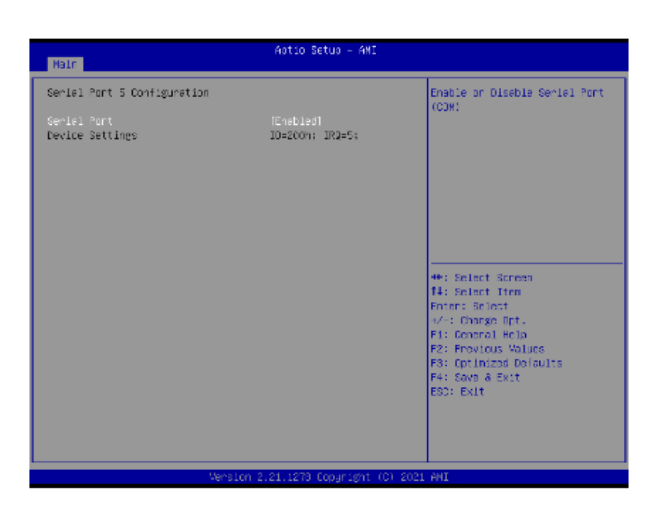

| ltem        | Options                     | Description                          |
|-------------|-----------------------------|--------------------------------------|
| Serial Port | Enabled [Default], Disabled | Enable or Disable Serial Port (COM). |

## 3.6.2.7.6 Serial Port 6 Configuration

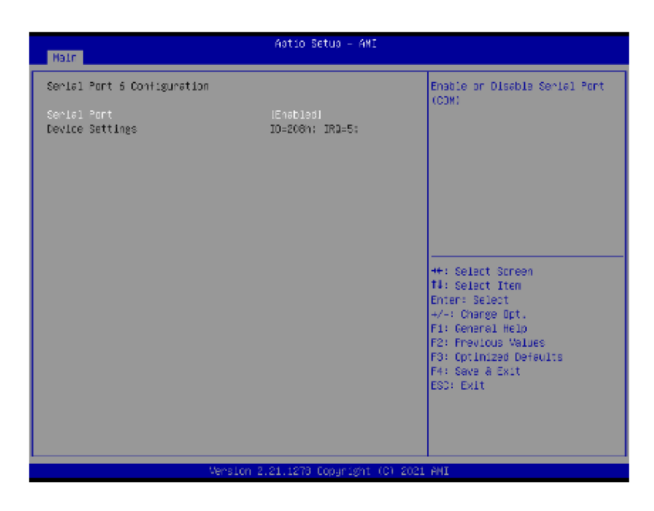

| ltem        | Options                     | Description                          |
|-------------|-----------------------------|--------------------------------------|
| Serial Port | Enabled [Default], Disabled | Enable or Disable Serial Port (COM). |

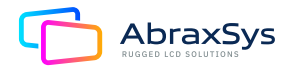

#### 3.6.2.8 EC 8528 H/W monitor

| Aptio Setup – AMI<br>Advanced                                           |                                                               |                                                                                                    |
|-------------------------------------------------------------------------|---------------------------------------------------------------|----------------------------------------------------------------------------------------------------|
| Po Health Status<br>Smart Fan Function                                  |                                                               | Enable or Diseble Swart Fan                                                                                                    |
| CPU Fen Speed<br>CPU tenzerature<br>System tenzerature<br>DCIN<br>VCINE | : 5277 RFM<br>: 459 C<br>: 420 C<br>: 411.367 V<br>: 41.620 V |                                                                                                    |
|                                                                         |                                                               | <ul> <li>Select Screen</li> <li>Select Iten</li> <li>Forer Scient</li> <li>Charge Off.</li> <li>Fit Consect (Fit)</li> <li>Fit Consect (Fit)</li> <li>For Initial Delaits</li> <li>Fit Screen &amp; Exit</li> <li>ESD: Exit</li> </ul> |
|                                                                         | Version 2.21.1273 Copyright (                                 | C) 2021 ANI                                                                                                    |

| ltem               | Options                     | Description                  |
|--------------------|-----------------------------|------------------------------|
| Smart Fan Function | Disabled [Default], Enabled | Enable or Disable Smart Fan. |

## 3.6.2.9 S5 RTC Wake Settings

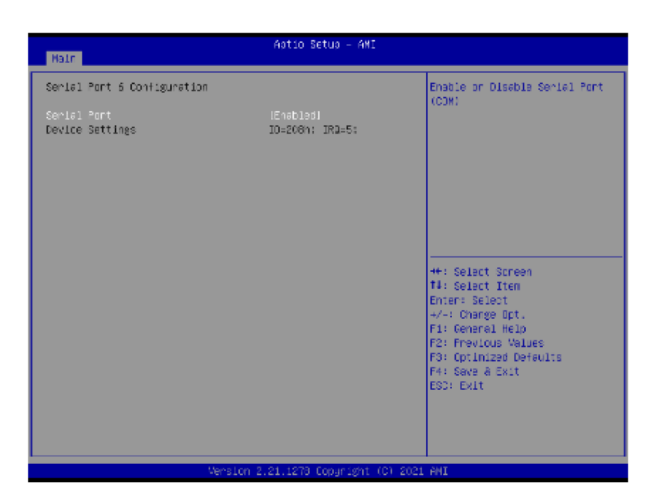

| ltem                | Options                                         | Description                                                                                                    |
|---------------------|-------------------------------------------------|----------------------------------------------------------------------------------------------------|
| Wake System from S5 | Disabled [Default], Fixed Time,<br>Dynamic Time | Enable or Disable System wake on alarm<br>event. Select Fixed Time, system will wake<br>on the hr::min::sec specified. Select Dynamic<br>Time, System will wake on the current time<br>+ Increase minute(s) |

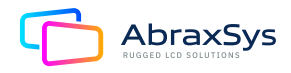

#### 3.6.2.10 Serial Port Console Redirection

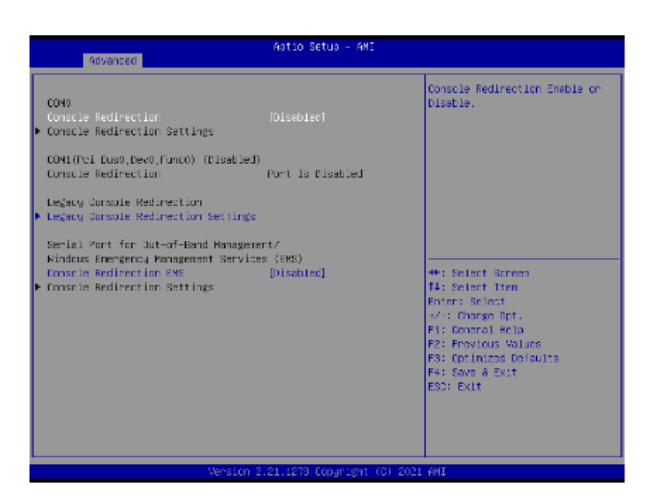

| ltem                       | Options                     | Description                            |
|----------------------------|-----------------------------|----------------------------------------|
| Console Redirection        | Disabled [Default], Enabled | Console Redirection Enable or Disable. |
| Console Redirection<br>EMS | Disabled [Default], Enabled | Console Redirection Enable or Disable. |

## 3.6.2.10.1 Legacy Console Redirection Settings

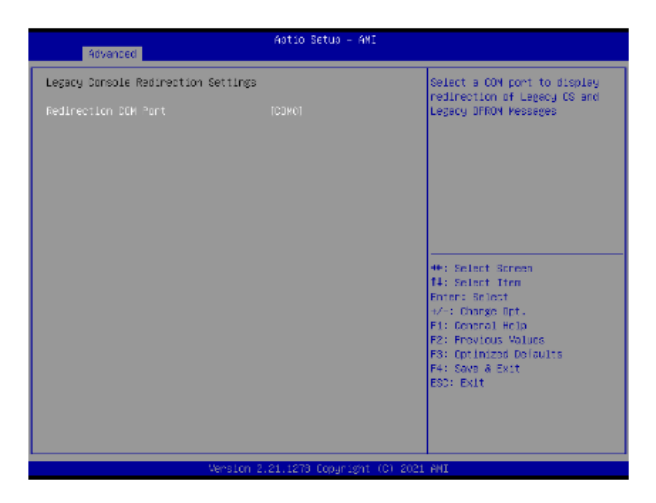

| ltem                  | Options | Description                                                                     |
|-----------------------|---------|---------------------------------------------------------------------------------|
| Redirectioin COM Port | СОМО    | Select a COM port to display redirecyion of Legacy OS and Legacy OPROM Messages |

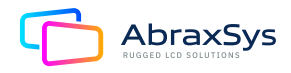

## 3.6.2.11 USB Configuration

The USB Configuration menu helps read USB information and configures USB settings.

| Advanced                                                                  | Aptio Setup - AMI           |                              |
|---------------------------------------------------------------------------|-----------------------------|------------------------------|
| USB Configuration                                                         |                             | The time-out value for       |
| USB Module Version                                                        | 25                          | transfers.                   |
| USD Controllers:<br>2 xFCIs<br>USD Devices:<br>1 Drive, 1 Keybuerd, 1 Noc | se, 3 Hubs                  |                              |
| USB hardware delays and time-out:                                         | 51                          |                              |
| USB transfer time-out                                                     |                             |                              |
| Device reset time-out                                                     | [20 sec]                    |                              |
| Device power-up delay                                                     | [Auto]                      | **: Select Screen            |
|                                                                           |                             | 14: Select Iten              |
| Mass Storage Devices:                                                     |                             | Enten: Select                |
| JetFlashTranscend 868 1100                                                | [Auto]                      | +/−: Change Opt.             |
|                                                                           |                             | F1: Ceneral Help             |
|                                                                           |                             | FZ: Frevious Values          |
|                                                                           |                             | F3: Uptimized Defaults       |
|                                                                           |                             | PH: SOVE O CXIL<br>ECT: EVIT |
|                                                                           |                             | CON CAL                      |
|                                                                           |                             |                              |
|                                                                           |                             |                              |
|                                                                           |                             |                              |
| 1. Hone II                                                                | on 2.21.1273 Conversion (C) | 5021 BHT                     |
| AGL 210                                                                   | on everytene cobilition (c) | COLL PHI                     |

| ltem                  | Options                                                  | Description                                                                                                    |
|-----------------------|----------------------------------------------------------|----------------------------------------------------------------------------------------------------|
| USB transfer time-out | 1 sec, 5 sec, 10 sec, 20 sec [Default]                   | The time-out value for Control, Bulk, and Interrupt transfers                                                                                                    |
| Device reset time-out | 10 sec, 20 sec [Default],<br>30 sec, 40 sec              | USB mass storage device Start Unit command time-out                                                                                                    |
| Device power-up delay | Auto [Default], Manual                                   | Maximum time the device will take before it<br>properly reports itself to the Host Controller.<br>'Auto' uses default value: for a Root port it is<br>100ms, for a Hub port the delay is taken from<br>Hub descriptor. |
| Mass Storage Devices  | Auto [Default], Floppy, Forced FDD,<br>Hard Disk, CD-ROM | Mass storage device emulation type.<br>'AUTO' enumerates devices according to their<br>media format. Optical drives are emulated<br>as 'CDROM', drives with no media will be<br>emulated according to a drive type.    |

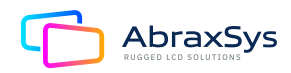

## 3.6.2.12 Network Stack Configuration

| Aptio Setup - AMI<br>Advanced |                             |                                                                                                    |
|-------------------------------|-----------------------------|----------------------------------------------------------------------------------------------------|
| betwork Sta⊃k                 | (Diseblee)                  | Enable/Disable UEF3 Hetwork<br>Stack                                                                                                    |
|                               |                             | <ul> <li>Belact Screen</li> <li>Selact Time</li> <li>Pener: Selact</li> <li>Comps (pt.</li> <li>P1: Devices Volume</li> <li>P2: Provices Volume</li> <li>P3: Optimized Delaults</li> <li>P4: Sever &amp; Sext</li> <li>P5: Exit</li> </ul> |
|                               | Version 2.21.1273 Copyright | (C) 2021 ANI                                                                                                    |

| ltem          | Options                     | Description                        |
|---------------|-----------------------------|------------------------------------|
| Network Stack | Enabled, Disabled [Default] | Enable/Disable UEFI Network Stack. |

## 3.6.2.13 NVMe Configuration

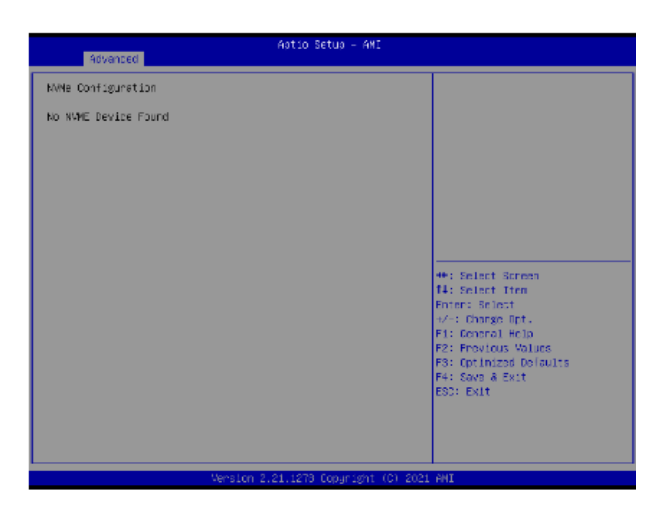

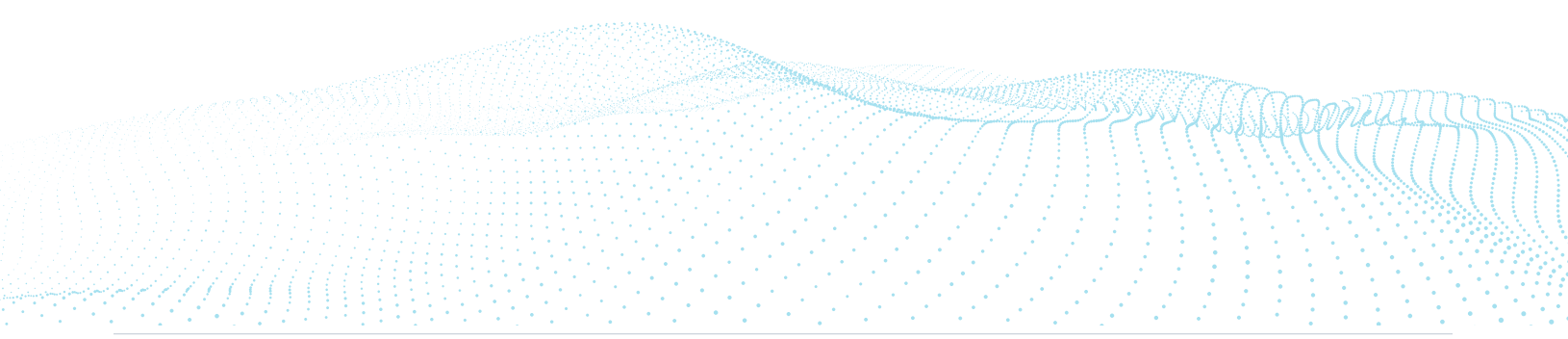

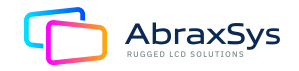

## 3.6.3 Chipset

| Aotio Setua - AMI<br>Nair Advanced <mark>Chipset</mark> Security Ecot Save & Exit                                                |                                                                                                    |  |
|----------------------------------------------------------------------------------------------------|----------------------------------------------------------------------------------------------------|--|
| <ul> <li>System Agent (Ser Configuration )</li> <li>Pot-10 Configuration )</li> <li>Doard &amp; Renal Configuration )</li> </ul> | System Apent (GA) Parameters<br>System Apent (GA) Parameters<br>##: Select Screen<br>14: Select Screen<br>14: Select Tree<br>Price Select<br>47-2 Charge [pt]<br>FI: Constant [pt]<br>FI: Constant [pt] |  |
| Version 2.2                                                                                                    | 1.1273 Copyright (C) 2021 AMI                                                                                                    |  |

## 3.6.3.1 System Agent (SA) Configuration

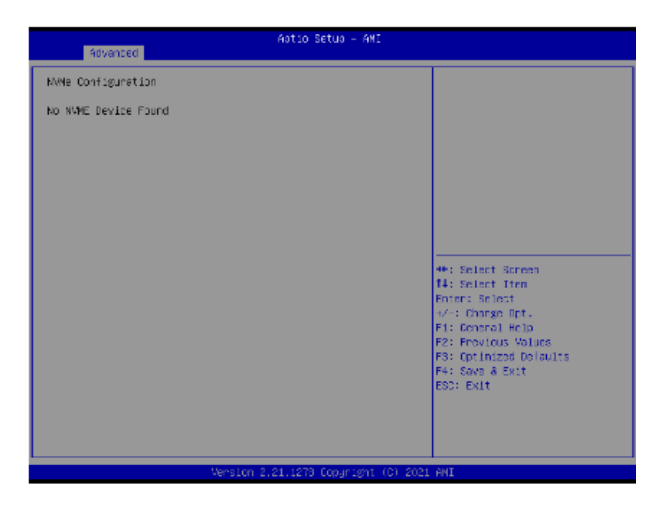

| ltem | Options                     | Description     |
|------|-----------------------------|-----------------|
| VT-d | Disabled, Enabled [Default] | VT-d capability |

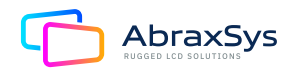

# 3.6.3.1.1 Memory Configuration

| Adtio Setup - AMI<br>Chiposet                                                                                                    |                                                                                                    |                                                                                                    |
|----------------------------------------------------------------------------------------------------|----------------------------------------------------------------------------------------------------|----------------------------------------------------------------------------------------------------|
| Chibet<br>Mexary Schfigtration<br>Mexary 30 Version<br>Merary Inings (IGL-IRCD-INF-1885)<br>Controller & Channel 0 Slot 0<br>Controller & Channel 0 Slot 0<br>Slot<br>Number of Ramis<br>Menufacturer | Auto Setus - Awi<br>210.2.0<br>2100 Mice<br>35-15-15-06<br>Not Fourieted / Disabled<br>Fouriete & Ensetted<br>4004 NJ (D04)<br>1<br>Micron | ++: Solart Screen<br>14: Solart Trem<br>Fore: Select<br>V-: Course Spt.<br>F1: Course Spt.<br>F2: Provious Values<br>F3: Optimus Dolauits<br>F4: Sant & Exit<br>ESD: Exit |
| Version 2                                                                                                    | 1.21.1273 Copyright (C) 2021                                                                                                    | IN                                                                                                    |

## 3.6.3.1.2 Graphics Configuration

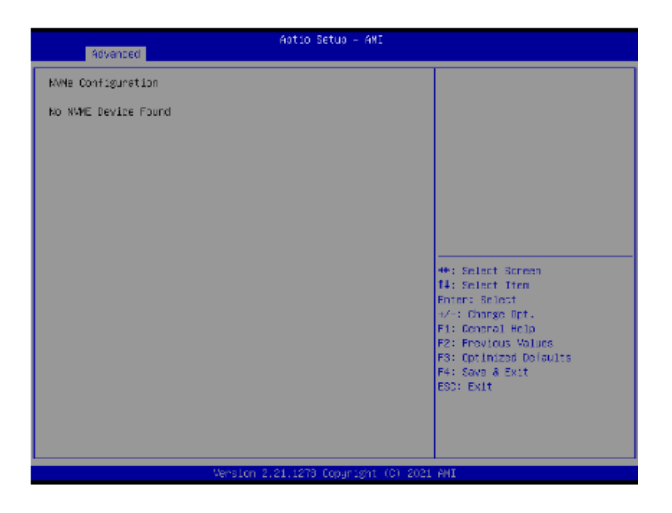

| ltem            | Options              | Description                                                                                              |
|-----------------|----------------------|----------------------------------------------------------------------------------------------------|
| Primary Display | Auto [Default], IGFX | Select which of IGFX/PEG/PCI Graphics<br>device should be Primary Display or select<br>HG for Hybrid Gfx |

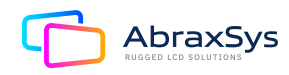

## 3.6.3.1.3 VMD Configuration

| Aotio Setup – AMI<br>Chipset |                            |                                                        |
|------------------------------|----------------------------|--------------------------------------------------------|
| VHD Configuration            |                            | Enable/Disable to VHD                                  |
| Enable VMD controller        |                            |                                                        |
|                              |                            |                                                        |
|                              |                            |                                                        |
|                              |                            |                                                        |
|                              |                            |                                                        |
|                              |                            | ++: Select Screen<br>14: Select Iten                   |
|                              |                            | Enter: Select<br>+/-: Charge Opt.                      |
|                              |                            | F1: General Help<br>F2: Frevious Values                |
|                              |                            | F3: Uptimizes Defaults<br>F4: Save & Exit<br>F90: Evit |
|                              |                            | COST CHAR                                              |
|                              |                            |                                                        |
| Versi                        | Lon 2.21.1278 Copyright () | C) 2021 ANI                                            |

| ltem                  | Options                     | Description                      |
|-----------------------|-----------------------------|----------------------------------|
| Enable VMD controller | Disabled [Default], Enabled | Enable/Disable to VMD controller |

## 3.6.3.2 PCH-IO Configuration

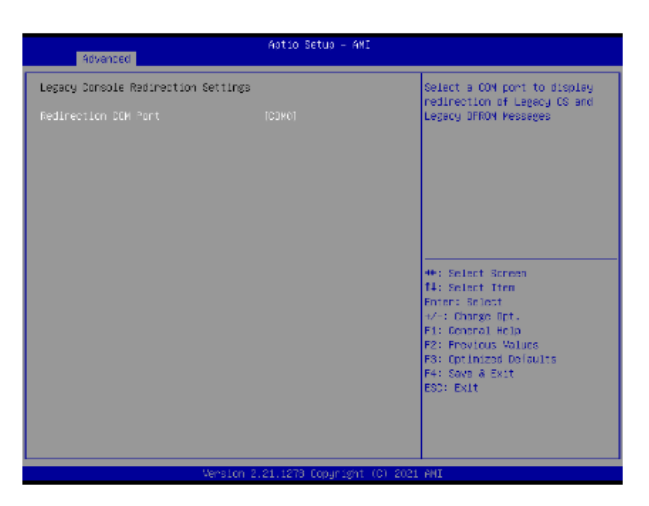

| ltem               | Options                     | Description                 |
|--------------------|-----------------------------|-----------------------------|
| PCH LAN Controlled | Enabled [Default], Disabled | Enable/Disable onboard NIC. |

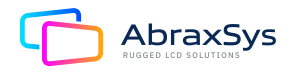

## 3.6.3.2.1 PCI Express Configuration

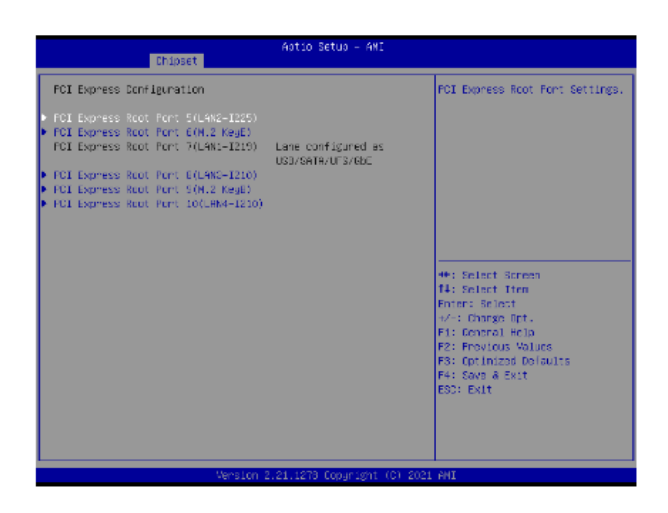

# 3.6.3.2.1.1 PCI Express Root Port 5(LAN2-1225)

| Chipset                                                                  | Aptio Setup — AMI                               |                                       |
|--------------------------------------------------------------------------|-------------------------------------------------|---------------------------------------|
| FGI Express Root Port 5(L4N2-I225)<br>807H<br>Li Substetes<br>FGIe Sprec | (Enstied)<br>(Disblac)<br>LL1:8 L1.2)<br>(Auto) | Control the PCI Express Root<br>Port. |
| Vension                                                                  | 2.21.1278 Copyright (C) 202                     | 1 ANI                                 |

| ltem                                  | Options                               | Description                                                                                                    |
|---------------------------------------|---------------------------------------|----------------------------------------------------------------------------------------------------|
| PCI Express Root Port<br>5(LAN2-1225) | Disabled, Enabled [Default]           | Control the PCI Express Root Port.                                                                                     |
| ASPM                                  | Disabled, LOs, L1, LOsL1, Auto        | Set the ASPM Level: Force LOs – Force<br>all links to LOs State AUTO – BIOS auto<br>configure DISABLE – Disables ASPM. |
| L1 Substates                          | Disabled, L1.1, L1.1 & L1.2 [Default] | PCI Express L1 Substates settings.                                                                                     |
| PCIe Speed                            | Auto [Default], Gen1, Gen2, Gen3      | Select PCIe speed.                                                                                                    |

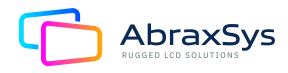

## 3.6.3.2.1.2 PCI Express Root Port 6(M.2 KeyE)

| Chipset                                                                 | Astio Setus - AMI                                  |                                       |
|-------------------------------------------------------------------------|----------------------------------------------------|---------------------------------------|
| PCI Express Root Port 6(H.2 KeyE)<br>PSPM<br>L1 Substates<br>PCIE Speed | IEnebledi<br>TDisebledi<br>TL1.1 % L1.21<br>[Auto] | Control the PCI Express Root<br>Port. |
| Version                                                                 | 2.21.1278 Copyright (C) 20                         | 21 AMI                                |

| ltem                                 | Options                                     | Description                                                                                                    |
|--------------------------------------|---------------------------------------------|----------------------------------------------------------------------------------------------------|
| PCI Express Root Port<br>6(M.2 KeyE) | Disabled, Enabled [Default]                 | Control the PCI Express Root Port.                                                                                     |
| ASPM                                 | Disabled [Default], LOs, L1,<br>LOsL1, Auto | Set the ASPM Level: Force LOs – Force<br>all links to LOs State AUTO – BIOS auto<br>configure DISABLE - Disables ASPM. |
| L1 Substates                         | Disabled, L1.1, L1.1 & L1.2 [Default]       | PCI Express L1 Substates settings.                                                                                     |
| PCIe Speed                           | Auto [Default], Gen1, Gen2, Gen3            | Select PCIe speed.                                                                                                    |

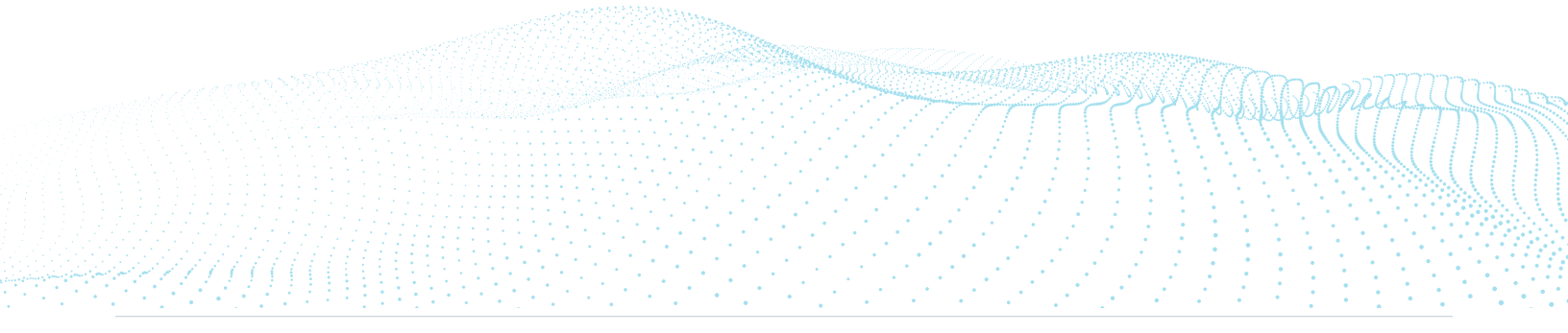

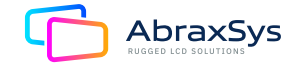

## 3.6.3.2.1.3 PCI Express Root Port 8(LAN3-I210)

| Chipset                                                                  | Aptio Setup - AMI                                  |                                                                                                    |
|--------------------------------------------------------------------------|----------------------------------------------------|----------------------------------------------------------------------------------------------------|
| PCI Express Root Port E(L4NS-I210)<br>PSPM<br>Li Substates<br>PCIe Speed | (Enebled)<br>(Disebled)<br>(L1.1 % L1.2)<br>(Auto) | Control the PCI Express Root<br>Port.<br>**: Select Screen<br>14: Select Item<br>Foter: Select<br>*/-: Charge Oct.<br>F1: Coercel Help<br>P2: Provious Values<br>P3: Cotimized Delaults<br>P4: Save & Exit<br>ESO: Exit |
| Version 2                                                                | .21.1278 Copyright (C) 20                          | 21 ANI                                                                                                    |

| ltem                                  | Options                                     | Description                                                                                                    |
|---------------------------------------|---------------------------------------------|----------------------------------------------------------------------------------------------------|
| PCI Express Root Port<br>8(LAN3-I210) | Disabled, Enabled [Default]                 | Control the PCI Express Root Port.                                                                                     |
| ASPM                                  | Disabled [Default], LOs, L1,<br>LOsL1, Auto | Set the ASPM Level: Force LOs – Force<br>all links to LOs State AUTO – BIOS auto<br>configure DISABLE - Disables ASPM. |
| L1 Substates                          | Disabled, L1.1, L1.1 & L1.2 [Default]       | PCI Express L1 Substates settings.                                                                                     |
| PCIe Speed                            | Auto [Default], Gen1, Gen2, Gen3            | Select PCIe speed.                                                                                                    |

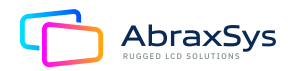

## 3.6.3.2.1.4 PCI Express Root Port 9(M.2 KeyB)

| Chipset                                                                 | Aptio Setup – AMI                                  |                                       |
|-------------------------------------------------------------------------|----------------------------------------------------|---------------------------------------|
| PCI Express Root Port 9(N.2 KeyE)<br>NGPM<br>Li Substates<br>FCIe Opeed | IEnebled)<br>[Disebled]<br>[Li.i & Li.2]<br>[Auto] | Control the PCI Express Root<br>Port. |
| Version                                                                 | 2.21.1278 Copyright (C) 20                         | 21 ANI                                |

| ltem                                  | Options                                     | Description                                                                                                    |
|---------------------------------------|---------------------------------------------|----------------------------------------------------------------------------------------------------|
| PCI Express Root Port<br>9 (M.2 KeyB) | Disabled, Enabled [Default]                 | Control the PCI Express Root Port.                                                                                     |
| ASPM                                  | Disabled [Default], LOs, L1,<br>LOsL1, Auto | Set the ASPM Level: Force LOs – Force<br>all links to LOs State AUTO – BIOS auto<br>configure DISABLE - Disables ASPM. |
| L1 Substates                          | Disabled, L1.1, L1.1 & L1.2 [Default]       | PCI Express L1 Substates settings.                                                                                     |
| PCIe Speed                            | Auto [Default], Gen1, Gen2, Gen3            | Select PCIe speed.                                                                                                    |

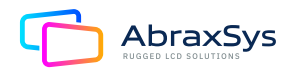

## 3.6.3.2.1.5 PCI Express Root Port 10(LAN4-I210)

| Chipset                                                                      | Astio Setus - AMI                                  |                                                                                                    |
|------------------------------------------------------------------------------|----------------------------------------------------|----------------------------------------------------------------------------------------------------|
| FCI Express Root Pont<br>101LPM4-I210)<br>PSPM<br>L1 Substates<br>FCIe Speed | (Enabled)<br>(Disebled)<br>(L1.1 8 L1.2)<br>(Auto) | Control the PCI Express Root<br>Port.                                                                                                    |
|                                                                              |                                                    | <pre>+*: Select Screen 14: Select Tren Enter: Select iv': Charge Opt. F1: Ceneral Help F2: Frevious Values F3: Optimized Defaults F4: Save a Exit ESD: Exit</pre> |

| ltem                                   | Options                                     | Description                                                                                                    |
|----------------------------------------|---------------------------------------------|----------------------------------------------------------------------------------------------------|
| PCI Express Root Port<br>10(LAN4-I210) | Disabled, Enabled [Default]                 | Control the PCI Express Root Port.                                                                                     |
| ASPM                                   | Disabled [Default], LOs, L1,<br>LOsL1, Auto | Set the ASPM Level: Force LOs – Force<br>all links to LOs State AUTO – BIOS auto<br>configure DISABLE - Disables ASPM. |
| L1 Substates                           | Disabled, L1.1, L1.1 & L1.2 [Default]       | PCI Express L1 Substates settings.                                                                                     |
| PCIe Speed                             | Auto [Default], Gen1, Gen2, Gen3            | Select PCIe speed.                                                                                                    |

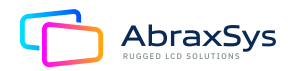

### 3.6.3.2.2 SATA and RST Configuration

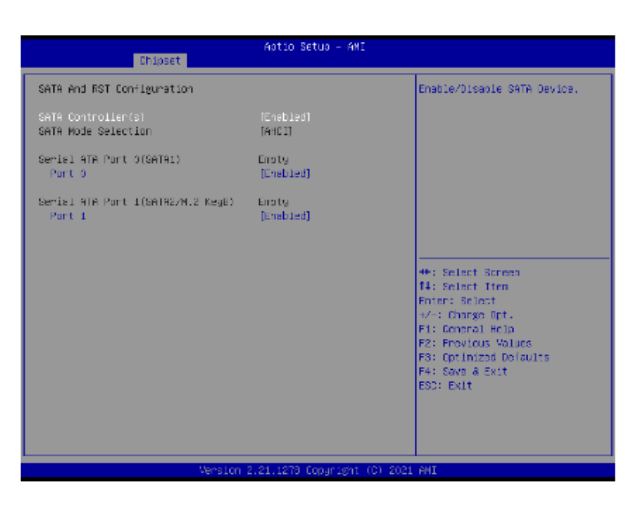

| ltem               | Options                     | Description                |
|--------------------|-----------------------------|----------------------------|
| SATA Controller(s) | Disabled, Enabled [Default] | Enable/Disable SATA Device |
| Port 0             | Disabled, Enabled [Default] | Enable/Disable SATA Device |
| Port 1             | Disabled, Enabled [Default] | Enable/Disable SATA Device |

### 3.6.3.2.3 HD Audio Configuration

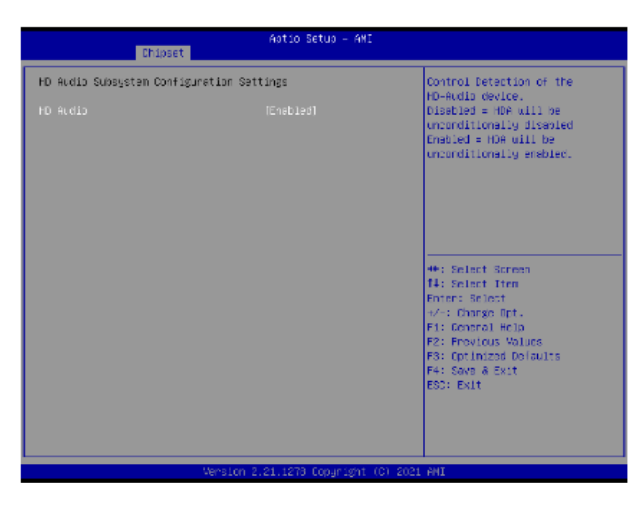

| ltem     | Options                     | Description                                                                                                    |
|----------|-----------------------------|----------------------------------------------------------------------------------------------------|
| HD Audio | Disabled, Enabled [Default] | Control Detection of the HD-Audio device.<br>Disable = HDA will be unconditionally<br>disabled, Enabled = HDA will be<br>unconditionally enabled. |

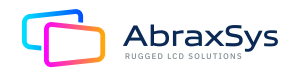

## 3.6.3.3 Board & Panel Configuration

| Chipset                                                                                                    | Astio Setus — AMI                                                                 |                                                                                                    |
|----------------------------------------------------------------------------------------------------|-----------------------------------------------------------------------------------|----------------------------------------------------------------------------------------------------|
| Ecarc & Penel Configuration<br>LVOS<br>Active Panel<br>OFFS11 EDED Penel Option<br>Panel Orightness Control Nethod<br>Panel Orightness<br>Panel Back Light PKM Prequency<br>ErP Function<br>FMR-In After FMR-Fail | [Cnebled]<br>[1924x756 24/1]<br>[1905]<br>[1905]<br>[-200]<br>[Disebled]<br>[044] | Active Internal<br>LVDS(eDP->Ch7511-to-LVDS)<br>Enebled load wit with<br>EDP(7511)<br>Disabled load wit without<br>EDP(7511)                                          |
| Nake Up by Ring<br>Natch Ong<br>USB Standby Power<br>englifier Gain<br>K.2 KeyB type<br>SHDW DMT INFO                                                                                                    | [Disabled]<br>[Diff]<br>[Embled]<br>[Embled]<br>[24]<br>[Disabled]<br>[Disables]  | <pre>#*: Select Screen I4: Select Iten Enter: Select #/-: Change Upt. F1: Content Help F2: Providus Values F3: Optimized Delaults F4: Save &amp; Exit ESO: Exit</pre> |
| Version                                                                                                    | 2.21.1273 Copyright (C)                                                           | 2021 AMI                                                                                                    |

| ltem                        | Options                                                                                                    | Description                                                                                                    |
|-----------------------------|----------------------------------------------------------------------------------------------------|----------------------------------------------------------------------------------------------------|
| Active Panel                | Disabled, Enabled [Default]                                                                                                    | Active Internal<br>LVDS (eDP→Ch7511-to-LVDS) [Enabled]<br>load vbt with EDP(7511) [Disabled] load vbt<br>without EDP(7511) |
| CH7511 EDID<br>Panel Option | 1024 x 768 24/1[Default]<br>800 x 600 18/1<br>1024 x 768 18/1<br>1366 x 768 18/1<br>1024 x 600 18/1<br>1280 x 800 18/1<br>1920 x 1200 24/2<br>1920 x 1080 18/2<br>1280 x 1024 24/2<br>1440 x 900 18/2<br>1600 x1200 24/2<br>1366x768 24/1<br>1920x1080 24/2<br>1680 x1050 24/2 | Port1-EDP to LVDS (Chrotel 7511)<br>Panel EDID Option                                                                      |

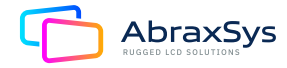

| Panel Brightness<br>Control Method | BIOS [Default], BR Button,<br>VR, OS Driver                                 | Panel Brightness Control Method.<br>1. BIOS<br>2. Brightness Button<br>3. VR<br>4.OS Driver |  |
|------------------------------------|-----------------------------------------------------------------------------|---------------------------------------------------------------------------------------------|--|
| Panel Brightness                   | 00%, 25%, 50%, 75%, 100%<br>[Default]                                       | Select Panel back light PWM duty.                                                           |  |
| Panel Back Light PWM<br>Frequency  | 200 [Default], 300, 400, 500, 700,<br>1k, 2k, 3k, 5k, 10k, 20k              | Select Panel back light PWM Frequency                                                       |  |
| ErP Function                       | Disabled [Default], Enabled                                                 | AC loss resume.                                                                             |  |
| PWR-On After<br>PWR-Fail           | Off [Default], On, Last State                                               | ErP Function                                                                                |  |
| Wake Up by Ring                    | Disabled, Enabled [Default]                                                 | Wake Up by Ring from S3/S4/S5                                                               |  |
| Watch Dog                          | Disabled [Default], 30 sec, 40 sec,<br>50 sec, 1 min, 2 min, 10 min, 30 min | Select Watch Dog.                                                                           |  |
| USB Standby Power                  | Disabled, Enabled [Default]                                                 | Enabled/Disabled USB Standby Power<br>during S3/S4/S5                                       |  |
| Amplifier Gain                     | 2W [Default], 6W                                                            | Amplifier Gain                                                                              |  |
| M.2 KeyB type                      | USB3 [Default], PCIE                                                        | М.2 КеуВ type                                                                               |  |
| SHOW DMI INFO                      | Disabled [Default], Enabled                                                 | SHOW DMI INFO                                                                               |  |

### 3.6.4 Security

| Main Advanced Chipset Se                                                                                                    | Astio Setus – AM<br>curity Ecot Save & Exit                                                                 | t.                                                                                        |
|----------------------------------------------------------------------------------------------------|----------------------------------------------------------------------------------------------------|-------------------------------------------------------------------------------------------|
| Password Description                                                                                                    |                                                                                                    | Set Administrator Password                                                                |
| If D&LY the Administrator's<br>then this only limits eccess<br>only asked for user entering<br>if D&LY the User's passurd<br>is a poer on passurd and r<br>boot or enter Setup. In Setu<br>Face Administrator rights.<br>The passurd length must be<br>in the following range:<br>Minimum Length | password is set,<br>ito Setup and is<br>Setup.<br>is set, then this<br>ust be entered to<br>p the User will |                                                                                           |
| Pasinum length<br>Administrator Passuord<br>User Passuord                                                                                                    | 20                                                                                                    | <pre>+*: Select Screen f4: Select Iten Fnten: Select V-: Charge Rpt. F1: Copen Rpt.</pre> |
| ► Secure Boot                                                                                                    |                                                                                                    | F2: Frovious Values<br>F3: Optimized Delaults<br>F4: Save & Exit<br>ESC: Exit             |
| 1                                                                                                    | Version 2.21.1278 Copyright                                                                                 | (C) 2021 AMI                                                                              |

- Set Administrator Password
- Set User Password

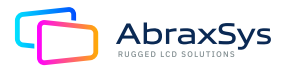

#### 3.6.4.1 Secure Boot Menu

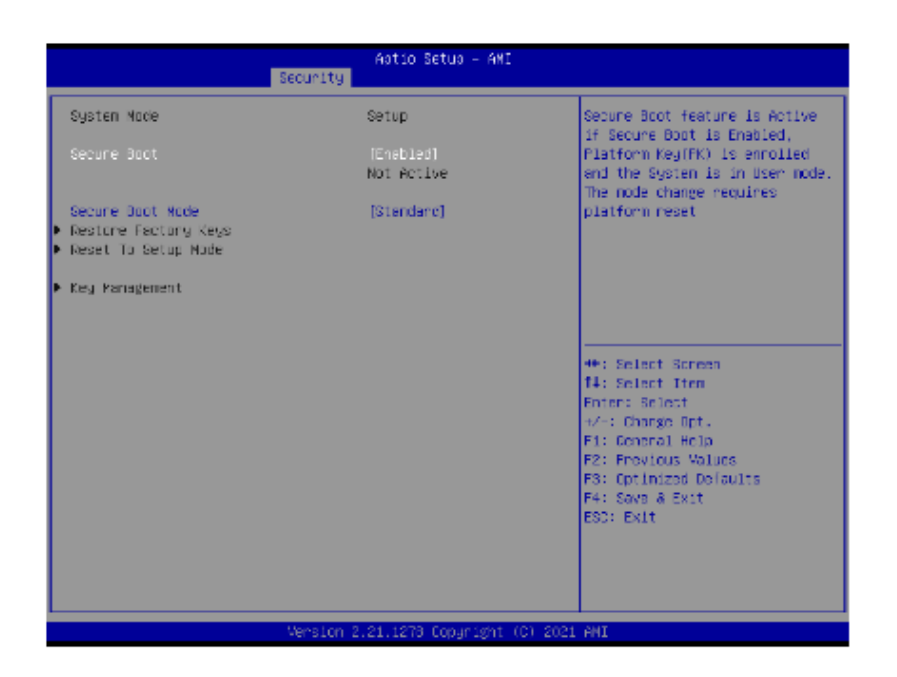

| ltem             | Options                     | Description                                                                                                    |  |
|------------------|-----------------------------|----------------------------------------------------------------------------------------------------|--|
| Secure Boot      | Disabled, Enabled [Default] | Secure Boot feature is Active if Secure Boot<br>is Enabled, Platform Key (PK) is enrolled<br>and the System is in User mode. The mode<br>change requires platform reset.        |  |
| Secure Boot Mode | Standard [Default], Custom  | Secure Boot mode options: Standard or<br>Custom. In Custom mode, Secure Boot Policy<br>variables can be configured by a physically<br>present user without full authentication. |  |

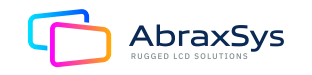

### 3.6.5 Boot

| Main Advanced Chipset Sec                                                        | Aptio Setup – AMI<br>unity <mark>Ecot </mark> Save & Exit                                          |                                                                                                    |
|----------------------------------------------------------------------------------|----------------------------------------------------------------------------------------------------|----------------------------------------------------------------------------------------------------|
| Boot Configuration<br>Satup Prompt Timeout<br>Bootup NumLock State<br>Quiet Boot | 1<br>10n1<br>(Diseblec)                                                                            | Number of seconds to weit for<br>setup activation key.<br>65535(0xFFFF) means incefinite<br>waiting.                                                                                     |
| Doot Option Priorities                                                           |                                                                                                    |                                                                                                    |
| East Option #1<br>East Option #2                                                 | [UEF1:<br>JefF1ashTranscend UGJ<br>1100, Pertition 1<br>(JefF1ashTranscend UGB<br>11003]<br>[UEF1: |                                                                                                    |
|                                                                                  | JetFlashTranscend BBB<br>1130, Partition 2<br>(JetFlashTranscend BBB<br>11300]                     | <pre>#*: Select Screen I4: Select Item Enter: Select Item Enter: Select i/-: Charge Ept. F1: Conrect Help F2: Provious Values F3: Cotinized Delauits F4: Save &amp; Exit ESO: Exit</pre> |
| Ve                                                                               | rsion 2.21.1278 Copyright (C) 200                                                                  | 21 AMI                                                                                                    |

| ltem                 | Options                     | Description                                                                                       |
|----------------------|-----------------------------|---------------------------------------------------------------------------------------------------|
| Setup Prompt Timeout | 1                           | Number of seconds to wait for setup<br>activation key. 65535 (0xFFFF) means<br>indefinite waiting |
| Bootup NumLock State | On [Default], Off           | Select the Keyboard NumLock state                                                                 |
| Quiet Boot           | Disabled [Default], Enabled | Enables or disables Quiet Boot options                                                            |
| Boot Option #1       | Set the system boot order.  |                                                                                                   |
| Bootup N             | Set the system boot order.  |                                                                                                   |

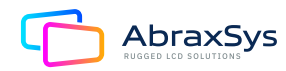

### 3.6.6 Save and Exit

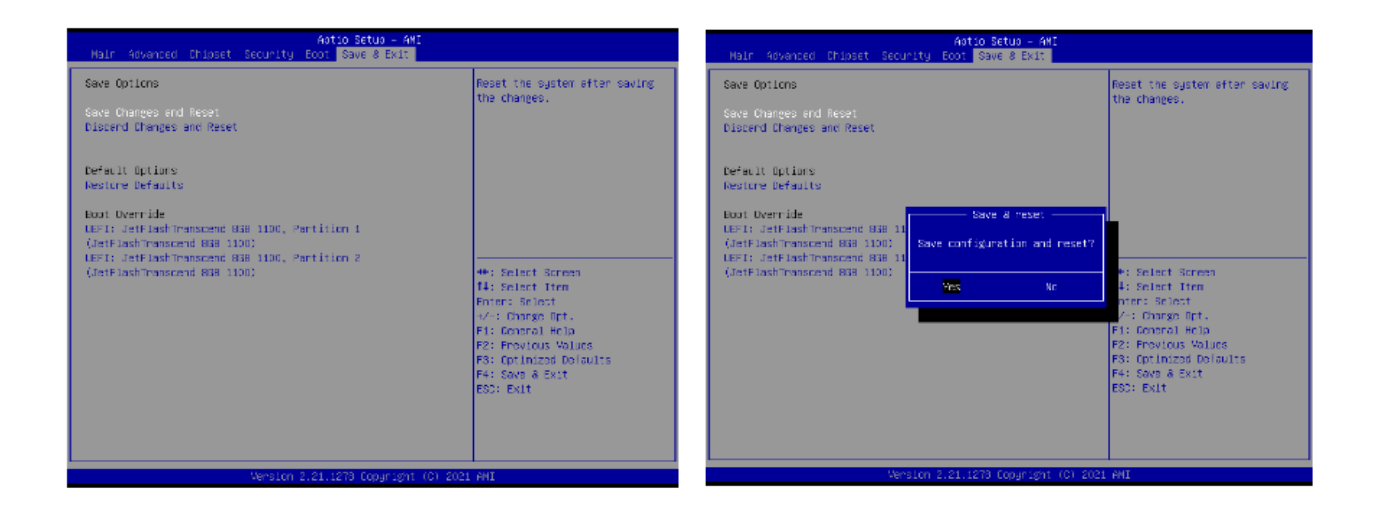

#### 3.6.6.1 Save Changes and Reset

Reset the system after saving the changes.

#### 3.6.6.2 Discard Changes and Resest

Reset system setup without saving any changes.

#### 3.6.6.3 Restore Defaults

Restore/Load Default values for all the setup options.

#### 3.6.6.4 Launch EFI Shell from Filesystem Device

Attemps to Launch EFI Shell application (Shell.efi) from one of the available filesystem devices.

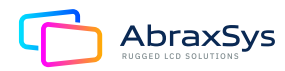

# 4. Drivers Installation

# **4.1 INSTALL CHIPSET DRIVER**

All drivers can be found on the Avalue Official Website:

#### http://www.avalue.com.tw

**Note:** The installation procedures and screen shots in this section are based on Windows 10 operation system. If the warning message appears during the installation process, click Continue to go on.

| Intel(R) Chipset Device Software                                                                                                    | Intel(R) Chipset Device Software License Agreement                                                                                                    |
|----------------------------------------------------------------------------------------------------|----------------------------------------------------------------------------------------------------|
| fou are about to install the following product:<br>ntel(R) Chipset Device Software<br>t is strongly recommended that you exit all programs before continuing.<br>Press Next to continue, or press Cancel to exit the setup program. | INTEL SOFTWARE LICENSE AGREEMENT<br>(OEM / IHV / ISV Distribution & Single User)<br>IMPORTANT - READ BEFORE COPYING, INSTALLING OR USING.<br>Do not use or load software (including drivers) from this site or any associated<br>materials (collectively, the "Software") until you have carefully read the following<br>terms and conditions. By loading or using the Software, you agree to the terms of<br>this Agreement, which Intel may modify from time to time following reasonable<br>notice to You. If you do not wish to so agree, do not install or use the Software.<br>Please Also Note:<br>If you are an Original Equipment Manufacturer (DEM), Independent<br>Hardware Vendor (IHV) or Independent Software Vendor (ISV), this complete<br>LICENSE AGREEMENT applies; |
| Next Cancel                                                                                                    | AGREEMENT, applies.<br>Back Accept Cancel                                                                                                    |

#### Step 1. Click Next

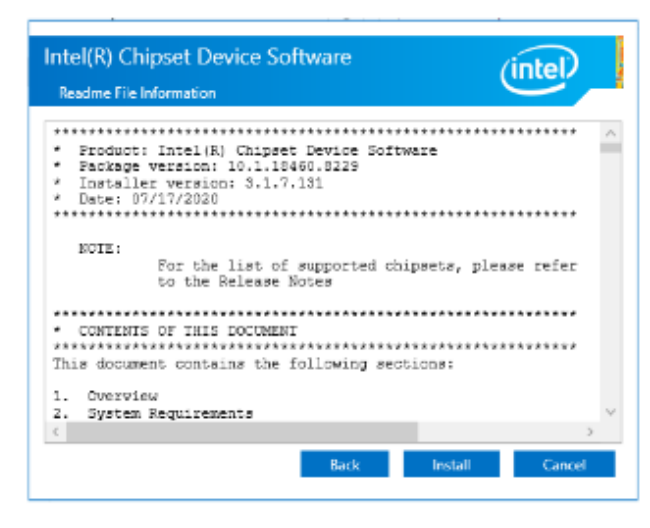

### Step 2. Accept

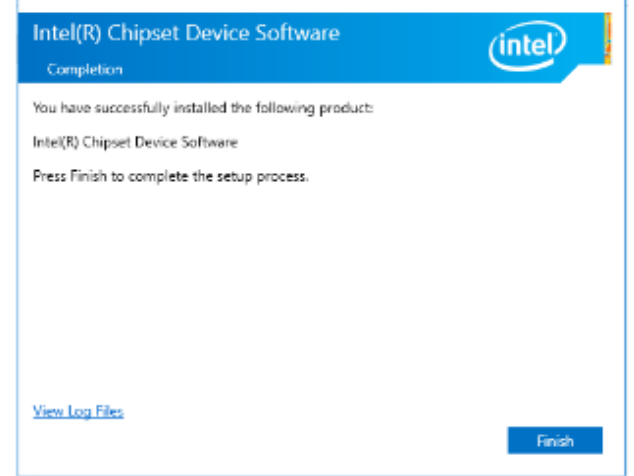

### Step 4. Complete Setup

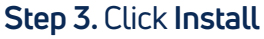

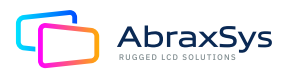

# 4.2 INSTALL VGA DRIVER

All drivers can be found on the Avalue Official Website:

#### http://www.avalue.com.tw

**Note:** The installation procedures and screen shots in this section are based on Windows 10 operation system. If the warning message appears during the installation process, click Continue to go on.

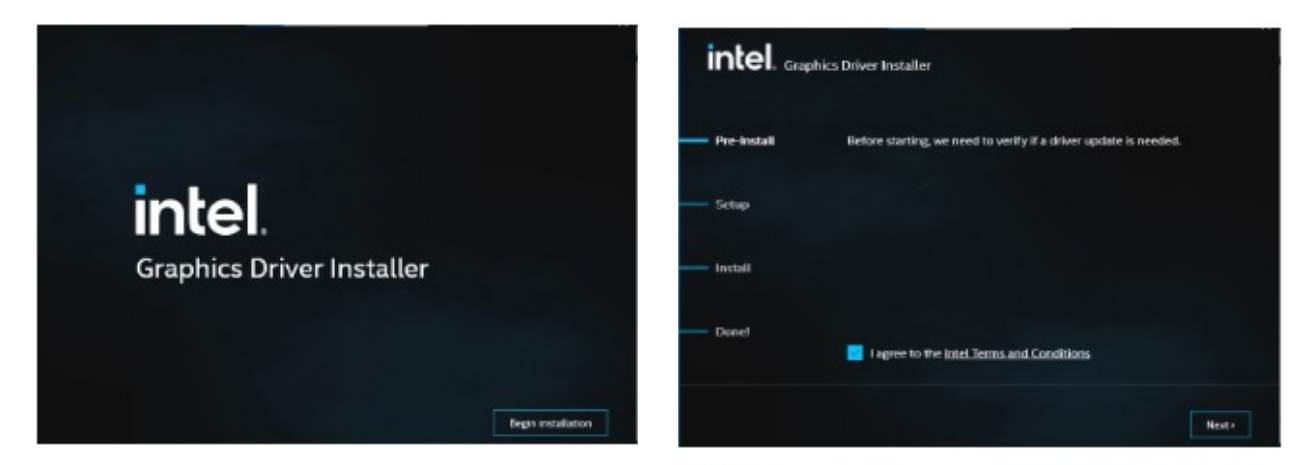

Step 1. Click Begin Installation

**Step 2.** Click **Next** to accept license agreement

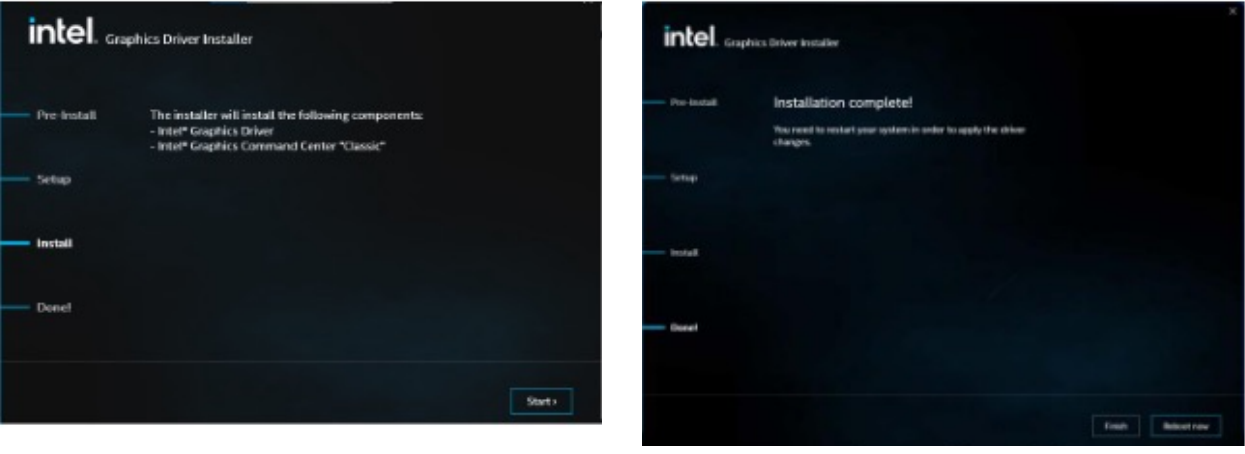

Step 3. Click Start

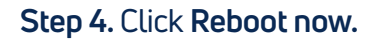

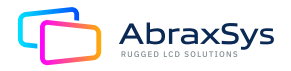

# **4.3 INSTALL ME DRIVER**

All drivers can be found on the Avalue Official Website:

#### http://www.avalue.com.tw

**Note:** The installation procedures and screen shots in this section are based on Windows 10 operation system. If the warning message appears during the installation process, click Continue to go on.

| Setup                                                                                                    | ×          | Setup X                                                                                                    |
|----------------------------------------------------------------------------------------------------|------------|----------------------------------------------------------------------------------------------------|
| Intel® Management Engine Components<br>Welcome                                                                                                    | intel      | Intel® Management Engine Components<br>License Agreement                                                                                                    |
| You are about to install the following product:<br>Intel® Management Engine Components 2044.15.0.1941<br>It is strongly recommended that you exit all programs before continuing.<br>Elick Next to continue, or click Cancel to exit the setup program. |            | INTEL SOFTWARE LICENSE AGREEMENT(CEM / DW / ISV Distribution & Single User)         IMPORTANT - READ BEFORE COPYING, INSTALLING OR USING.         Do not use or load software (including drivers) from this site or any associated materials (collectively, the "Software") until you have carefully read the following terms and conditions.         By loading or using the Software.         By loading or using the Software.         Please Also Note:         • If you are an Original Equipment Manufacturer (OEM), Independent Hardware Vendor (IHV) or Independent Software Vendor (ISV), this complete LICENSE AGREEMENT applies;         • If you are an End-User, then only Exhibit A, the INTEL SOFTWARE LICENSE AGREEMENT, applies.         For OEMs, IHVs and ISVs:         LICENSE: Subject to the terms of this Agreement, Intel grants to You a nonexclusive,       v         I accept the terms in the License Agreement. |
| Intel Corporation < Back New                                                                                                    | t > Cancel | Intel Corporation < Back Next > Cancel                                                                                                    |

#### Step 1. Click Next to continue setup

### Step 2. Accept

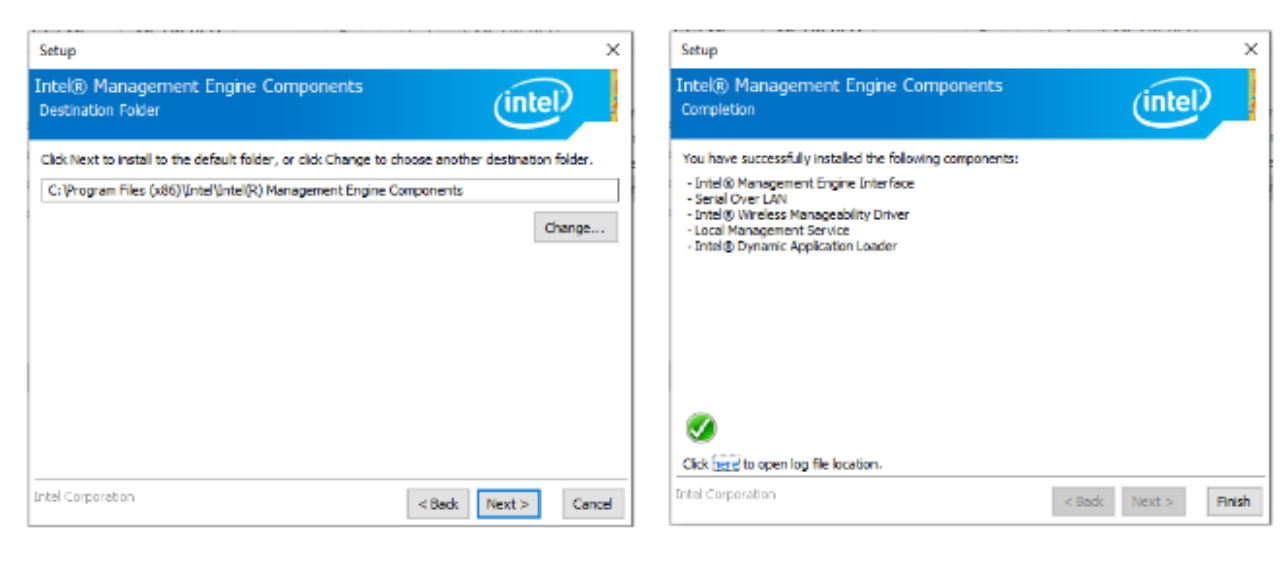

#### Step 3. Click Next

Step 4. Click Finish to complete setup

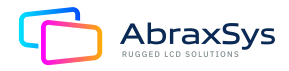

# 4.4 INSTALL AUDIO DRIVER (For Realtek ALC897 and ALC888S HD Audio)

All drivers can be found on the Avalue Official Website:

#### http://www.avalue.com.tw

**Note:** The installation procedures and screen shots in this section are based on Windows 10 operation system. If the warning message appears during the installation process, click Continue to go on.

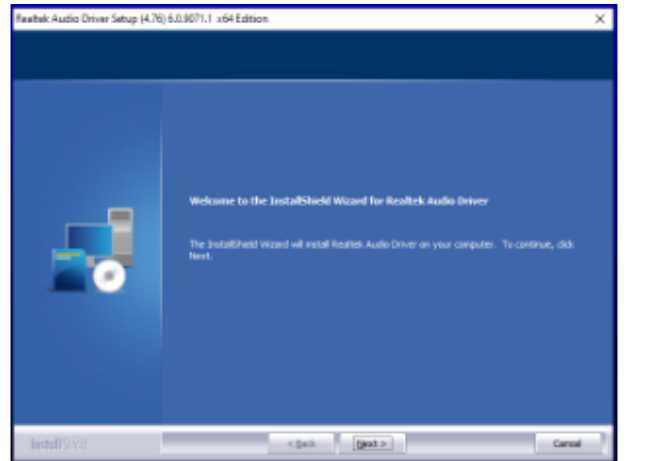

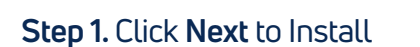

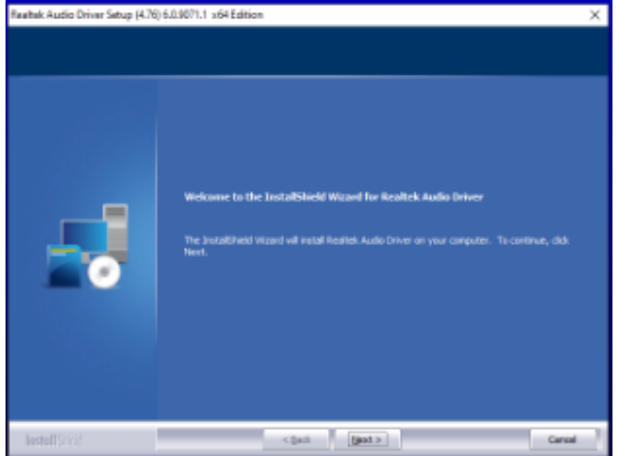

Step 2. Click Finish to complete setup

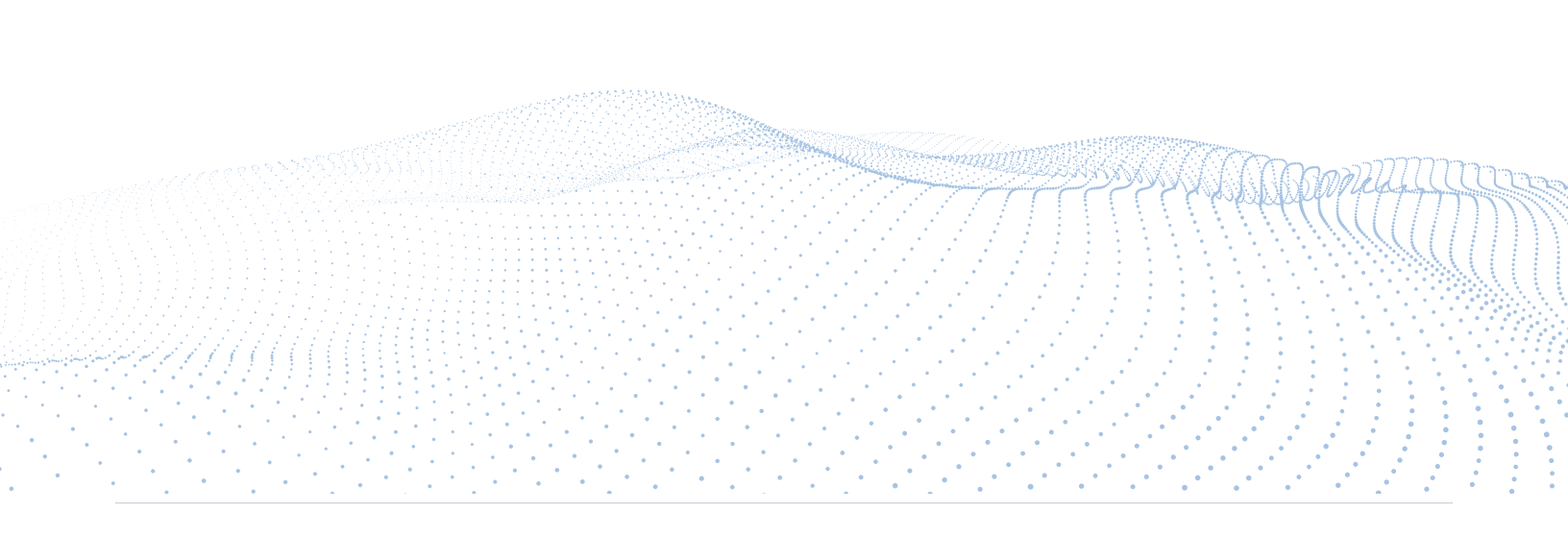

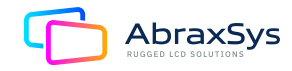

# **4.5 INSTALL LAN DRIVER**

All drivers can be found on the Avalue Official Website:

#### http://www.avalue.com.tw

**Note:** The installation procedures and screen shots in this section are based on Windows 10 operation system. If the warning message appears during the installation process, click Continue to go on.

Step 2. Click Next

Step 4. Click Next

Install wizard Completed

Additional Options:

🛃 Intel(R) Network Connections Install Wizard

| 🙀 Intel® Network Connections |                             | ×                 | 歸 Intel(R) Network Connections Install Wizard                                         |
|------------------------------|-----------------------------|-------------------|---------------------------------------------------------------------------------------|
| (intel) Network Cor          | nnections                   |                   | Weicome to the install wizard for Intel(R)<br>Network Connections                     |
|                              | nstall Drivers and Software |                   | Installs drivers, Intel(II) Network Connections, and Advanced<br>Retworking Services. |
|                              | View User Guides            |                   | WANNERS: This program is producted by copyright law and<br>international treates.     |
|                              | View Release Notes          |                   |                                                                                       |
| Networking at Intel.com      |                             | Version: 25.2.0.0 | < Badk Next >                                                                         |

#### Step 1. Click Next to continue installation

|                                                                                                    |                                                                                                    | (intal)                                                         |
|----------------------------------------------------------------------------------------------------|----------------------------------------------------------------------------------------------------|-----------------------------------------------------------------|
| Please read the following license agree                                                                                                    | ament carefully.                                                                                                    | linter                                                          |
|                                                                                                    |                                                                                                    | ^                                                               |
| SOFTWARE                                                                                                    | E LICENSE AGREEMENT                                                                                                    |                                                                 |
| DO NOT DOWNLOAD, INSTALL, ACCESS<br>UNTIL YOU HAVE READ AND ACCEPTED<br>AGREEMENT. BY INSTALLING, COPYING,<br>AGREET DIS LEGALLY BOUND BY THE<br>You do not agree to be bound by, or the of<br>You to accept, these terms and condition<br>and destroy out locates of the Software in<br>and destroy out locates of the Software in | 5, COPY, OR USE ANY PORTION OF THE<br>THE TERMS AND CONDITIONS OF THIS<br>, ACCESSING, OR USING THE SOFTWAI<br>TERMS AND CONDITIONS OF THIS ACP<br>entity for whose benefit You act has no<br>is, do not install, access, copy, or use th<br>Your passession. | SOFTWARE<br>RE, YOU<br>REEVENT. If<br>Lauthorized<br>e Software |
|                                                                                                    |                                                                                                    |                                                                 |
| This SOFTWARE LICENSE AGREEMENT (                                                                                                    | Ihis "Agreement") is entered into betwee                                                                                                    | en intel                                                        |
| This SOFTWARE LICENSE AGREEMENT (<br>Corporation, a Delaware corporation (Int<br>or other entity for whose benefit you act,<br>conditions of this Agreement on behalf of                                                                                                    | this "Agreement") is entered into betwee<br>left) and You. "You" refers to you or you,<br>as applicable. If you are agreeing to the<br>f a company or other legal entity, you rep                                                                             | en Intel<br>ar employer<br>a terms and<br>aresent and           |
| This SOFTWARE LICENSE AGREEMENT (<br>Corporation, a Delawars corporation ('bit<br>or other withy for whose benefity you act<br>conditions of this Admesment on behalf of<br>© Laccept the terms in the license agrees                                                                                                    | this "Agreement") is entered into betwee<br>of ) and You. "You" refers to you or you,<br>so applicable. If you are agreeing to the<br>f a conserv or other least entity, you re-<br>ment                                                                      | en Intel<br>ir employer<br>terms and<br>resent and<br>Print     |

| ntel(R) Network Connections Install )                                                | Wizard         | >                |
|--------------------------------------------------------------------------------------|----------------|------------------|
| Setup Options                                                                        |                | ( and the second |
| Select the program features you wa                                                   | ant installed. | Inter            |
| Install:                                                                             |                |                  |
| ZDevice drivers     United® PR0Set     United® PR0Set     United® Advanced Network : | Services       |                  |
| Feature Description                                                                  |                |                  |
|                                                                                      |                |                  |
|                                                                                      |                |                  |
|                                                                                      |                |                  |

(intel)

Cancel

×

(intel)

#### Step 3. Click Next

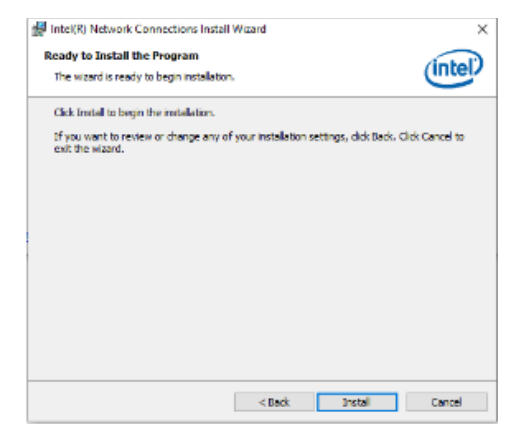

#### Step 6. Click Finish to complete setup

< Back Finish Cancel

Launch Intel(R) PROSet Adapter Configuration Utility

A shortcut has been created in the Start Menu. You can also create one on the desktop, if desired. To access new features, launch the Intel(R) PROSet Adapter Configuration Utility from the Start Menu.

Step 5. Click Install

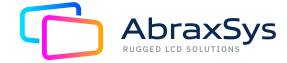

# 4.6 INSTALL RST FOR RAID DRIVER

All drivers can be found on the Avalue Official Website:

#### http://www.avalue.com.tw

**Note:** The installation procedures and screen shots in this section are based on Windows 10 operation system. If the warning message appears during the installation process, click Continue to go on.

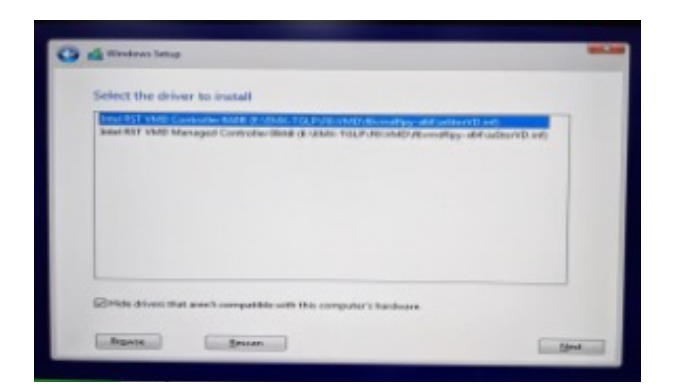

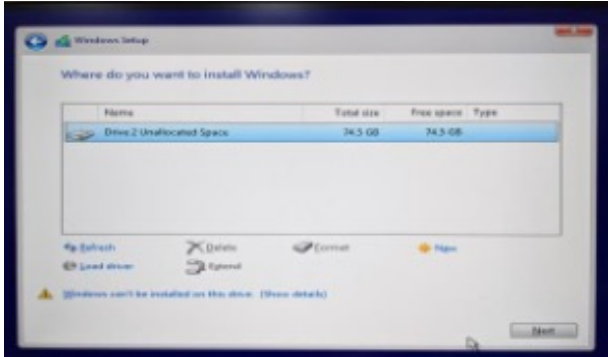

Step 1. Click Next to continue installation

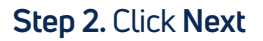

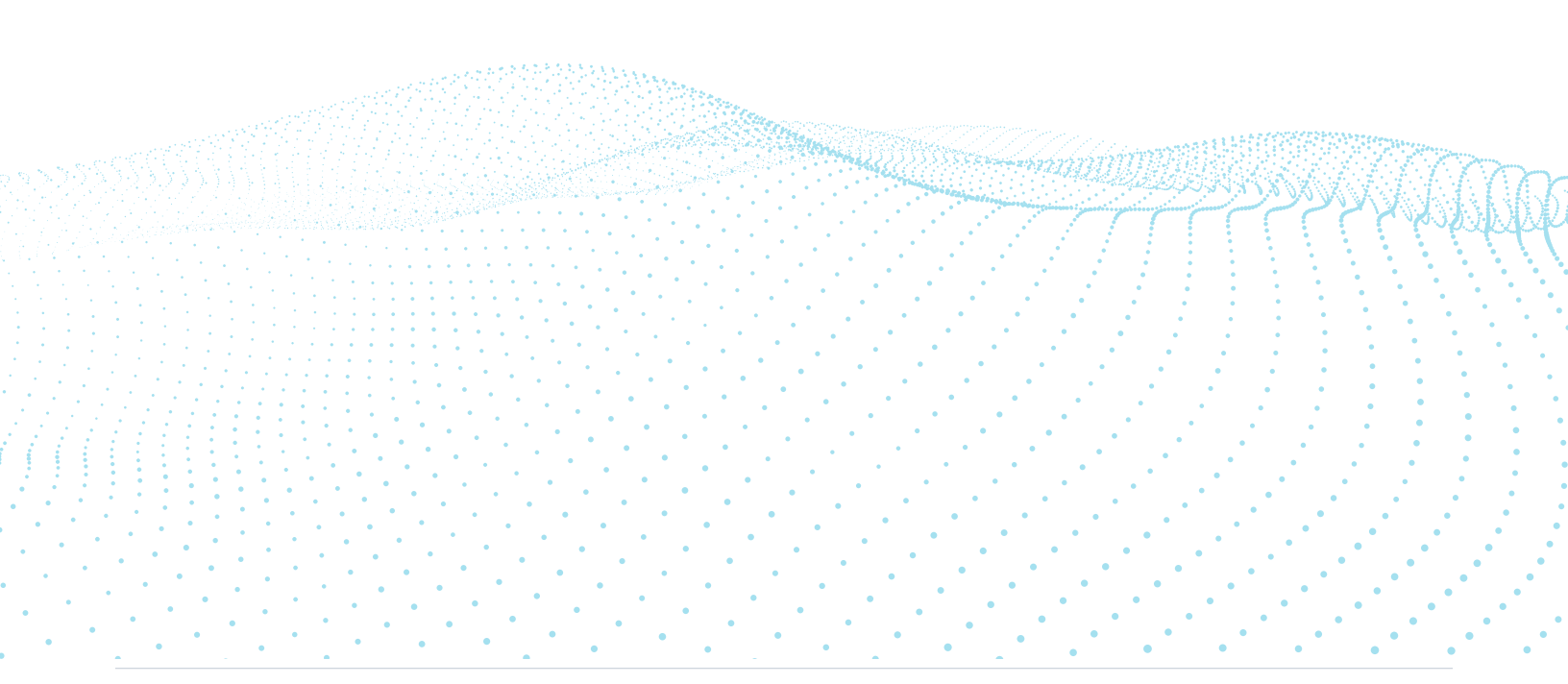

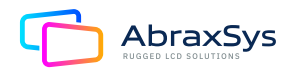

# **4.7 ASCENDING NETWORK ADAPTER**

**Note:** The installation procedures and screen shots in this section are based on Windows 10 operation system. If the warning message appears during the installation process, click Continue to go on.

| -> = + &+ 2) | No PC + Load Deb (C) D                                  | P. Samit Local Bek (C) |                 |        |
|--------------|---------------------------------------------------------|------------------------|-----------------|--------|
|              | None                                                    | Columnation d          | here            | Tree   |
| Contractions | 2 1ar                                                   | 6/15/021420 PM         | File fulder     |        |
| . Denskap    | Retagi                                                  | 12/5/0210 514 PM       | File Fulder     |        |
| Concernments | England Her                                             | 6/2/2481 1531 244      | The folder      |        |
| I LINE PARTY | Program Him (ed.);                                      | 6/9/2821-4-31 PM       | The Folder      |        |
| all Pictures | Sup let Anka                                            | 5/25/221 5:58 494      | File Folder     |        |
| Ever othe    | B Dars                                                  | 6(3/9821-4221PM        | File Folder     |        |
| LAN .        | Bindows                                                 | 1020/0221 3:56 PM      | File Falcher    |        |
| New Tolder   | <ol> <li>Associação thetarola Alaporta, Vac.</li> </ol> | 10260221 \$22 PM       | Compressed pipp | 321 83 |
| 1 W.S.       |                                                         |                        |                 |        |
| CruDia:      |                                                         |                        |                 |        |
| 3 lie K      | 1                                                       |                        |                 |        |
| P Network    |                                                         |                        |                 |        |

Step 1. Copy file: "AscendingSortNetwork AdapterByMac.zip" to C:\

| Extract<br>View Compressed Polder (-                                                                                                    | Entract Compressed (2pped: Feklers                                                                             |
|----------------------------------------------------------------------------------------------------|----------------------------------------------------------------------------------------------------|
| PC > Local Disk(IC)<br>Name                                                                                                    | Select a Destination and Extract Files                                                                         |
| AusonalingSontNetwork     Windows     Unen     Sing Test, Avaka     Program Files     Program Files     Program Files     Program Files     Program Files     Proflags     Intel | Hen will be obtacted to this folder:     Browner.       Cri     Browner.       Draw estacted Be: when complete |
|                                                                                                    |                                                                                                    |
|                                                                                                    | Ettact Cano                                                                                                    |

Step 3. Change path to C:\ and execute the file

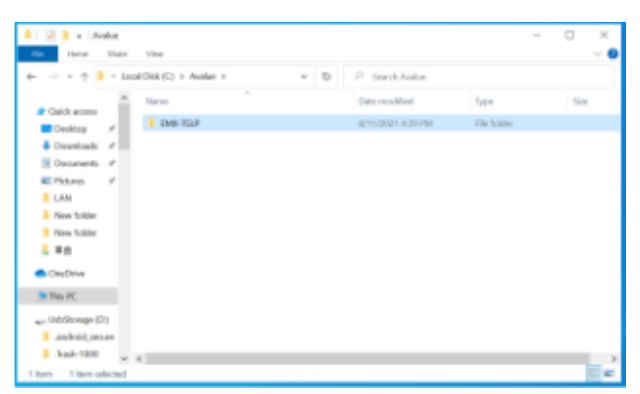

**Step 5.** Click and enter C:\Avalue\**EMX-TGLP** folder, execute administratoramode "Execute AscendingSortNetworkAdaptersX64.bat".

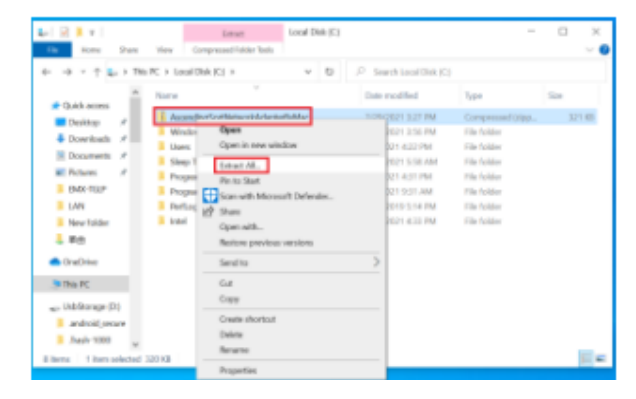

Step 2. Unzip file: "AscendingSortNetworkAdapterByMac.zip"

| - キャ ↑ 🎭 + 196/PC + Local Oble (C) + 🔷 🗸 🖯                                                                                                    | P. Search Local Disk (C)                                                                                                    |                                                                                                    |               |
|----------------------------------------------------------------------------------------------------|----------------------------------------------------------------------------------------------------|----------------------------------------------------------------------------------------------------|---------------|
| Nurre     Nurre     N     | Data modified<br>1/29/2021 3/27 PM<br>1/29/2021 3/26 PM<br>4/20221 4/29 PM<br>4/20221 4/21 PM<br>4/202221 4/21 PM<br>4/202221 9/20 AM<br>4/27/2021 4/21 PM<br>4/27/2021 4/29 PM<br>4/277/2021 4/29 PM | Type<br>Compressed Urpps<br>File folder<br>File folder<br>File folder<br>File folder<br>File folder<br>File folder<br>File folder<br>File folder | 528<br>321 65 |
| CreDitie  No. (NC Control of Control of Con |                                                                                                    |                                                                                                    |               |

#### Step 4. It will generate Avalue folder

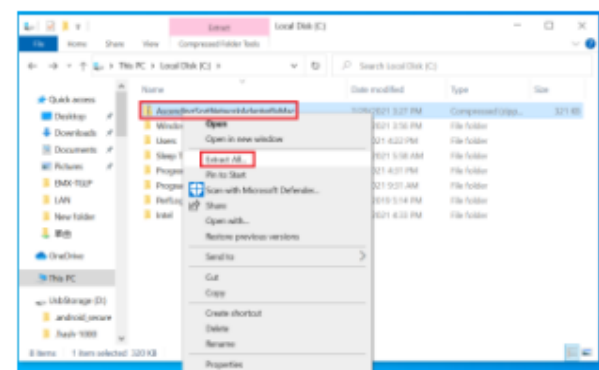

**Step 6.** After executing "ExecuteAscending SortNetworkAdaptersX64.bat" it will auto Restart.

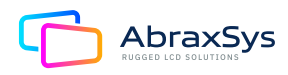

# 4.7 ASCENDING NETWORK ADAPTER (Continued)

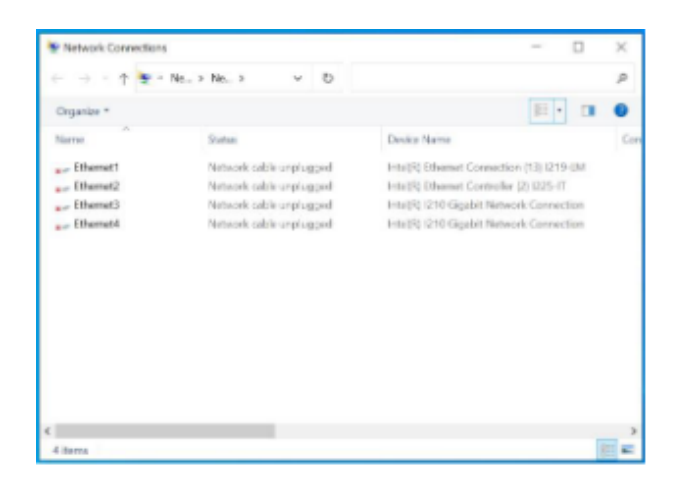

Step 7. Ethernet1 → INTEL I219LM Ethernet2 → INTEL I225IT Ethernet3 → INTEL I210 Ethernet4 → INTEL I210

**Note:** If customer would like to patch LAN order sequence, please refer to Avalue website for EMX-TGLP Sort Network Adapter by Mac Address.

| e | val              | ue P       | Products | Solutions | Serv | ices                             | My Avalue | Contact Us | cov      | ID-19 INFO |
|---|------------------|------------|----------|-----------|------|----------------------------------|-----------|------------|----------|------------|
|   | Other            |            |          |           |      |                                  |           |            |          |            |
|   | No. Release Date |            |          | Model     |      | Description                      |           | Downica    | Download |            |
|   | 1                | 2021-08-12 |          | EMX-TGLP  |      | SortNetwork Tool<br>Device:Other |           |            | -        |            |

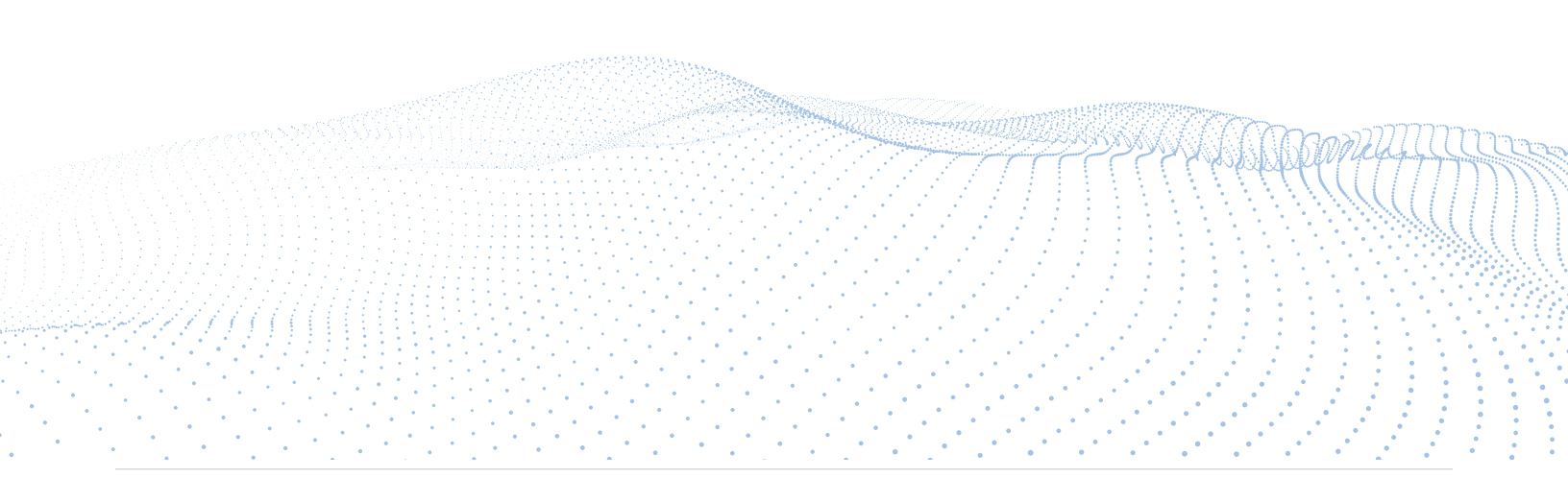

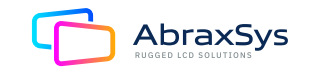

# **5. Product Safety Precautions**

- Ensure that sufficient space is available around the display to provide the circulation necessary for cooling.
- Ensure that the ambient air temperature will not exceed the specified maximum temperature.
- Do not attempt to service this display yourself. The rear chassis has a seal so that non-qualified personnel will not expose themselves to dangerous voltages or other risks.
- To protect from electrical shock, unplug the display power supply from the wall before moving.
- Do not expose the display to direct sunlight or heat.
- Do not use this display near water.
- Do not place any heavy objects on the power cords. Damage may cause electrical shock.
- Unplug the power supply from the wall or unit if one of the following conditions exists:
  - Power cord or plug is damaged or frayed.
  - Liquid is spilled onto the display or the display is exposed to rain or water.
  - The display does not operate normally when the operating instructions are followed.
  - The display has been dropped or the enclosure has been damaged.
  - The display exhibits a distinct change in performance, indicating a need for service.

# 6. Inspection of your AbraxSys PC

The PC is supplied with different accessories depending on the model configuration purchased. Verify the model and accessories that were ordered. Contact your AbraxSys salesperson should there be any discrepancies.

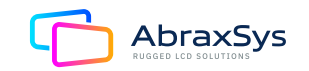

# 7. Unpacking your AbraxSys PC

Your new rugged LCD PC package will consist of a variation of the components listed below (section 5), depending on model, configuration, and options ordered. Open shipping container and place all the components on a flat clean surface. Contact your AbraxSys salesperson should there be any discrepancies and/or packaging damage. Packaging type will depend on model size. 'Cable Kits' are clearly labeled on a box inside the shipping container which will include not only all associated cables, but as well necessary mounting hardware, user manual (USB flash drive), etc. If the kit box is missing, please contact AbraxSys immediately. Additionally, on the outside of each packaging container you will notice a white AbraxSys product label. Printed information on this label will be Model, Model Configuration, Date Code, Serial Number, Invoice number, customer PO number, customer requested reference information, and the AbraxSys Production work-order number.

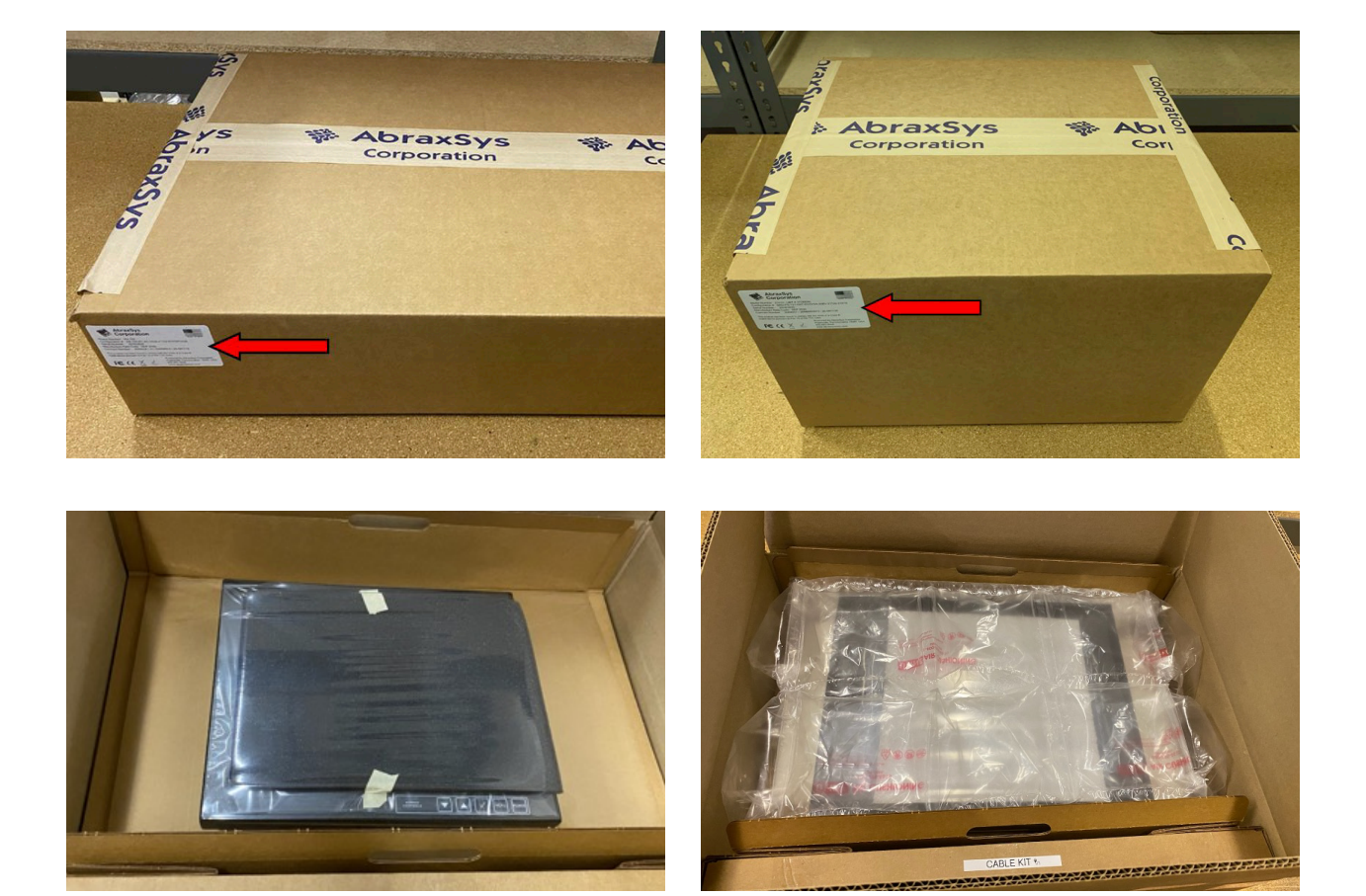

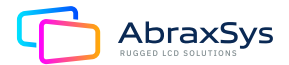

# 8. What is included with your AbraxSys PC

Depending on model, configuration, and options ordered will dictate what has been supplied. In general, the PC will be ~6ft (~1.82m) power cables and mounting washers and locking nuts.

# 9. Connecting the AbraxSys PC

- 1. Connect all cables to the computer first.
- 2. After connecting the cables, connect the Power Cable to the PC and the customer supplied DC or AC voltage source. Check the display unit label to determine the correct DC voltage.
- 3. Turn the DC voltage source on. The display will be active.
- 4. Turn on your computer. The display should now operate showing your OS or the video that is being supplied to the flat panel.

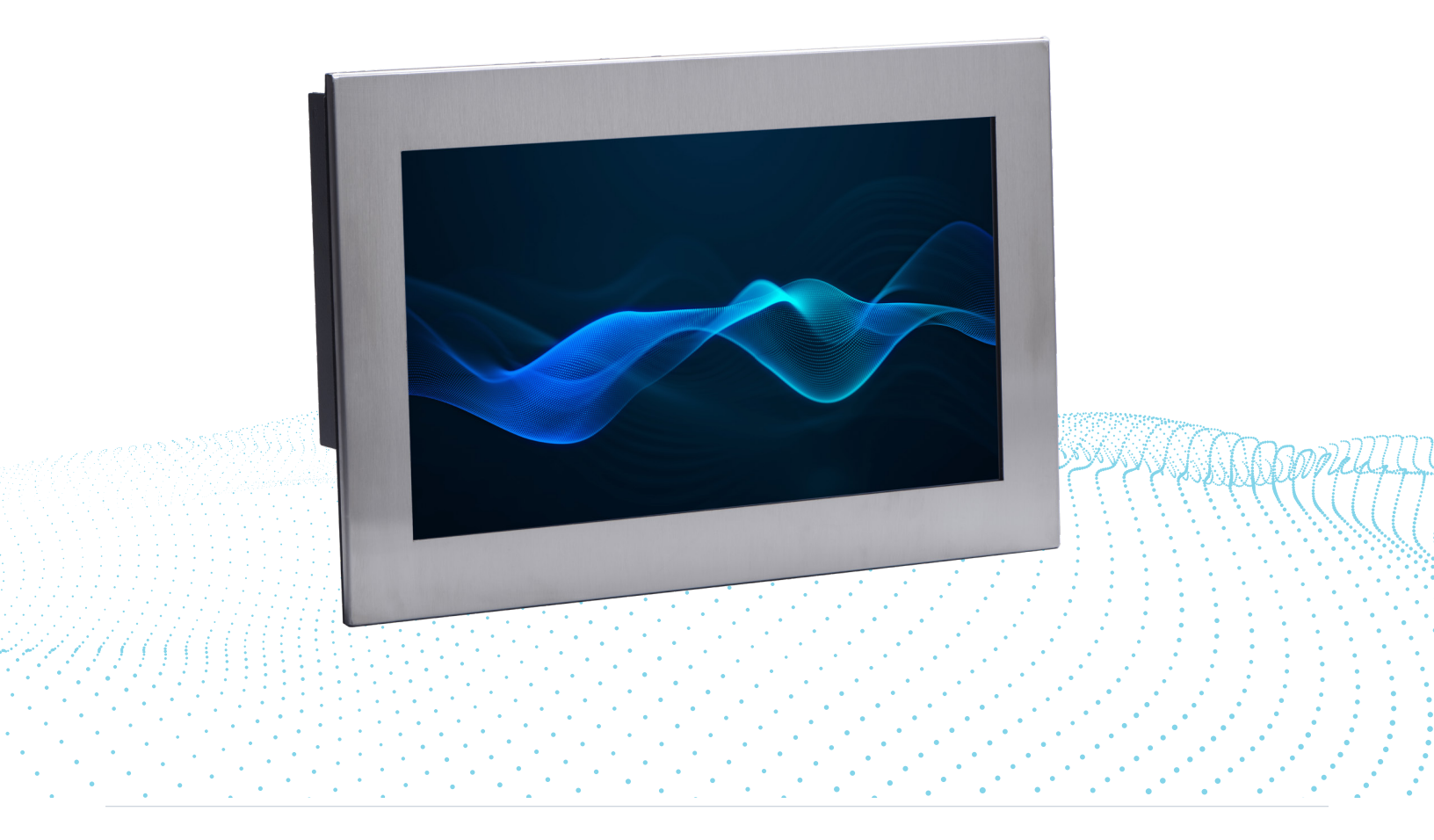

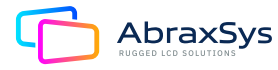

# 10. Power

# General

AbraxSys typically offers the following power options:

- 90-264V AC 110/220
- 12V DC FIXED
- 24V DC Variable
- 9 to 36V DC Variable
- 20 to 53V DC Variable

## Alternating Current [AC] Power

AC Power with an In-Line Corcom Transient Noise and EMI / RFI Filter Auto Switching @ 50/60 Hz (Internal)

- Current IEC 6A
- Voltage IEC 120VAC
- Current UL 6A
- Voltage UL 250VAC

This power module has a field replaceable fuse port. Below is shown how to change the fuses (x2). Use two Glass 2A 250VAC 3AB 3AG Fuses. AbraxSys suggests Littlefuse p/n 0313002.HXP.

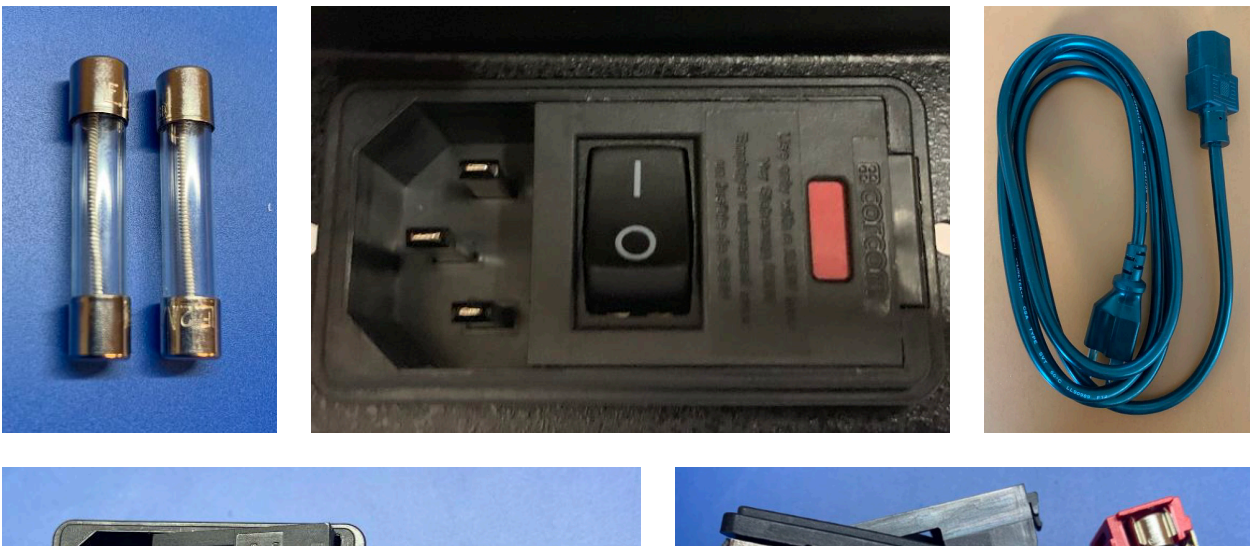

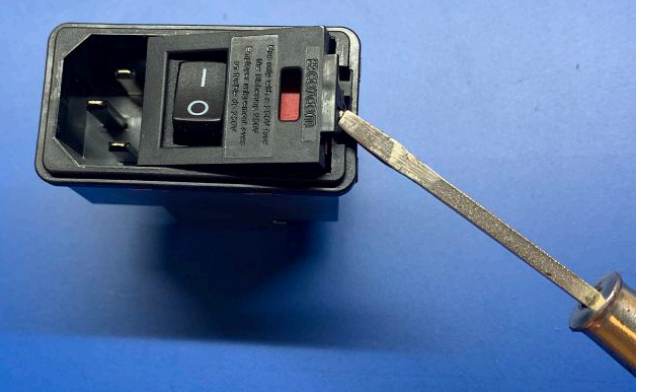

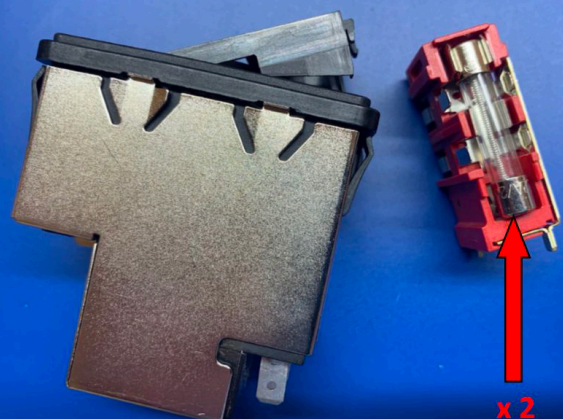

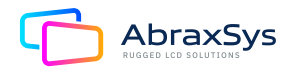

# Power (Continued)

# Direct Current [DC] Power

AbraxSys typically provides one of these two types of DC power connectors, although a Terminal Block is a possibility, too.

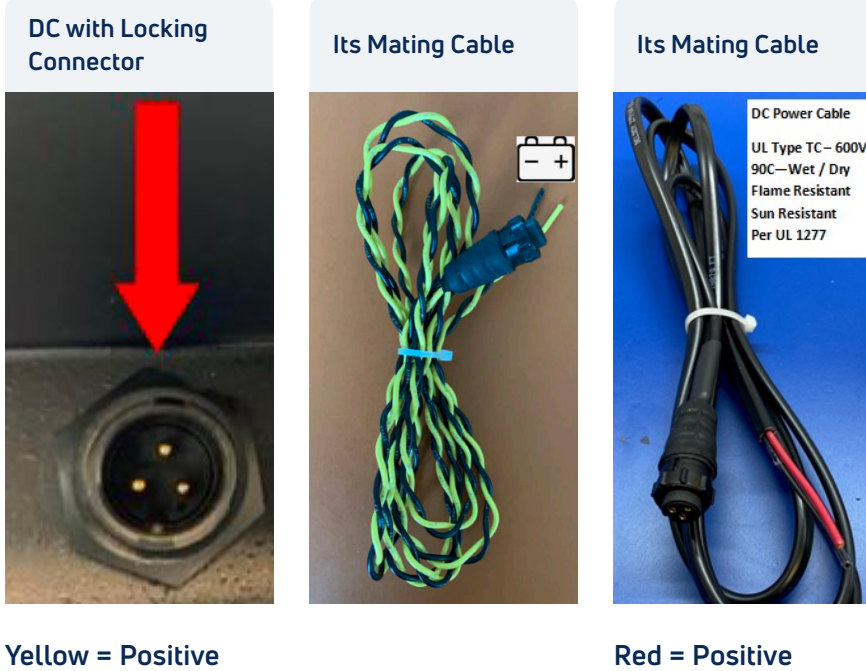

Black = Negative

#### 12V DC Fixed

12V is FIXED and cannot handle spikes and/or small deviations. Must be CONSTANT 12V.

#### 24V DC Variable

This is a variable DC option and can handle a fairly wide deviation from 24V.

#### 9 to 36V DC Variable

**INDUSTRIAL TYPE:** 9 to 36V DC Variable This variable configuration will take variations from 9V DC all the way through 36V DC.

UL Type TC - 600V

Black = Negative

MOBILE TYPE: 9 to 36V DC Variable This variable configuration will take variations from 9V DC all the way through 36V DC.

MARINE GRADE TYPE: 9 to 36V DC Variable This variable configuration will take variations from 9V DC all the way through 36V DC with reverse polarity protection.

#### 20 to 53V DC Variable

This variable configuration will take variations from 20V DC all the way through 53V DC.

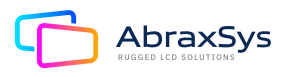

# 11. Care & Cleaning

Occasionally clean the display panel and cabinet with a soft cloth dampened (not soaked) with a mild (non-abrasive) glass cleaner. Keep turning a fresh side of the cloth toward the screen surface to avoid scratching it with accumulated grit.

Note: The solvent should be applied only to the cloth, and not directly on the monitor screen.

Do not use paper products as they may scratch the surface. To minimize the risk of abrasion, allow the screen to stand dry. Special care should be taken when cleaning a touch screen or polycarbonate shield that is installed over the screen. Abrasive and certain chemical cleaners can easily damage the surface. Never use alcoholic or ammoniac cleaners to clean the polycarbonate shield or a touch screen.

Note: For best results cleaning a monitor with the optional antireflective tempered glass display shield, a solution of denatured alcohol is recommended to thoroughly clean the display.

**Replacing a Line Cord:** To avoid shock and fire hazards, the monitor's power cord should be replaced if the insulation becomes broken or if it develops a loose internal connection.

**Fan Filter:** A fan is not integrated into all AbraxSys models, but those that have a fan at the backside of the monitor the fan filter should be changed regularly, especially in very dirty environments. Replacement filters can be obtained by calling AbraxSys, (800) 883-9050.

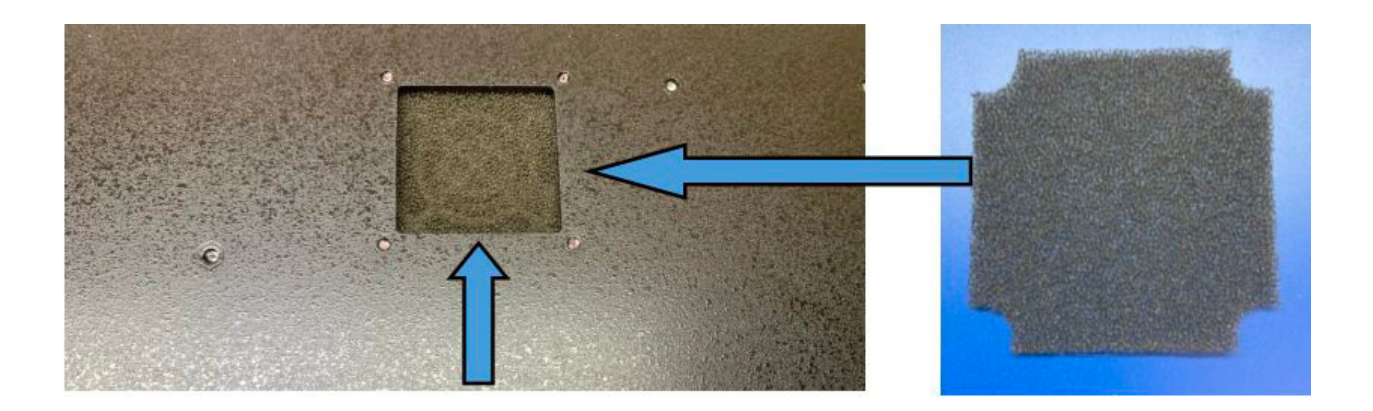

Qualified service personnel should perform all maintenance, except for the power cord replacement described above.

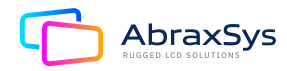

# 12. Mounting

#### Panel Mount

- 1. Cut and drill the panel (refer to panel mount drawing). Measurements are in inches and millimeters.
- 2. If access to the side of the monitor is not available following installation, attach the power and video cables to the side of the monitor at this time.
- 3. Install the monitor in the prepared cutout.
- 4. Install the lock nuts and washers, supplied with the monitor, behind the holes running along the sides and top/bottom of the cutout in the panel. Extra lock nuts and washers are provided.
- 5. Tighten mounting nuts evenly to provide adequate seal and avoid potential damage to the unit. AbraxSys assumes no responsibility for water or chemical damage due to improper installation.
- 6. Attach the power, video cables, and touch cables (if applicable) if you have not already done so.

# 13. Touchscreen (optional feature)

#### Introduction

Touch screens are a common means to interface operator inputs to a system. The universal standard of Windows GUI (Graphical User Interface) has significantly increased the use of touch screens. There are several main touch technologies. The technologies are resistive, surface acoustic wave (SAW), surface capacitive, infra-red (IR), Optical, projective capacitive, and AbraxSys' Hardened Armored Resistive Touch. Each touch technology has advantages and disadvantages based on different user applications. Currently, AbraxSys only supports: Projected Capacitive, 5-wire Resistive, or Hardened Armored Resistive. These three are deemed the best for harsh-duty environments.

Typically, for 5-wire Resistive or Hardened Armored Resistive configurations, AbraxSys provides both Serial (RS232) and USB ports on its monitors. In some instances, only one will be present if the mechanical rear chassis is too small to accommodate both, at which point only one or the other will be resident. This will have been discussed and selected at the time of order. Projected Capacitive Touch configurations will have only USB. RS232 is not offered or available.

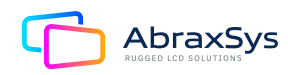
## Touchscreen (continued)

### Installation

All AbraxSys displays configured with a touch screen ("Resistive" and/or "Hardened Armored Resistive" only) are supplied with a USB thumb-drive which includes the drivers for various operating systems. Insert the supplied USB removable drive into the computer's applicable USB port and follow the installation instructions that will appear on the screen.

Drivers can also be downloaded from here:

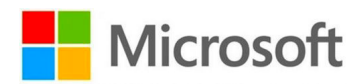

#### https://www.eeti.com/drivers\_Win.html

| Windows 10                                                                                                    | 5.14.0.18411 USB / RS-232                                                                                                    | 2019/02/11 |
|----------------------------------------------------------------------------------------------------|----------------------------------------------------------------------------------------------------|------------|
| Windows 8.1                                                                                                    | For Surface Capacitive / Resistive / Surface Acoustic Wave /                                                                                                    |            |
| Windows 8                                                                                                    | infrared.                                                                                                    |            |
| Windows Embedded 8                                                                                                    |                                                                                                    |            |
| Embedded 8.1 Industry<br>Embedded 8.1 Pro<br>Embedded 8 Standard<br>Windows 7<br>Windows Embedded 7<br>Embedded Enterorise 7 | For Projected Capacitive.<br>The driver is a mouse emulation driver.<br>If your USB interface touch device is projected capacitive type<br>and Windows version is Windows 7 or later, we suggest you<br>do not instail this driver. There is a HID touch digitizer build-in | 2018/06/19 |
| Embedded Standard 7<br>Embedded POSReady 7<br>Vindows XP<br>Vindows Embedded POSReady 2009<br>Vindows 2000                   | driver in Windows 7 or later.<br>If your need RS-232 Interface driver for projected capacitive<br>type touch device, please contact us.                                                                                                    |            |

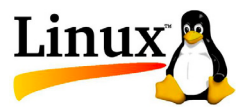

#### https://www.eeti.com/drivers\_Linux.html

| Kernel 2.6.24 Upward<br>and 3.x.x / 4.x.x                                            | USB / UART / PS2                                                                                   |            |
|--------------------------------------------------------------------------------------|----------------------------------------------------------------------------------------------------|------------|
| X86 (32/64bits)                                                                      | eGTouch_v2.5.7413.L-x                                                                              | 2019/03/13 |
| ARM / MIPS                                                                           | eGTouch_v2.5.7413.L-ma                                                                             | 2019/03/13 |
| 1. Available for multi-touc<br>If kernel version below<br>2. Available for non-Xwing | h as kernel version is 2.6.36 above.<br>2.6.35, it could only support single point.<br>Jow system. |            |
| 3. Support Multi-controlle                                                           | r & Multi- monitor.                                                                                |            |

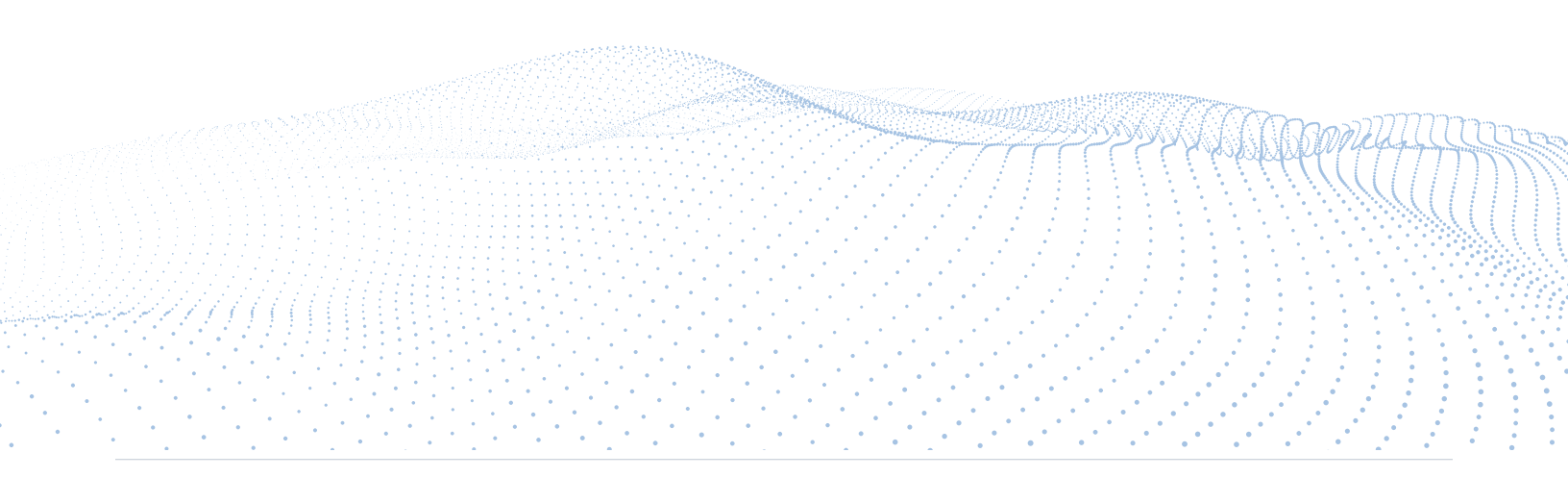

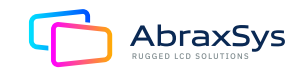

## Touchscreen (continued)

For those systems specifically configured with an ELO Resistive Touch (only) controller, drivers can be downloaded from here:

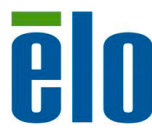

https://www.elotouch.com/support/downloads#/ category/346LYmeuAUEI4Qa0sSyiSa

**NOTE:** Projected Capacitive touch screens (PCAP for short) are USB only devices and do NOT need drivers or calibration. They are HID devices (Human Interface Device) and all Windows and Linux based operating systems, Win7 and above, are all HID-enabled.

The HID standard was adopted primarily to enable innovation in PC input devices and to simplify the process of installing such devices. Prior to the introduction of the HID concept, devices usually conformed to strictly defined protocols for mouse, keyboards, touch screens, and joysticks. The HID protocol enables all modern mainstream operating systems to recognize standard USB HID devices, again, such as touch screens, keyboards, and mice, without needing a specialized driver. When installed, a message saying "An HID-compliant device has been recognized" generally appears on screen.

Technical support is available by contacting AbraxSys' customer support at 800-883-9050.

# 14. Dimming (optional)

AbraxSys offers several types of dimming controls:

- Rear Mounted User Keypad with Up/Down arrows to control dimming
- Front Mounted User Keypad with Up/Down arrows to control dimming
- Manual Full-Range Dimming Turn-Pot from 0 to 100% brightness
- Automatic Ambient Light Sensor
- Remote Dimming by Turn-Pot
- Command Dimming by Serial (RS232) Port (not available on all models)

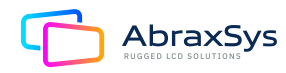

# Dimming (Continued)

### **Rear or Front Mounted Keypad**

While the Up/Down arrows also control menu movement within the OSD, the keypad has been pre-programmed to also do quick brightness adjustments by simply pressing the Up or Down arrows to control dimming levels.

### Manual Full-Range Dimming Turn-Pot

With this option, if ordered, a sealed potentiometer 'knob' has been integrated into a lower corner of the front bezel. Turn left to reduce the monitor's brightness, turn the knob right to increase luminance. All the way 'right' will be at full brightness and all the way left will produce a black screen....even though the monitor is still 'on'.

### Automatic Ambient Light Sensor

With this option, if ordered, a small sealed light sensor has been integrated into the front bezel. It automatically senses ambient light levels and provides continuous self-regulating control of the LCD's LED backlights for daylight and nighttime operation. Ideal for unsupervised Kiosks, outdoor control panels, vehicle operation, etc. and works by monitoring daylight conditions, then controlling the monitor's luminance so as to ensure that adequate lighting levels are maintained. The sensor will not reduce brightness down to a black screen, or zero 'nits'. Typically, about 20% of maximum brightness is as low as it will go. Please note as well, that when operating the monitor inside the brightness will appear about as bright as a standard office LCD, so do not be alarmed if the brightness is not super bright. You can take a flashlight and direct it closely over the light sensor and see the luminance increase. The sensor is meant only for very bright environments.

### **Remote Dimming**

Same as **"Manual Full-Range Dimming Turn-Pot"** but the potentiometer is provided with wire leads so you can mount remotely, like on a ship's console or within a Pelican case.

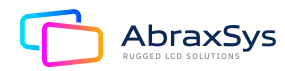

For all other support questions or product issues, please contact AbraxSys at (800) 883-9050 or by email <u>customerservice@abraxsyscorp.com</u>

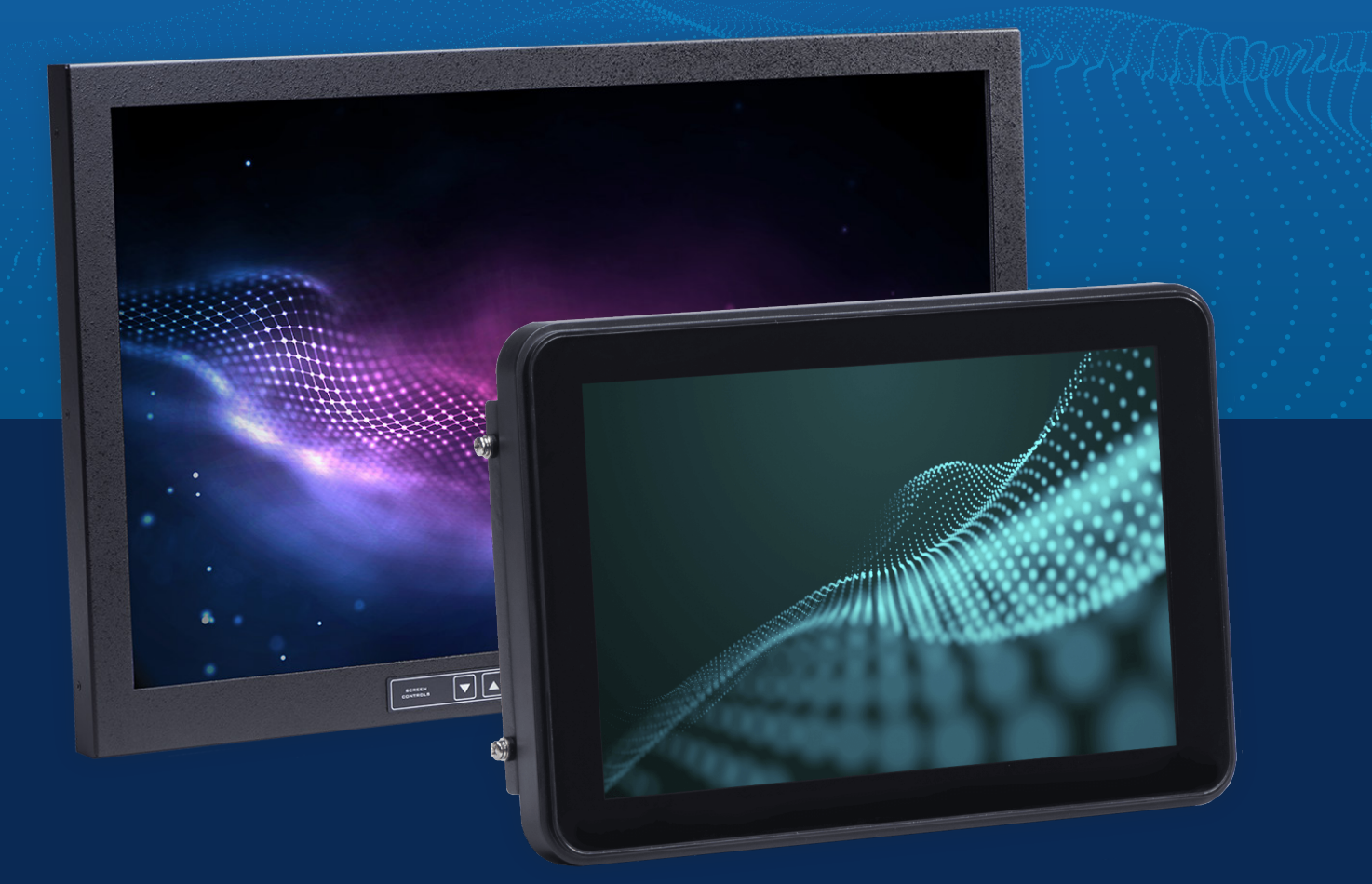

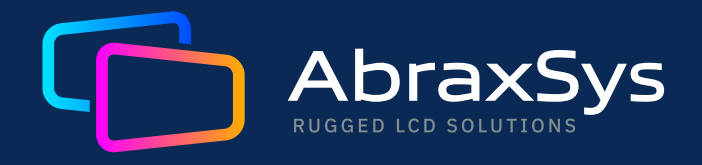

(800) 883-9050 contact@abraxsyscorp.com

Units 6161-6161B-6171 Keller's Church Road, Pipersville, Pennsylvania 18947 U.S.A.

©2024 Abraxsys. All Rights Reserved.